## SFC CNS GUIDE 2016

Shonan Fujisawa Information Technology Center Keio University

### Preface

The Shonan Fujisawa Information Technology Center continuously has put tremendous effort into providing the most advanced technology to all students, faculty, and staff at SFC since the establishment of this campus. This guide will walk through some of the most common techniques to use our cutting-edge technologies and methods to make the best use of the services to enhance students' learning experiences and be academically successful.

This book consists of three sections: introduction, basic use, and advanced use of the Shonan Fujisawa Campus - Campus Network System (SFC-CNS.)

Before starting your first day at SFC, you should be well-familiarized with our spirit. Everyone on this campus should contribute to the system to establish, improve and improvise new services for every individual on the network. Explore technology and make a difference.

Such cooperation is only possible when campus services are open to everyone. However, open often means insecure. Everyone has a responsibility to protect their own data and equipment and must respect others on the network.

Follow the rules written below and enjoy your college life:

- Do not illegally duplicate software. You must observe copyright laws.
- It is prohibited to access files or other information without permission from the author(s).
- Understand SFC-CNS is a system exclusively for education and research purposes. Do not use the services for other purposes (such as profit-making activities.)
- Do not access computers without permission.
- Do not troll others on social networking services.
- Do not send emails with the intention of harming others.
- Do not send or forward chain emails.
- You must be aware that people all over the world can read the webpages you create and publish on this network. Be sure to observe copyright law, especially when you include pictures, audio files, or movies.
- Do not cause trouble to others.

If you have any further questions, please feel free to visit the CNS Consultant Desk in the Media Center or the Shonan Fujisawa Information Technology Center (ITC) at SFC.

#### Acknowledgement

ITC organized an editorial committee consisting mainly of students to determine what contents should be included in this guide book. Many other contributions from students are contained throughout the book in the form of "frequently asked questions."

I would like to thank the students for writing, correcting and editing this guide, and I am grateful to all the people who contributed to the SFC CNS Guide.

Keisuke Uehara Director, Shonan Fujisawa Information Technology Center

> Shonan Fujisawa Information Technology Center (ITC) Director Keisuke Uehara

SFC CNS GUIDE Editiorial Comittee Leader Ryotaro Hishinuma

 Member
 Shuya Osaki
 Eri Kawashima
 Akino Nakamura
 Hana Tomioka

 Korry Luke
 Leo Fujita
 Shota Ishizaki

 Staff
 Yukiteru Sekimoto
 Takashi Yamagata
 Yozo Watanabe
 Hirotaka Nakajima

 Maika Suemasa
 Maika Suemasa
 Kata Suemasa
 Kata Suemasa
 Kata Suemasa

### Contents

### 1 Start Up

| What is SFC-CNS? • • • • • • • • • • • • • • • • • • • | • | • • | ••• | • | • | • | • | • | • | • | • | • | • | • | 8  |
|--------------------------------------------------------|---|-----|-----|---|---|---|---|---|---|---|---|---|---|---|----|
| Websites You Can Use on Campus •••••••                 | • | • • | ••• | • | ٠ | • | • | • | • | • | • | • | • | • | 10 |
| Access Content Only Available on Campus from Outside   | • |     |     |   |   |   |   |   |   |   |   |   |   |   | 13 |

### 2 Wireless LAN

| About the Wireless LAN Environment on Campus • • • • • • • • • • • • • • • • • • 16           |
|-----------------------------------------------------------------------------------------------|
| Connecting Your PC (Windows 10) to CNS • • • • • • • • • • • • • • • • • • •                  |
| Connecting Your Mac (Mac OS X) to CNS • • • • • • • • • • • • • • • • • • •                   |
| Connecting Your iOS Device to CNS • • • • • • • • • • • • • • • • • • •                       |
| Connecting Your Android Device to CNS • • • • • • • • • • • • • • • • • • •                   |
| Connecting Your Device to CNS by EAP-PEAP Authentication •••••••••••••••••••••••••••••••••••• |

### 3 CNS Mail

| Using Your CNS Mail Accounts •••••••••••••••••••••••••••                                |  |
|-----------------------------------------------------------------------------------------|--|
| Checking Your CNS Mailbox from On-Campus Computers •••••••••••••••••••••••••••••••••••• |  |
| Configuring Your CNS Mail Client on Your PC (Windows 10) •••••••••••••••••••••••        |  |
| Configuring Your CNS Mail Client on Your Mac (Mac OS X) ••••••••••••••••••••••••        |  |
| Configuring Your CNS Mail Client on Your iOS Device ••••••••••••••••                    |  |
| Configuring Your CNS Mail Client on Your Android Device •••••••••••••57                 |  |
| Various Settings in CNS Mail • • • • • • • • • • • • • • • • • • •                      |  |

### **4** CNS Printers

| Using Printers on SFC $\cdots$ $\cdots$ | • | • | • | • | • | • | • | • | • | • | • | • | • | • | • | • | • | • | • | • | • | • | • | 66 |
|-----------------------------------------|---|---|---|---|---|---|---|---|---|---|---|---|---|---|---|---|---|---|---|---|---|---|---|----|
| Printing from On-Campus Computers       | • | • | ٠ | • | • | • | • | • | • | • | • | • | • | • | • | • | • | • | • | • | • | • | • | 69 |
| Printing from Your PC (Windows 10)      | • | • | • | • | • | • | • | • | • | • | • | • | • | • | • | • | • | • | • | • | • | • | • | 71 |
| Printing from Your Mac (Mac OS X) •     | • | • | • | • | • | • | • | • | • | • | • | • | • | • | • | • | • | • | • | • | • | • | • | 76 |

### 5 Antivirus

| Protecting Your Computers from Security Threats $\cdot$ $\cdot$ | • | • | • | • | • | ••• | • | ٠ | • | • | • | • | • | • | 86 |
|-----------------------------------------------------------------|---|---|---|---|---|-----|---|---|---|---|---|---|---|---|----|
| Installing Antivirus Software on Your PC (Windows 10)           | • | • | • | • | • | ••• | • | • | • | • | • | • | • | • | 87 |
| Software on Your Mac (Mac OS X) • • • • • • • • • •             | • | • | • | • | • | ••• | • | ٠ | • | • | • | • | • | • | 91 |
| How to Update Your Windows / Mac OS X System ••                 | • | • | • | • | • | ••• | • | • | • | • | • | • | • | • | 98 |

### 6 CNS Servers

| Using CNS Servers ••••••••••••••••••••••••••••••••••••            | • | • | • | • | • | • | • | • | • | • | 102 |
|-------------------------------------------------------------------|---|---|---|---|---|---|---|---|---|---|-----|
| Remote Access to CNS Servers •••••••••••••••••••••••••••••••••••• | ٠ | ٠ | • | • | • | • | ٠ | • | • | • | 103 |
| Transferring Files to CNS from Your PC (Windows 10) with WinSCP   | ٠ | • | • | • | • | • | • | • | • | • | 110 |
| Transfering Files to CNS from Your Mac (Mac OS X) with Cyberduck  | ٠ | • | • | • | • | • | • | • | • | • | 114 |
| Publishing Files on the Web • • • • • • • • • • • • • • • • • • • | ٠ | • | • | • | • | • | • | • | • | • | 116 |

### 7 FAQ

|                                        | - 44 |   |   |   |   |   |   |   |   |   |     |   |   |   |   |   |   |   |   |   |   |   |     |
|----------------------------------------|------|---|---|---|---|---|---|---|---|---|-----|---|---|---|---|---|---|---|---|---|---|---|-----|
| Services that Require Pre-registration | •    | • | • | • | • | • | • | • | • | • | • • | • | ٠ | • | ٠ | • | • | • | • | • | • | • | 122 |
| How to Reset Account Passwords • •     | •    | • | • | • | • | • | • | • | • | • | • • | • | ٠ | • | ٠ | • | • | • | • | • | • | • | 124 |
| Troubleshooting • • • • • • • •        | •    | • | • | • | • | • | • | • | • | • | • • | • | • | • | • | • | • | • | • | • | • | • | 128 |
| Troubleshooting of On-Campus Macs      | •    | • | • | • | • | • | • | • | • | • | • • | • | • | • | • | • | • | • | • | • | • | • | 130 |
| How to Check a PC's Operating System   |      | • | • | • | • | • | • | • | • | • | • • | • | ٠ | • | ٠ | • | • | • | • | • | • | • | 133 |
| SFC-CNS Technical Support Services     | •    | • | • | • | • | • | • | • | • | • | • • | • | ٠ | • | ٠ | • | • | • | • | • | • | • | 134 |

## 8 Appendix

| Terms of Use         13                                           | б |
|-------------------------------------------------------------------|---|
| Other Support Services • • • • • • • • • • • • • • • • • • •      | 7 |
| Who are CNS Consultants?    ••••••••••••••••••••••••••••••••••••  | 8 |
| Rules of Using On-Campus Computers ••••••••••••••••••••••         | 9 |
| List of Centers on Campus ••••••••••••••••••••••••••••••••••••    | 0 |
| Copyrights Rules and Claims • • • • • • • • • • • • • • • • • • • | 2 |
|                                                                   |   |

### COLUMN

| About VPN • • • • • • • • • • • • • • • • • • •                                           | 3 |
|-------------------------------------------------------------------------------------------|---|
| Threats on the Web • • • • • • • • • • • • • • • • • • •                                  | C |
| Tips for Creating Stronger, More Secure Passwords    •••••••••••••••••••••••••••••••••••• | 7 |
| What is " 残留 " (zanryu)? ••••••••••••••••••••••••••••••••••••                             | 9 |
| About Keio ID and Keio Apps ID · · · · · · · · · · · · · · · · · ·                        | 1 |

# Start Up

1

Introduction to SFC-CNS and other frequently used websites

| What is SFC-CNS ? •••••••••••••••••••••••••••••••••••                                    | 8  |
|------------------------------------------------------------------------------------------|----|
| Websites You Can Use on Campus ••••••••••••••••••••••                                    | 10 |
| SFC-SFS                                                                                  | 10 |
| keio.jp • • • • • • • • • • • • • • • • • • •                                            | 11 |
| Other Websites • • • • • • • • • • • • • • • • • • •                                     | 12 |
| Access Content Only Available on Campus from Outside • • • • • • • • • • • • • • • • • • | 13 |

# What is SFC-CNS ?

### 0 1 What is SFC-CNS ?

SFC-CNS stands for Shonan Fujisawa Campus – Campus Network System. A network is a web of interconnected computers that share information resources, which is an integral part of our society. CNS is the network system that supports academic life of Shonan Fujisawa Campus.

Network system resources available for your use are delivered in different forms, including wireless network access points, the Gakuji Web System (Academic Affairs Web System), and many others. CNS is the overall environment of all shared network resources for students, faculty, and staff at SFC.

On campus, there are a number of computers connected to CNS for research and educational purposes. All students, faculty, and staff on the campus are free to use the shared resources through these computers installed on campus or on your personal computers.

## O2 What is an "Account"?

Many people at SFC use CNS. Those who use the system are called "users" and their privileges to use CNS are called "accounts".

Accounts on CNS are assigned to students, faculty, and staff in the Faculty of Policy Management, Faculty of Environment and Information Studies, Faculty of Nursing and Medical Care and Graduate School of Media and Governance, and Graduate School of Health Management, according to the CNS Terms of Use (refer to [p.136:Terms of Use.]).

If you would like to obtain a CNS account but are not a student, faculty, or staff of the five departments listed above, you can do so at the "Information for Students at Other Campuses" section of the Shonan Fujisawa Information Technology Center (ITC) website: ⇒ http://www.sfc.itc.keio.ac.jp/en/top\_sfc.html

\*If you are only taking correspondence courses and foreign language courses, you are not eligible to receive a CNS account.

In order to identify users and manage the security of CNS, all students on campus are provided with a CNS account. A CNS account has a uniquely assigned login name and a password. The login names of undergraduate students contain the user's faculty, enrollment year, and initials.

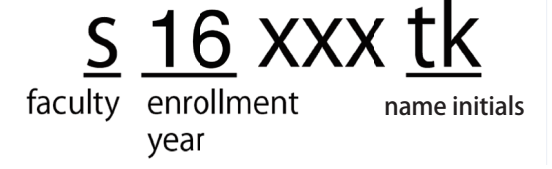

The example login name shown above belongs to a student enrolled at the Faculty of Policy Management in academic year 2016. Each user has an email address in the form "[your CNS login name]@sfc.keio.ac.jp", which can be accessed by using a seperate password from your CNS login password (refer to <page for IMAP/SMTP-auth password.)

### $\bigcirc$ 3 Password Management

A CNS login password is used to confirm your identity when accessing certain resources on CNS. You must make a password that satisfies the following conditions:

- Contain only alphanumeric characters and certain special characters
- Contains 10 or more characters
- Contains at least one uppercase characters and lowercase characters and one number

The following password types should be avoided completely because they can be easily guessed.

- Your name or any relative's name
- Common dictionary words
- Birthday, address, telephone number, or repeated sequences of characters

Your CNS login password must be changed at least once every 180 days, or your CNS account will be suspended. For help changing your password, please refer to [p.124 : Checking and Changing SFC-CNS Passwords.] If you forget your password, or if your account has been suspended, please bring your student ID or campus card to the CNS/ERNS service desk at the Shonan Fujisawa Information Technology Center (refer to [p.134 : SFC-CNS Technical Support Services]).

If you suspect any suspicious activity involving your CNS account, change your CNS login password immediately and consult the CNS/ERNS service desk at the Shonan Fujisawa Information Technology Center. To change your CNS login password, please refer to [p.124 : Checking and Changing SFC-CNS Passwords.]

Wireless LAN

2

### 2

### Websites You Can Use on Campus

#### SFC-SFS

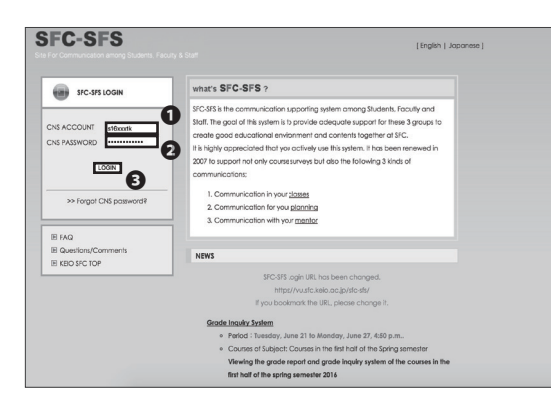

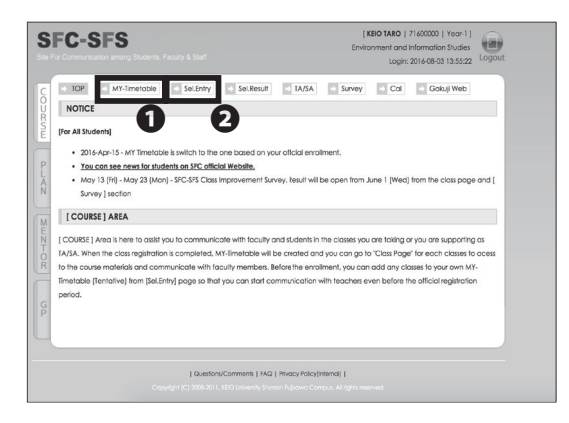

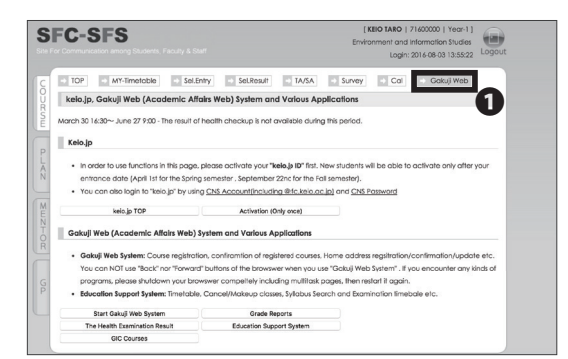

#### About SFC-SFS?

SFC-SFS is the communication support system for faculty members and students on campus. You will find information about your registered classes. In order to login, type your CNS login name in 1 "CNS ACCOUNT" and your CNS login password in 2 "CNS PASSWORD." Then, click 3 "LOGIN."

 $\Rightarrow$  <u>https://vu.sfc.keio.ac.jp/sfc-sfs/index.cgi?+en</u>

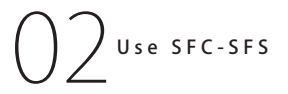

You can check your class scheduled on ① "MY-Timetable." To view the class page, click the name of the class you are taking. On this page, you can check detailed information about classes, download lecture notes, submit assignments, and request to stay overnight to study. You can create your plan for next semester and submit assignments for classes requiring pre-registration on ② "Sel. Entry."

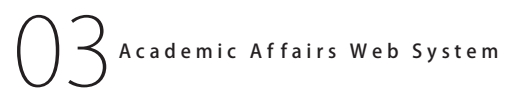

You have access to the **①** "Gakuji Web (Academic Affairs Web System)" through SFC-SFS. Services such as "keio. jp Activation," "Cancelled Class Information," and "Grade Reports" are also available here.

**CNS** Mail

2

#### keio.jp

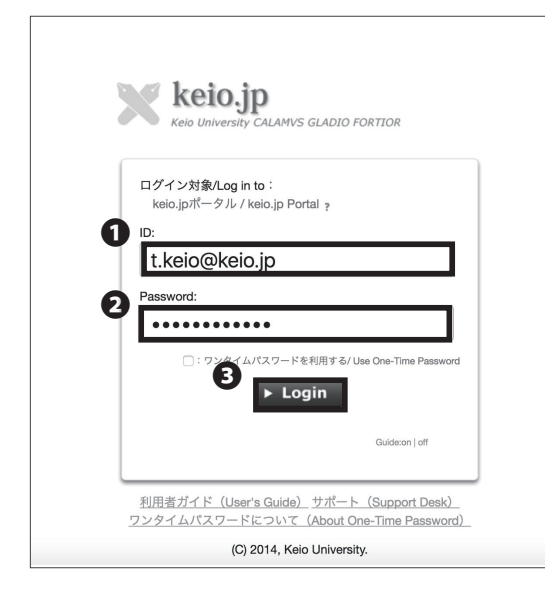

#### What is keio.jp?

Keio.jp is the identity management platform used in Keio University. The system can also be used to obtain student software licenses.

 $\Rightarrow$  <u>http://keio.jp/</u>

You must set up and activate your keio.jp account on SFC-SFS Gakuji Web before the first use.

After activating your account, type your keio.jp ID in **1** "ID" and your keio.jp password in **2** "Password." Then, click **3** "Login."

Since November 11, 2014, keio.jp can also be accessed by logging in with your CNS account and CNS login password. To login with your CNS account, type "[your CNS login name]@sfc.keio.ac.jp" in ① "ID" and your CNS login password to ② "Password." Then, click ③ "Login."

| $\bigcirc$ | 4 |
|------------|---|
| 5          |   |
| Pri        |   |
| nt         |   |
| ers        |   |

| keio.jp                                    | LONION                                                                                                    |
|--------------------------------------------|----------------------------------------------------------------------------------------------------|
| Application                                | Information                                                                                                    |
| Commonly Used                              | Category At Class Service Media Canter No Categor                                                                                                    |
| 2° EDUCATION SUPPORT SYSTEM<br>2° KEID MAL | Information of temporary suspension of service on Aug. 8 and 15. (New Section 2014) Information of temporary suspension of service on Aug. 8 and 15. (New Section 2014) Information Control 2014) Information Control 2014 (Information 2014) Information Control 2014 (Information 2014) Info |
| 2º PLACEMENT AND CAREER SERVICES<br>SYSTEM | All online services of Media Center will be unavailable.                                                                                                    |
| Googie Apps                                | Notice to Students Graduating in September, 2015                                                                                                    |
| e MAL                                      | Description TLas Constites an-5/272.7.<br>Students who graduate in September, 2015 will not be able to use almost all services on keix jo after Septemb                                                                                                    |
| 2 DRIVE<br>27 CALENDAR                     | The Result of Annual Health Checkup Service Suspension Infor                                                                                                    |
| 12 GROUPS<br>12 CONTACTS                   | Results of the 2015 Annual Health Checkup Declaration Line Generalized Checkup                                                                                                    |
| Kelo Mail migration-related tools          | The result of Annual Health Chicklip in 2015. The result of the annual health checkup in 2015 can be conterne                                                                                                    |
| 17 KEID ID - KEID APPS ID CONVERSION       | Academic Affairs Web System Daily Maitenance     Demostration of the state of the system is unavailable during the following period. 4.00 a.m                                                                                                    |
| Category                                   |                                                                                                    |
| ALL ,                                      | (C) 2014, Keio University.                                                                                                    |

)2 Use keio.jp

On keio.jp, you are free to download licenses for software, and browse through various research journals and publications.

The software licenses that students are allowed to use are listed on [p.122 : Services that Require Preregistration.] Also, to issue license after accessing keio. jp, please check STEP 01  $\sim$  10 of [p.87 : Installing Antivirus Software On Your PC.]

#### **Other Websites**

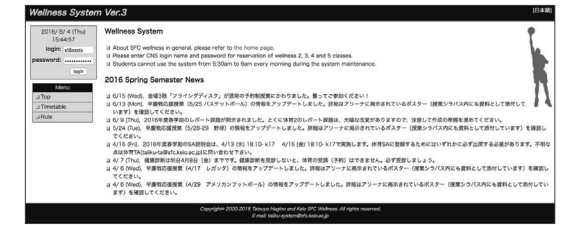

### Wellness(Physical Education) System

You can write notes, submit reports, and make reservations for physical education 2-5 classes.

 $\Rightarrow$  <u>https://wellness.sfc.keio.ac.jp/v3/pc.php?newLang=en</u>

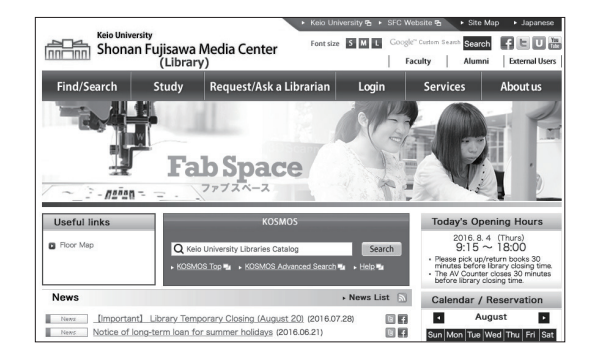

### $igodol \sum$ Shonan Fujisawa Media Center (Library)

Opening hours of Media Center and library event news are on this website. You can also make a reservation for using the AV Hall, studios, and so forth.

 $\Rightarrow$  <u>http://www.sfc.lib.keio.ac.jp/eng/</u>

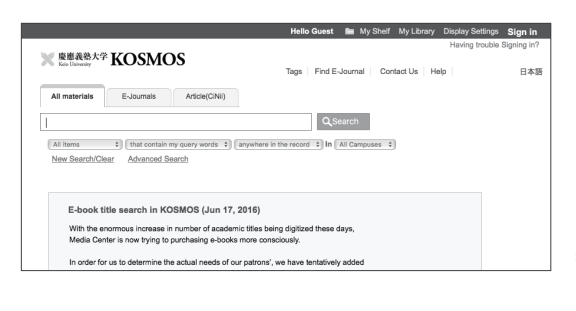

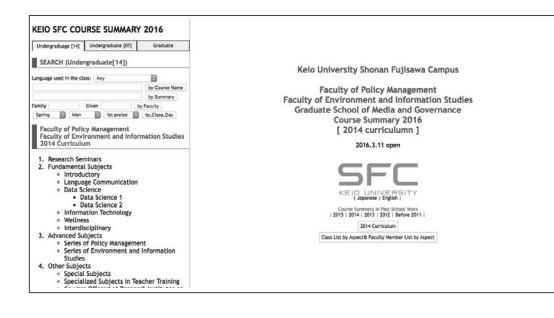

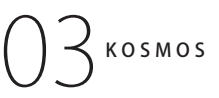

KOSMOS allows you to search for books in the Keio University libraries, reserve books, and check the status of any currently checked-out books.

⇒ <u>http://kosmos.lib.keio.ac.jp/</u>

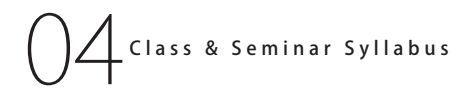

The SFC syllabus has different pages for regular classes and seminars. You can access each from the URL below:

#### Class syllabus

⇒ <u>https://vu.sfc.keio.ac.jp/course\_u/data/2016/title14\_</u>

<u>en.html</u>

Seminar syllabus

⇒ <u>https://vu.sfc.keio.ac.jp/project/</u>

### **3** Access Content Only Available on Campus from Outside

#### Browsing the Web Using the CNS Network over WebVPN

Several webpages are accessible only on campus due to licensing restrictions. However, you can use these websites from outside SFC if you have a CNS account.

| R                        | ログイン : Login                                                                   |
|--------------------------|--------------------------------------------------------------------------------|
| CNSのログイン<br>(Please ente | 名・ログインパスワードを入力して下さ<br>い。<br>er your CNS login name and CNS login<br>password.) |
| CNS login<br>CNS login   | name: s16xxxtk 1<br>password: 2<br>ログイン(Login) 3                               |

| SFC Management VPN Service |                                                                                                    | 2           |
|----------------------------|----------------------------------------------------------------------------------------------------|-------------|
|                            | New #         B           (mb Bokenuts         S           S # 50-015         S           S # 50-015         S | (#Rindmood) |
|                            |                                                                                                    |             |

SFC has several different methods for accessing restricted content. Here, we will explain how to browse websites with WebVPN.

Open a web browser and go to the following URL:  $\Rightarrow \underline{https://vpn1.sfc.keio.ac.jp/}$ 

Type your CNS login name in ① "CNS login name" and your CNS login password in ② "CNS login password." Then, click ③ " ログイン (Login)."

02

Type the URL of the webpage you want to browse in **①** and click **②** " 参照 (Reference)." You can browse the website almost as if you were on campus.

# \_\_\_\_

**CNS** Mai

tart Up

Wireless LAN

2

CNS Printers

#### COLUMN vol.1

### About VPN

VPN stands for Virtual Private Network, which enables a computer to access and transmit data to a private network as if it were connected directly. It extends a private network over public network, such as the internet. VPNs allow computers connected to the internet to work from remote places while benefiting from the security and management systems of the private network. SFC has several different methods for accessing content restricted to on-campus use. To get more details, see "VPN Service" on the ITC website.  $\Rightarrow$  http://www.sfc.itc.keio.ac.jp/en/network\_cns\_vpn.html

13

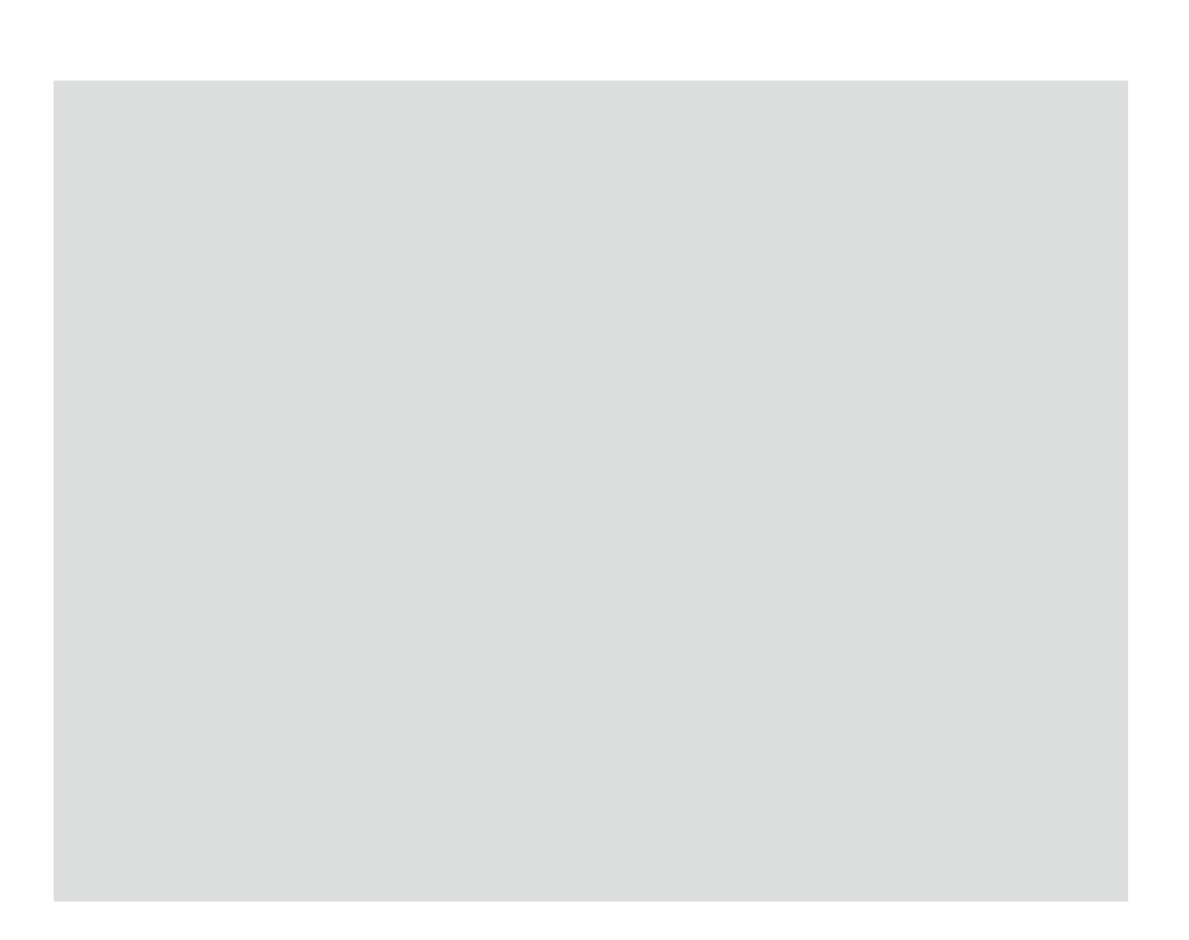

Explaining how to connect to the wireless LAN available on campus from your own device.

| About the Wireless LAN Environment on Campus • • • •                                                                                                  | ٠ | • | • | • | • | • | ٠ | ٠ | ۰ | ٠ | ۰ | ٠ | • | 16 |
|----------------------------------------------------------------------------------------------------|---|---|---|---|---|---|---|---|---|---|---|---|---|----|
| Connecting Your PC (Windows 10) to CNS • • • • • •                                                                                                    | • | • | • | • | • | ٠ | • | • | ٠ | ٠ | ٠ | ٠ | ٠ | 17 |
| Connecting Your Mac (Mac OS X) to CNS • • • • • • • •                                                                                                 | • | • | • | • | • | • | ٠ | • | ٠ | ٠ | ٠ | ٠ | ٠ | 26 |
| Connecting Your iOS Device to CNS $\cdot \cdot \cdot \cdot \cdot \cdot \cdot \cdot \cdot \cdot \cdot \cdot \cdot \cdot \cdot \cdot \cdot \cdot \cdot$ | • | • | • | • | • | • | ٠ | • | ٠ | ٠ | ٠ | ٠ | ٠ | 29 |
| Connecting Your Android Device to CNS $\cdot$ · · · · · · ·                                                                                           | • | • | • | • | • | ٠ | • | • | ٠ | ٠ | ٠ | ٠ | ٠ | 34 |
| Connecting Your Device to CNS by EAP-PEAP Authentication                                                                                              |   | • | • | • | • | • | • | • | • | ٠ | • | ٠ | • | 39 |

### **1** About the Wireless LAN Environment

### on Campus

Wireless network access points are widely available on campus for research and educational purposes. Wireless LAN is a network connected over wireless signals. Wireless LAN of CNS uses IEEE 802.11 a/b/g/n. Your access must be authenticated via personal certificate, EAP-PEAP. Your certificate strengthens the security of your connection and confirms your identity on the network. the Internet using a personal certificate using Windows 10, Mac OS X, iOS, or Android.

If your device is not compatible with EAP-TLS authentication, EAP-PEAP certification is recommended.

In this section, we are going to explain how to access

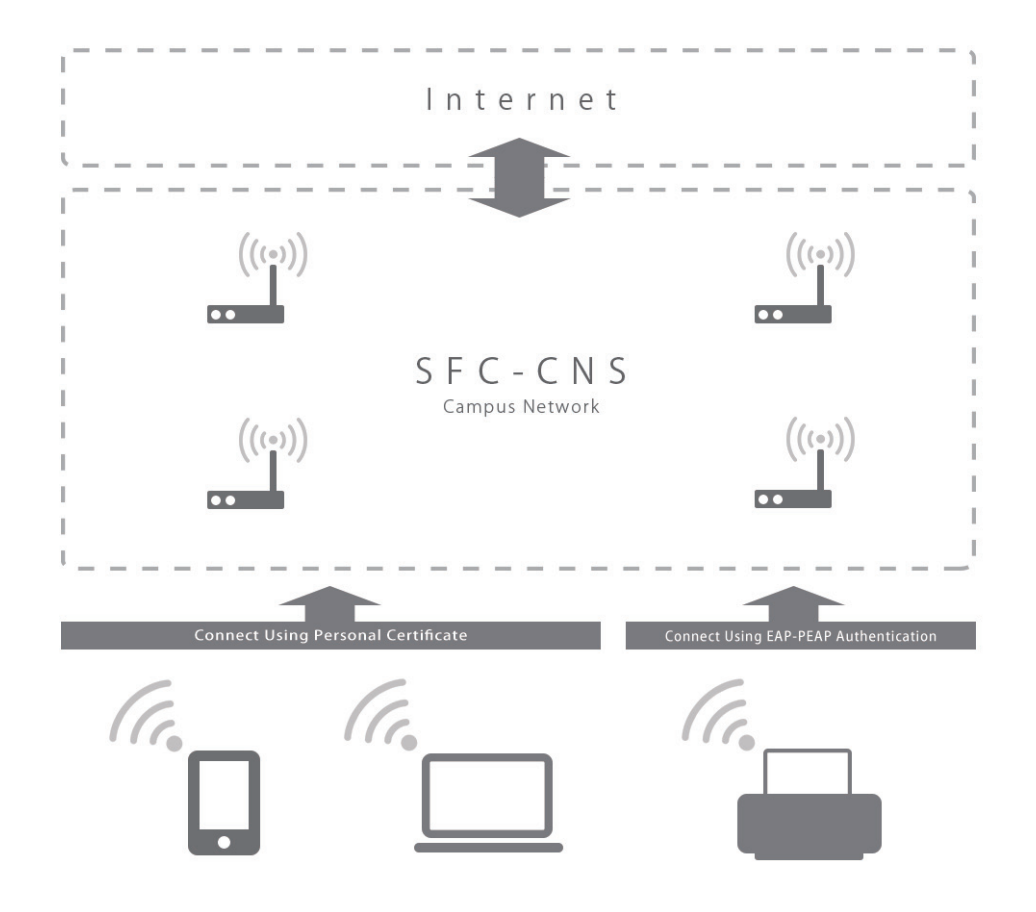

### 2

### Connecting Your PC (Windows 10) to CNS

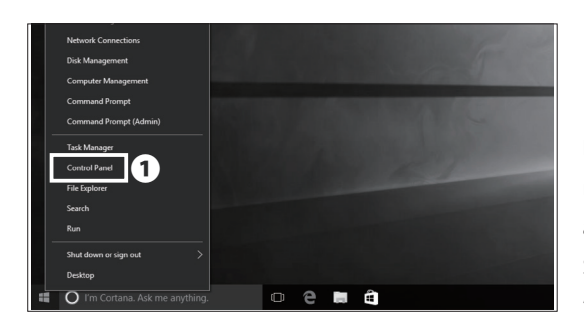

First, connect to the wireless LAN temporarily for network configuration. If you have a mobile router or any other method of connecting to the Internet, skip to STEP 08. If not, right-click the Windows key and click 1 "Control Panel".

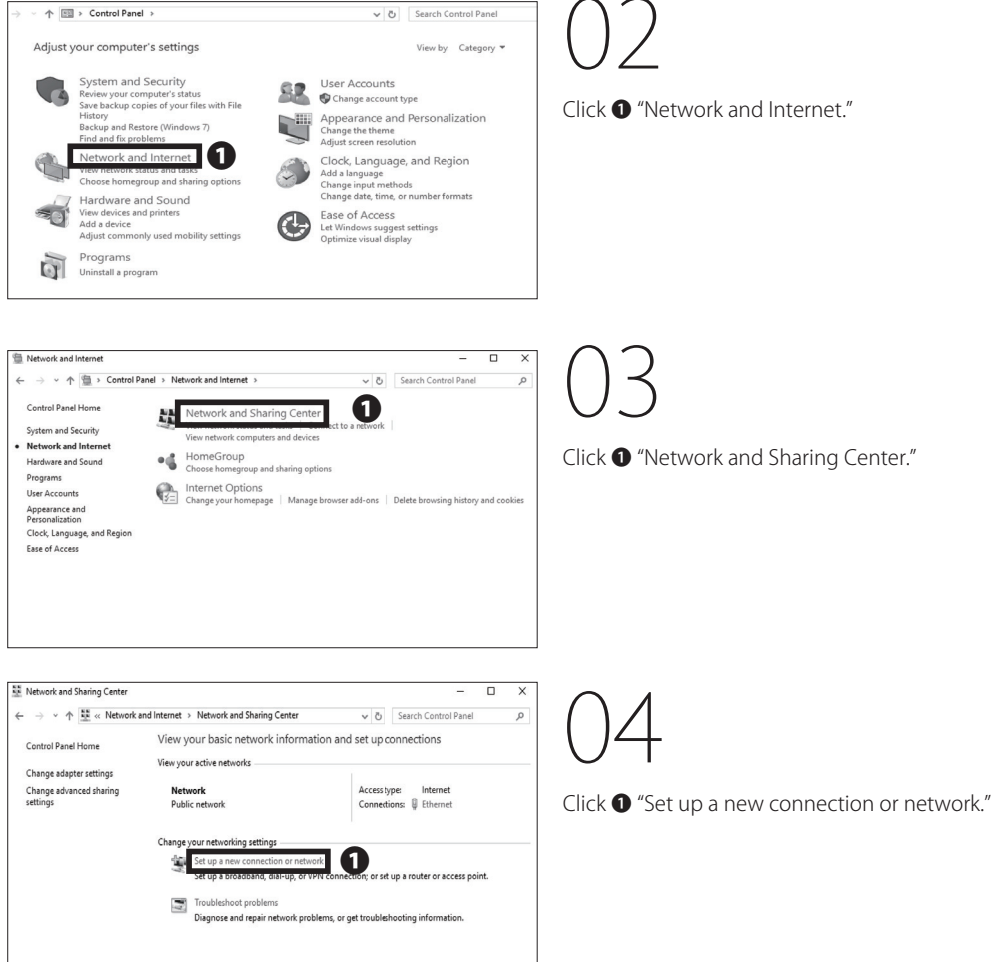

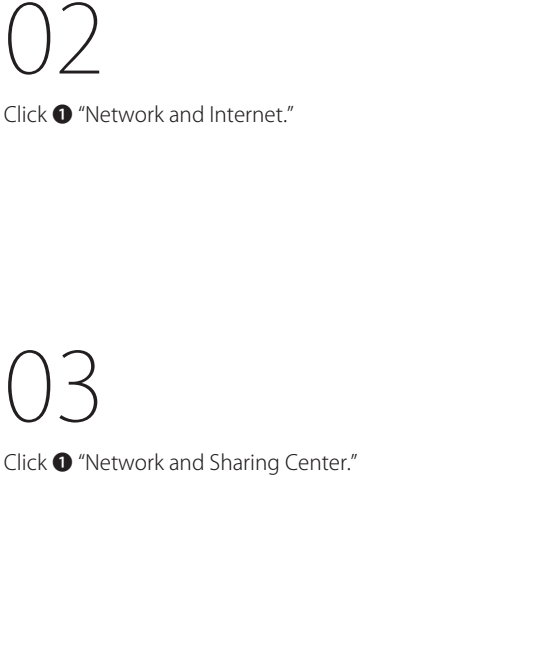

Start Up

1

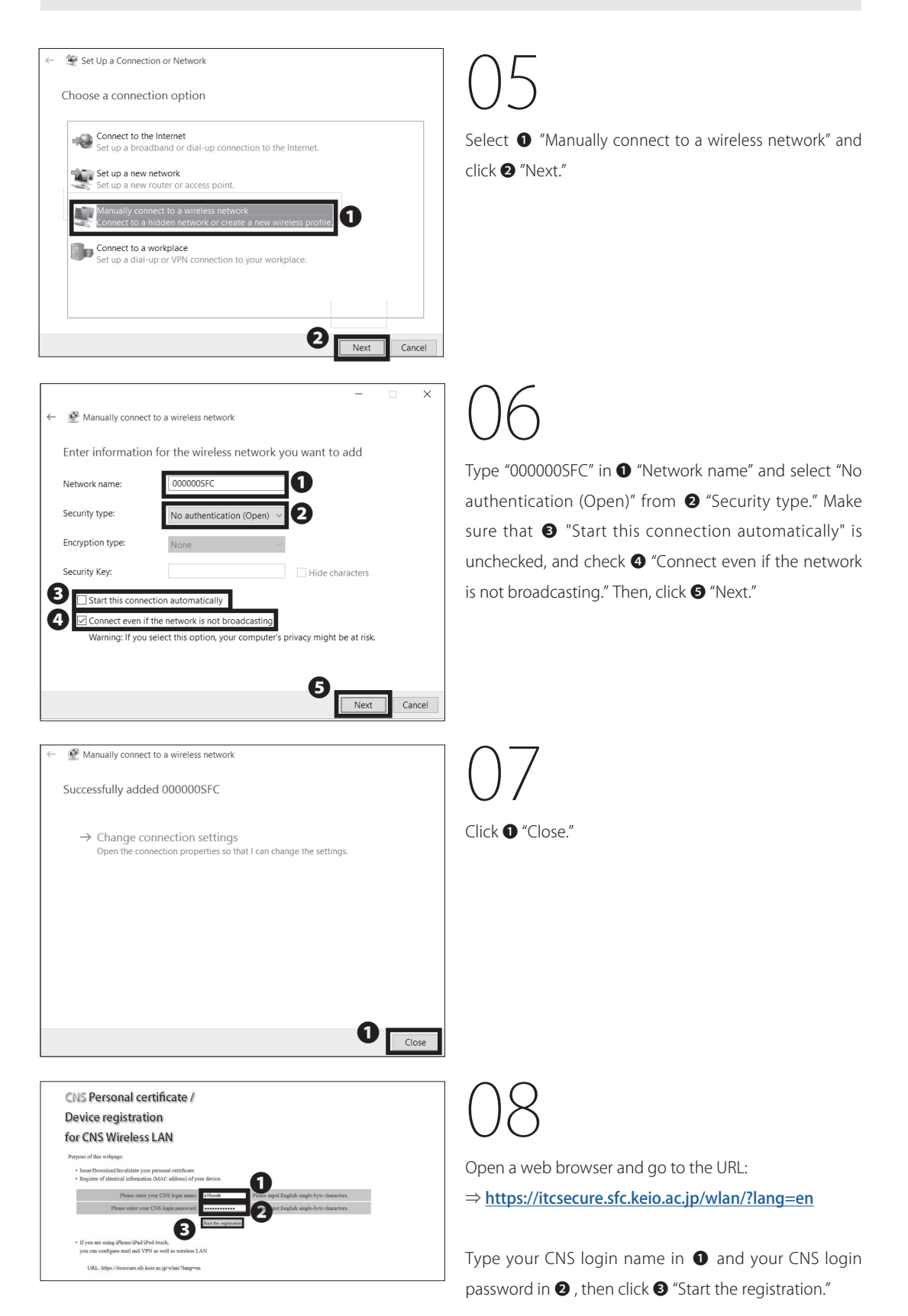

Start Up 1

Wireless LAN

3 CNS Mail

**CNS** Printers

If this is your first time creating a personal certificate, select "Issue" in 1 and click 2 "Submit."

If you have already issued your personal certificate and the certificate is still valid, select "download" in **1**, click **2** "submit," and skip to STEP 11. If not valid, select "Reissue" in 1 and click 2 "Submit." If you select "Reissue," your previously issued certificate will be invalidated.

Make a new passphrase for your personal certificate. This password is necessary to protect your personal certificate against unauthorized use and must contain at least 8 characters. Enter your passphrase in **1** • **2**, and click 3 "Issue the personal certificate." This passphrase will be used in STEP 14 and will be required when installing your certificate on any additional devices.

Your browser will prompt you with a download notification. On Microsoft Edge, a dialogue box will

Open the file you just downloaded and wait for "Certificate Import Wizard" to appear. Then click 1 "Next."

appear at the bottom of the window. Click ① "Open."

Welcome to the Certificate Import Wizard This wizard helps you copy certificates, certificate trust lists, and certificate revocation lists from your disk to a certificate store. A certificate, which is issued by a certification authority, is a confirmation of your identity and contains information used to protect data or to establish secure network connections. A certificate store is the system area where certificates are kept. Store Location Current User O Local Machine To continue, dick Next.

Next

Cancel

ก en folder View downloads

3

CNS Personal certificate / **Device registration** for CNS Wireless LAN

al certificate

sonal certificate

Issue the per

Register/Delete the device information

CNS Personal certificate / Device registration for CNS Wireless LAN

This process will issue the personal certificate r the passphrase for the e

Cancel the registration SFC-ITC web site SFC official web site Ke

passphrase to install the per Please enter the nasonh

Download of the personal certificate Download will start automatically. Please click here if download will not start. Download information of the personal certifica Login name s16xxxtk Insteed date 2016/07/19 16:49:46

Expiration date 2017/08/19 16: Download other items

Mac WiFi profil

Download PEM form

Download profile PEM format Please click the f ion of the

SFC-ITC | SFC official web site | Keio university SFC-ITC

Issue of the personal

of the device

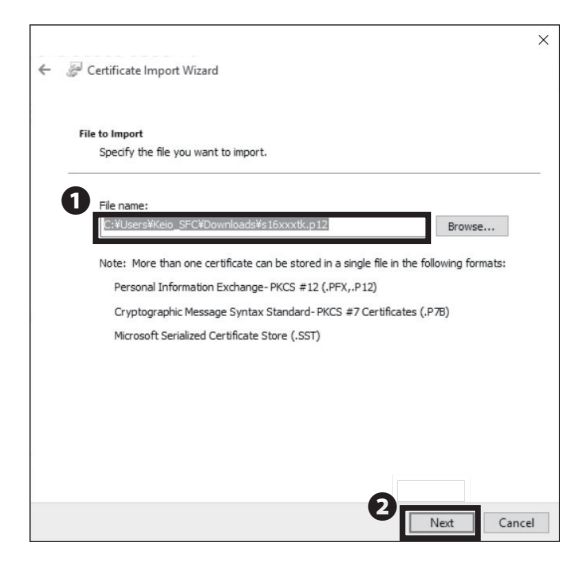

## 13

Make sure that the path to your downloaded certificate is correctly entered in **1** "File Name." Then click **2** "Next."

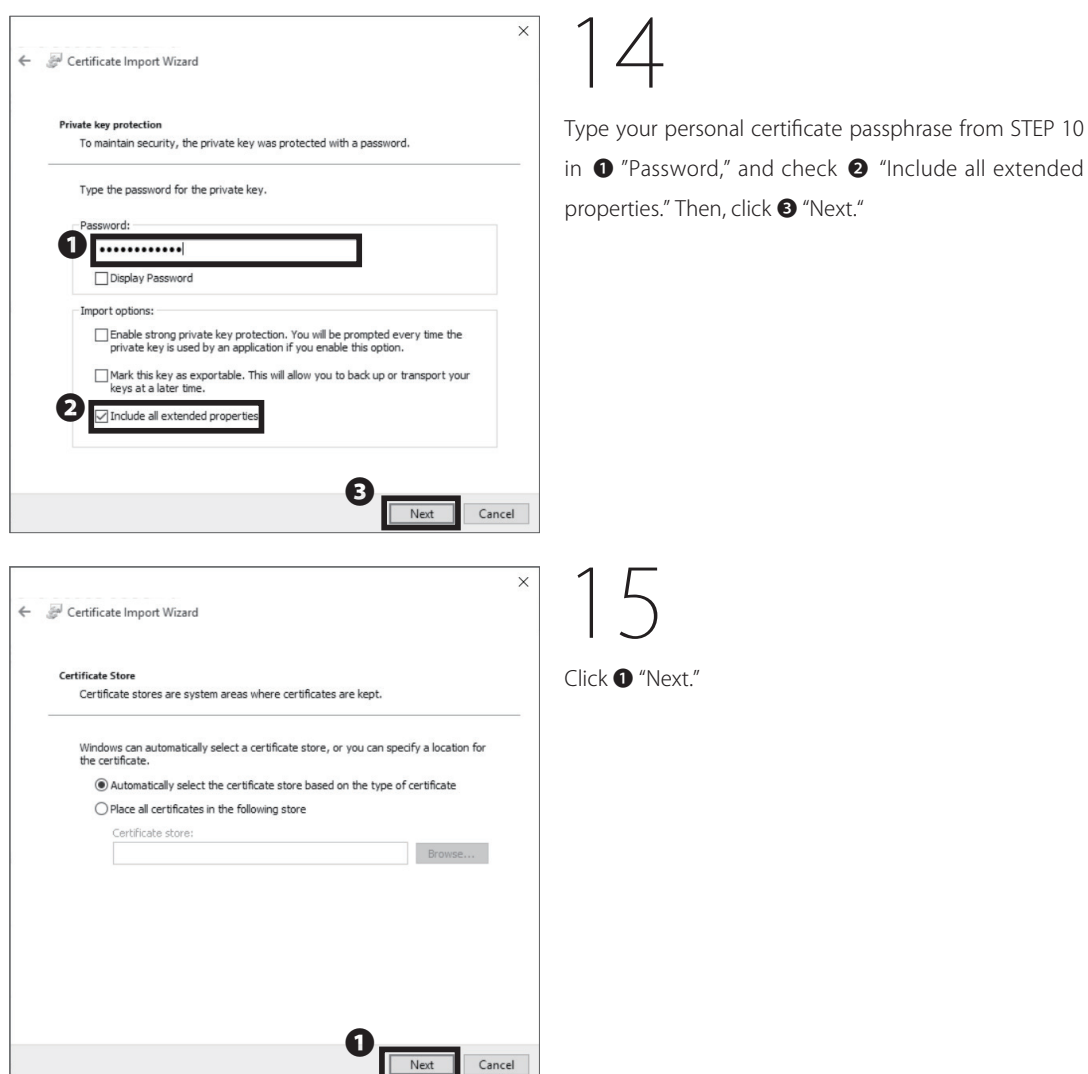

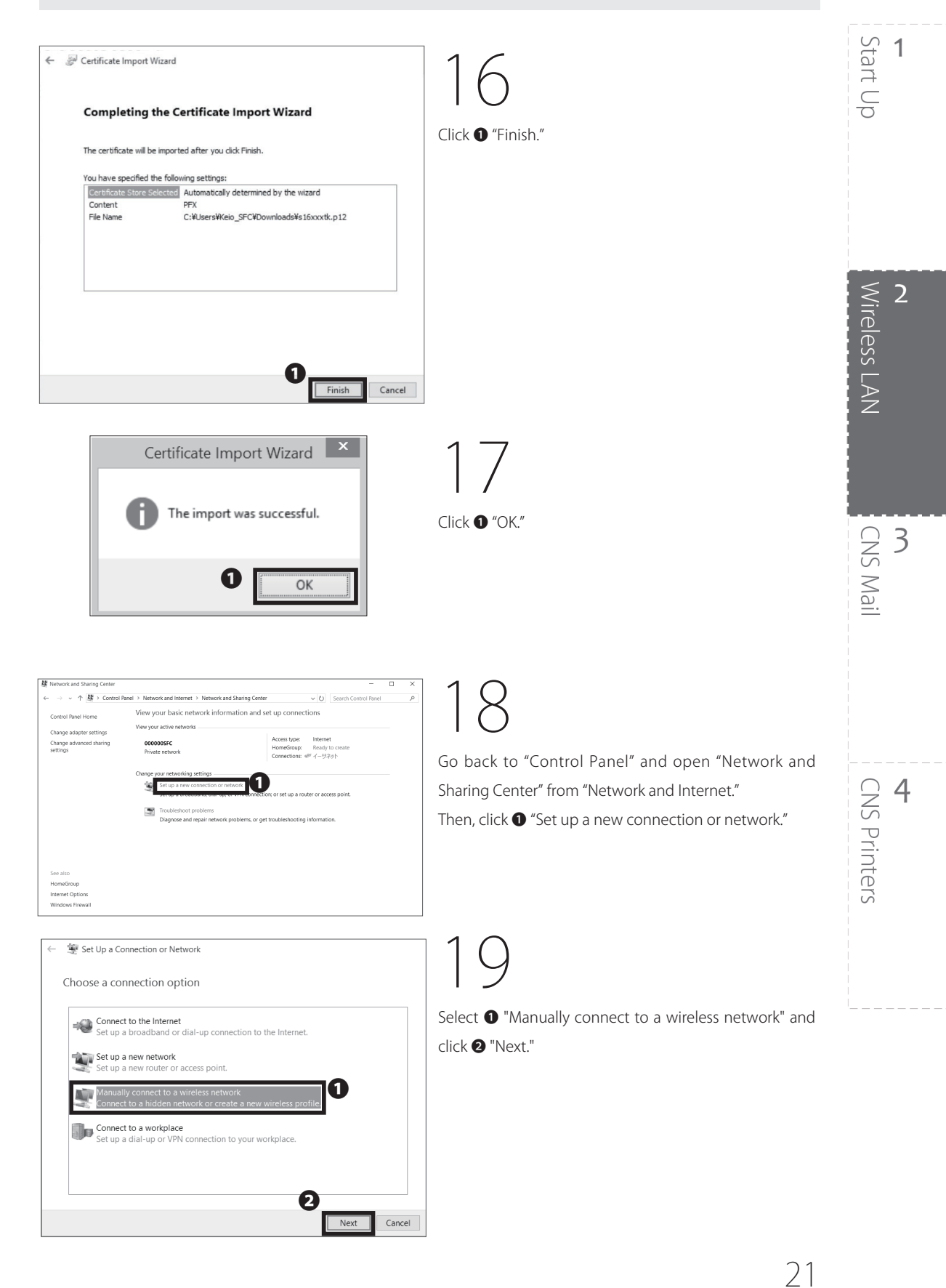

| Manually connect to a wireless network  Enter information for the wireless network you want to Network name:  Network name: Network name: Network name: Network name: Network name: Network name: Network name: Net | o add<br>haracters<br>be at risk.             | 20<br>Type "CNS" in <b>①</b> "Network name." Select "WPA2-<br>Enterprise" from <b>②</b> "Security type" and check <b>③</b> "Start<br>this connection automatically." Make sure <b>④</b> "Connect<br>even if the network is not broadcasting" is unchecked.<br>Then click <b>⑤</b> "Next." |
|----------------------------------------------------------------------------------------------------|-----------------------------------------------|----------------------------------------------------------------------------------------------------|
| <ul> <li>←          Manually connect to a wireless network         Successfully added CNS         ① → Change connection settings             Open the connection properties so that I can change the setting      </li> </ul>                                                                                                    | Next Cancel                                   | 21<br>Click • "Change connection settings."                                                                                                    |
| CNS Wireless Network Prope<br>Connection Security<br>Name: CNS<br>SSID: CNS<br>Network type: Access point<br>Network availability: All users                                                                                                    | close<br>rties ×                              | 22<br>Click ❶ "Security" tab.                                                                                                    |
| <ul> <li>✓ Connect automatically when this network is in raching</li> <li>Look for other wireless networks while connected</li> <li>✓ Connect even if the network is not broadcasting</li> </ul>                                                                                                    | ange<br>ed to this network<br>its name (SSID) |                                                                                                    |
| ОК                                                                                                    | Cancel                                        |                                                                                                    |

| CNS Wireless Network Properties ×                                                                                                    | 23                                                                                                    | Start U                  |
|----------------------------------------------------------------------------------------------------|----------------------------------------------------------------------------------------------------|--------------------------|
| Security type: WPA2-Enterprise $\checkmark$<br>Encryption type: AES $\checkmark$                                                                                                    | <ul> <li>On "Choose a network authentication method", select</li> <li>"Microsoft: Smart Card or other certificate" and click</li> <li>"Settings."</li> </ul> |                          |
| Choose a network authentication method:<br>Microsoft: Smart Card or other certifice Settings 2<br>Remember my credentials for this connection each<br>time I'm logged on<br>Advanced settings                                                                                                    |                                                                                                    | <b>2</b><br>Wireless LAN |
| OK     Cancel       Smart Card or other Certificate Properties     X       When connecting:     Use my smart card       OUse a certificate on this computer     Advanced       OUse simple certificate selection (Recommended)     Verificate                                                                                                    | 24<br>Check ① "Verify the server's identity by validating the<br>certificate". Then, click ② "OK."                                                           | CNS Mail                 |
| Connect to these servers (examples:srv1;srv2; ** srv3¥.com):  Trusted Root Certification Authorities:  GTE CyberTrust Global Root KEIO SFC Root CA G2 localhost Microsoft Root Certificate Authority Microsoft Root Certificate Authority 2010 Microsoft Root Certificate Authority 2011 GuoVadis Root Certificate Authority 2011 GuoVadis Root Certificate Authority 2011 View Certificate Don't promot user to authorize new servers or trusted |                                                                                                    | <b>4</b><br>CNS Printers |
| Certification authorities.                                                                                                    |                                                                                                    |                          |

| CNS Wireless Networ                   | k Properties                  |            | ×      | 25                   |
|---------------------------------------|-------------------------------|------------|--------|----------------------|
| Connection Security                   |                               |            |        | Click <b>1</b> "OK." |
| Security type:                        | WPA2-Enterprise               | ~          |        |                      |
| Encryption type:                      | AES                           | ~          |        |                      |
| Choose a network aut                  | thentication method:          |            | _      |                      |
| Microsoft: Smart Car                  | d or other certifica $$       | Settings   |        |                      |
| Remember my cre<br>time I'm logged or | edentials for this conne<br>n | ction each |        |                      |
| Advanced settings                     |                               |            |        |                      |
|                                       | 0                             | ОК         | Cancel |                      |

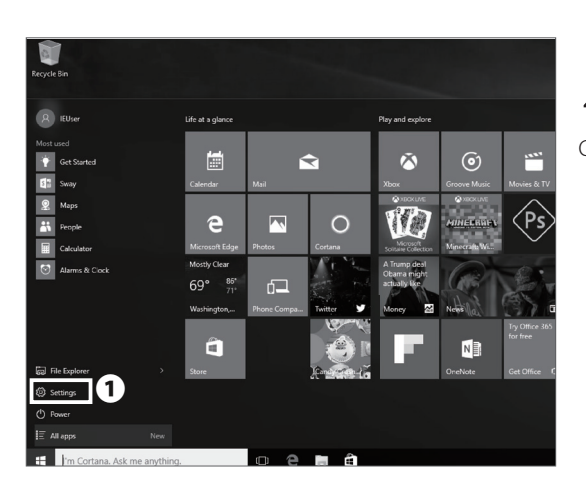

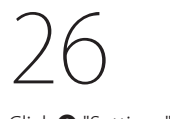

Click 1 "Settings" icon.

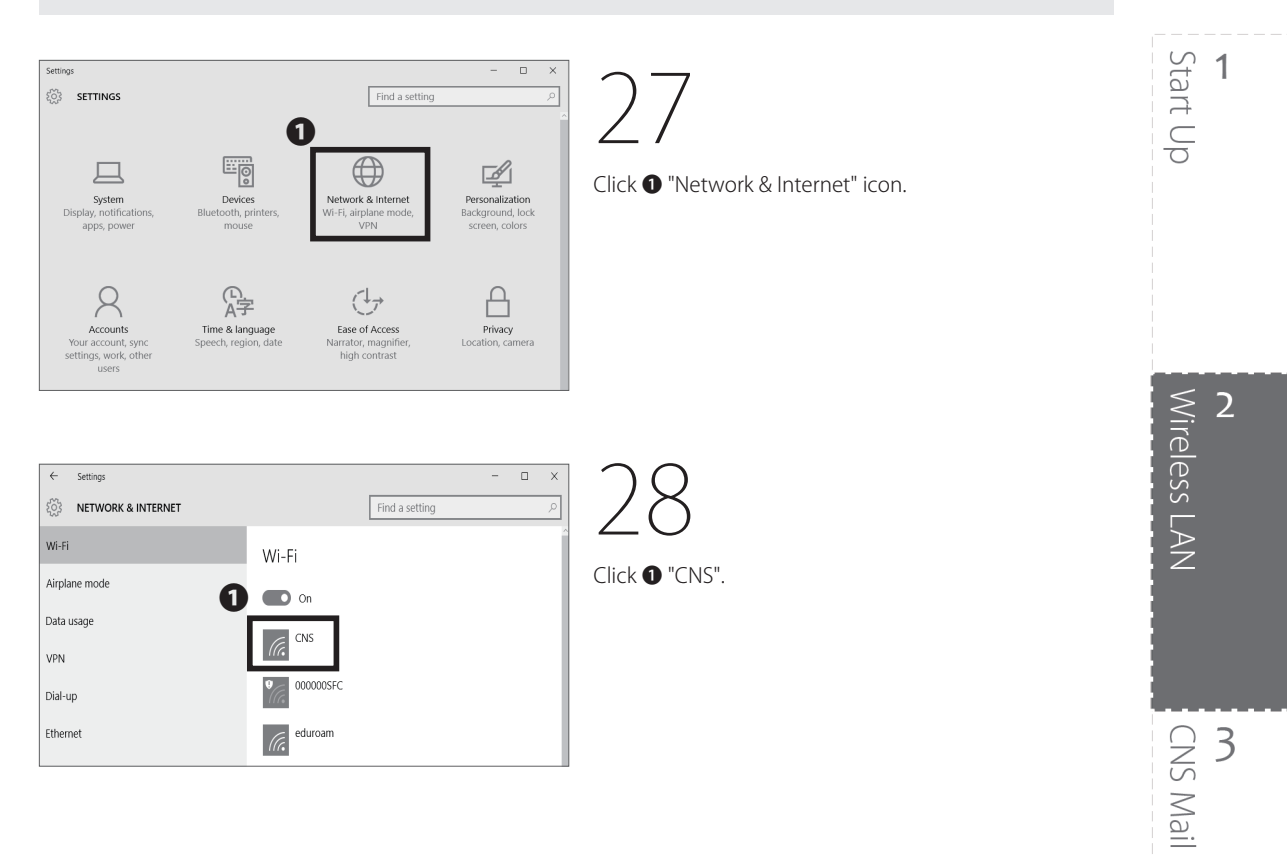

| ← Settings         | - 🗆 ×                                                                                                    |
|--------------------|----------------------------------------------------------------------------------------------------|
| NETWORK & INTERNET | Find a setting                                                                                                    |
| Wi-Fi              | Wi-Fi                                                                                                    |
| Airplane mode      | On On                                                                                                    |
| Data usage         |                                                                                                    |
| VPN                | CNS<br>Choose a certificate                                                                                                    |
| Dial-up            | s16xxxtk@sfc.keio.ac.jp >                                                                                                    |
| Ethernet           | Certificate details                                                                                                    |
| Proxy              | Issued to: s16xxx180 sFC.keio.ac.jp<br>Issued by: KEIO SFC.Intermediate CA G2<br>Valid from 5/27/2016 to 6/27/2017<br>Thumbprint: DA 16 54 B1 7F 73 E2 0C B5 CE D5 97 E4 B7<br>06 B9 72 41 5F A1 |
|                    |                                                                                                    |

29

In ① "Choose a cerificate", select "[your CNS login name]@sfc.keio.ac.jp." From now on, if you are on campus, your device will be connected to CNS automatically.

Connecting your PC (Windows 10) to CNS is completed.

## 3

### Connecting Your Mac (Mac OS X) to CNS

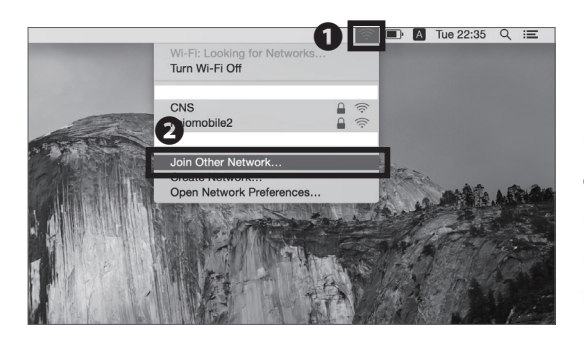

### 01

First, connect to the wireless LAN temporarily for configuration. If you have a mobile router or any other method to connect to the Internet, skip to STEP 03. If not, click <sup>(2)</sup> "Join Other Network..." from the list of <sup>(1)</sup> Wi-Fi icon.

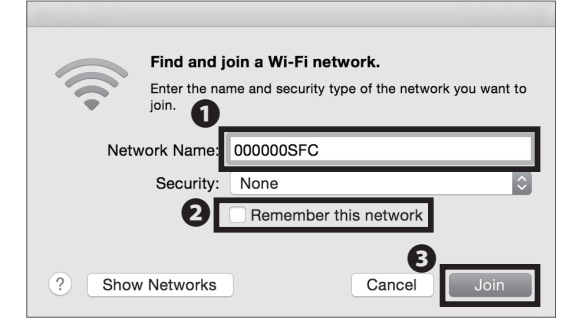

02

Type "000000SFC" in ① "Network Name." Uncheck ② "Remember this network." Then, click ③ "Join."

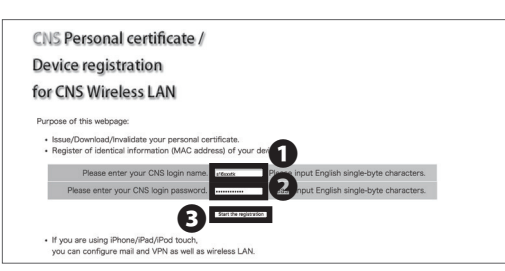

 23

Open a web browser and go to the following URL: ⇒ <u>https://itcsecure.sfc.keio.ac.jp/wlan/?lang=en</u> Type your CNS login name in ① and your CNS login password in ② . Then, click ③ "Start the registration."

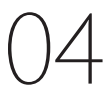

If this is your first time using a personal certificate, select "Issue" in **1** and click **2** "Submit."

If you have already issued your personal certificate and the certificate is still valid, select "download" in **①**, click **②** "Submit," and skip to STEP 06. If not valid, select "Reissue" in **①** and click **②** "submit." If you select "Reissue," your previous certificate will be invalidated.

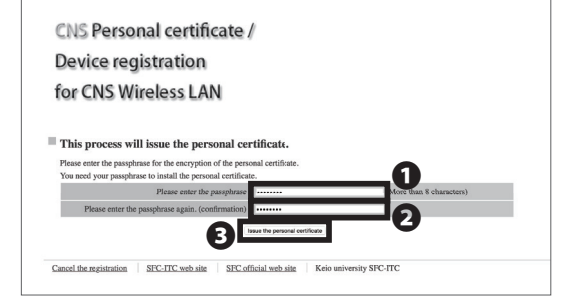

Download of the personal certificate Download will start automatically. Please click here if download will not start.

Information of the personal certificate

Issued date 2016/06/02 09:55:52

s16xxxtk

Download

Login name

05

Make a new passphrase for your personal certificate. This password is necessary to protect your personal certificate against unauthorized use and must contain at least 8 characters. Enter your passphrase in **1** • **2**, and click **3** "Issue the personal certificate." This passphrase will be used in STEP 08.

06

Your download will begin automatically. Once completed, open the file you just downloaded. If download does not begin, click **①** "Download" to save the file and open the certificate.

Once the window "Add Certificates" appears, click **1** 

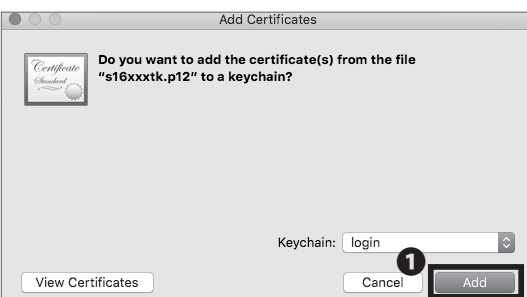

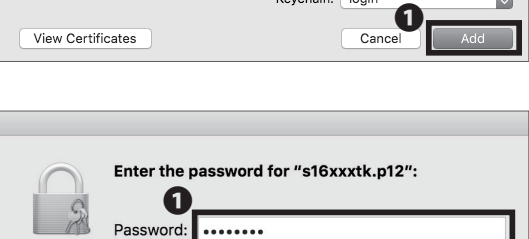

Show password

2 Cancel 08

"Add."

Type your personal certificate passphrase in **1** "Password" from STEP 05 and click **2** "OK."

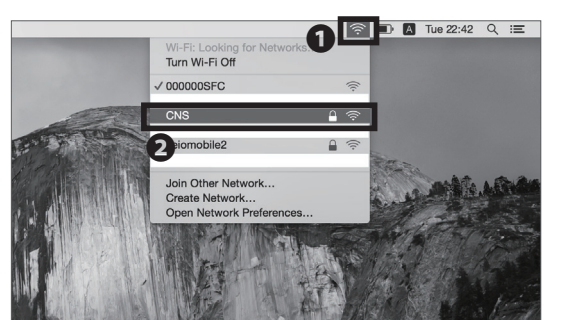

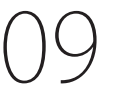

Click **①** Wi-Fi icon to get the list of available wireless networks. Then, select **②** "CNS" from the list.

Start Up

1

2

**4** CNS Printers

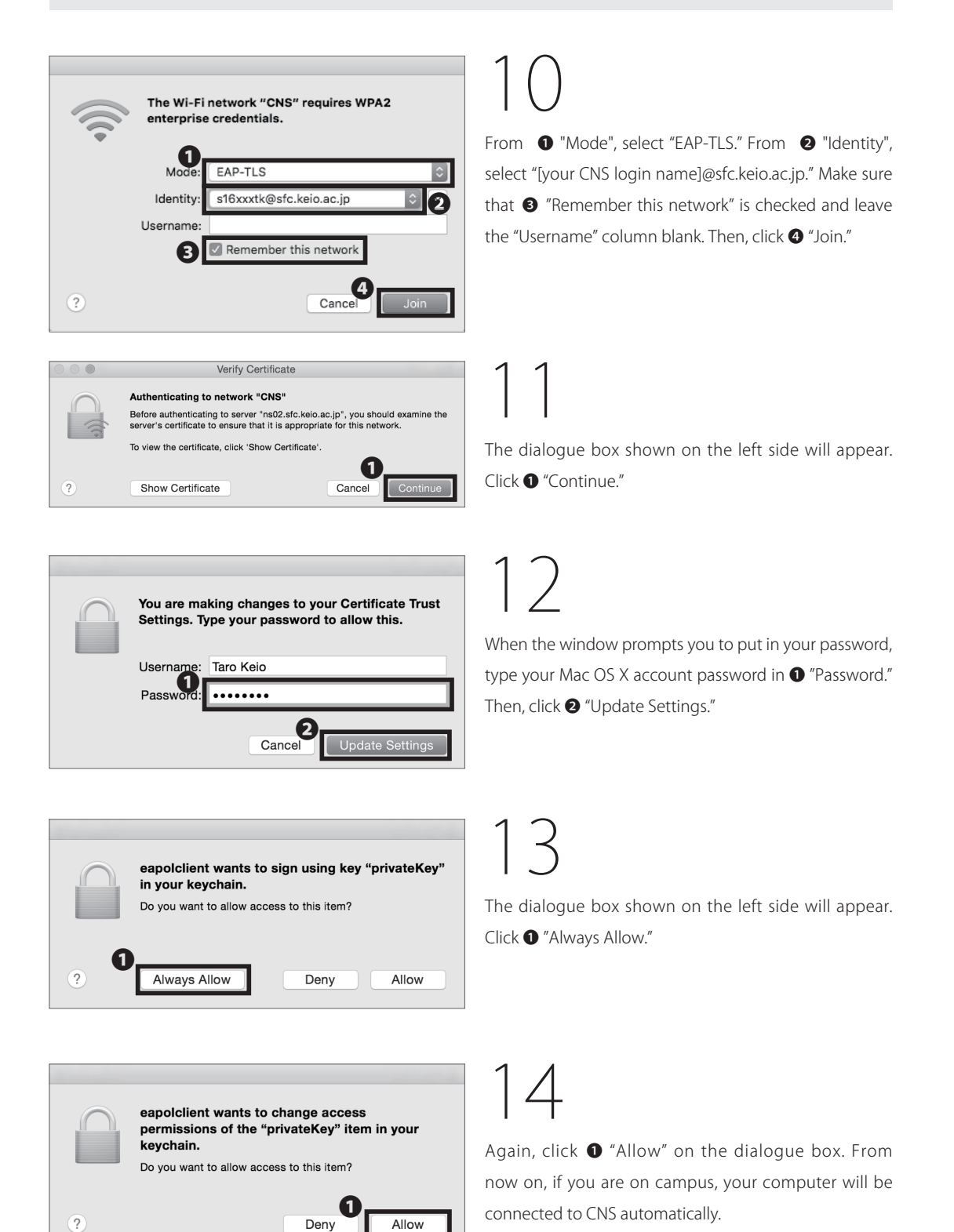

Connecting Your Mac (Mac OS X) to CNS is completed.

# Connecting Your iOS Device to CNS

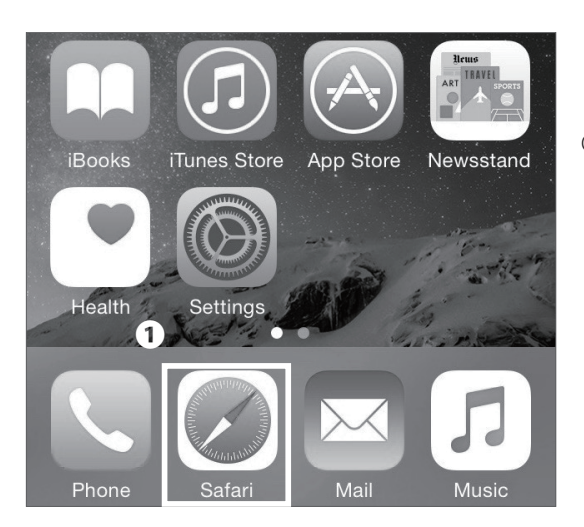

On your home screen, tap **1** "Safari."

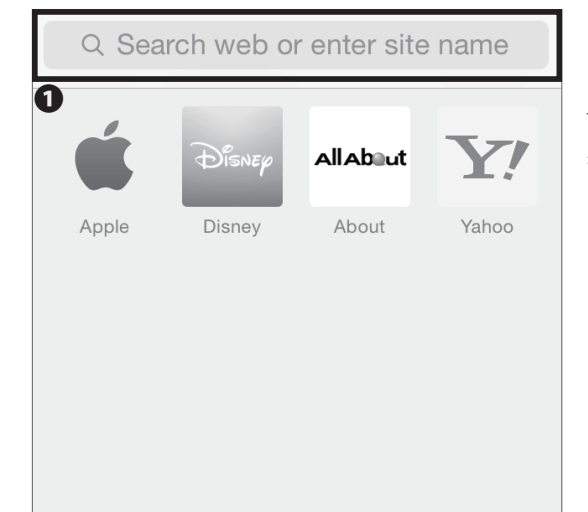

Type the URL in **1** and go to the registration page: ⇒ https://itcsecure.sfc.keio.ac.jp/wlan/?lang=en

1

| CNS Personal certificate / |
|----------------------------|
| Device registration        |
| for CNS Wireless LAN       |

Please try with Safari. You can not download the certificate in Google Chrome.

Wireless LAN configuration for iPhone:

- Issue of the private certificate
- Download of configuration profile for iPhone

| CNS login name     | [s16xxxtk] |
|--------------------|------------|
| CNS login password |            |
| 3 start reg        | gistration |

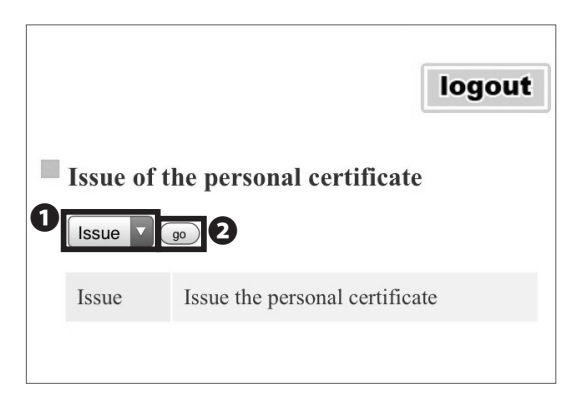

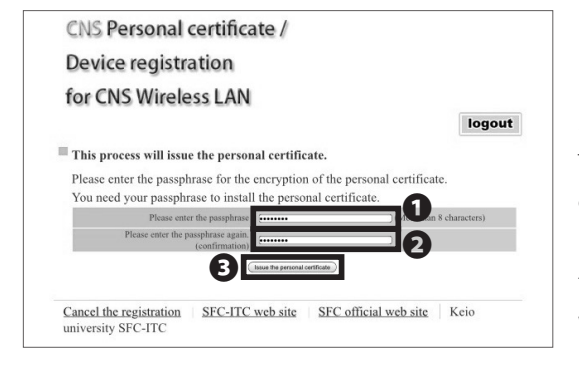

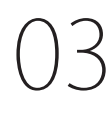

Type your CNS login name in ① "CNS login name" and your CNS login password in ② "CNS login password." Then, tap ③ "start registration."

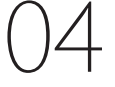

If this is your first time using the personal certificate, select "Issue" in **1** and tap **2** "go."

If you have already issued your personal certificate and the certificate is still valid, select "download" in ①, tap ② "submit," and skip to STEP 06. If not valid, select "Reissue" in ① and tap ② "go." If you select "Reissue," your previous certificate will be invalid.

Make a new passphrase for your personal certificate. This password is necessary to protect your personal certificate from unauthorized use. It must contain at least 8 characters. Enter your passphrase to **1** • **2**, and tap **3** "Issue the personal certificate." This passphrase will be used in STEP 11.

#### 

- Wireless LAN connection + VPN setting

06

Tap **1** "Download" in Profile(A).

If you select Profile (B), you can set up both wireless LAN connection and CNS mail setting. Tap "Download" in Profile (B) and follow STEP 07 to STEP 15 at [p.52 : Configuring Your CNS Mail Client on Your iOS Device.] Then, follow STEP 14 and STEP 15 on this section to set up your wireless LAN connection.

| Cancel      | Install Profile                 | 1 Install | 07                      |
|-------------|---------------------------------|-----------|-------------------------|
|             |                                 |           | Tap <b>1</b> "Install." |
|             | SFC-CNS 利用設定<br>慶應義塾湘南藤沢ITC     |           |                         |
| Signed by   | Not Signed                      |           |                         |
| Description | SFC-CNS の利用設定<br>- 無線LAN        |           |                         |
| Contains    | Wi-Fi Network<br>3 Certificates |           |                         |
| More Deta   | ils                             | >         |                         |

Download

| Ente | ər your | passc | ode |  |
|------|---------|-------|-----|--|
| _    | _       | _     | -   |  |

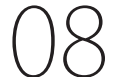

Type in your iOS passcode.

# CNS Mail

Wireless LAN

2

Start Up

1

4 CNS Printers

31

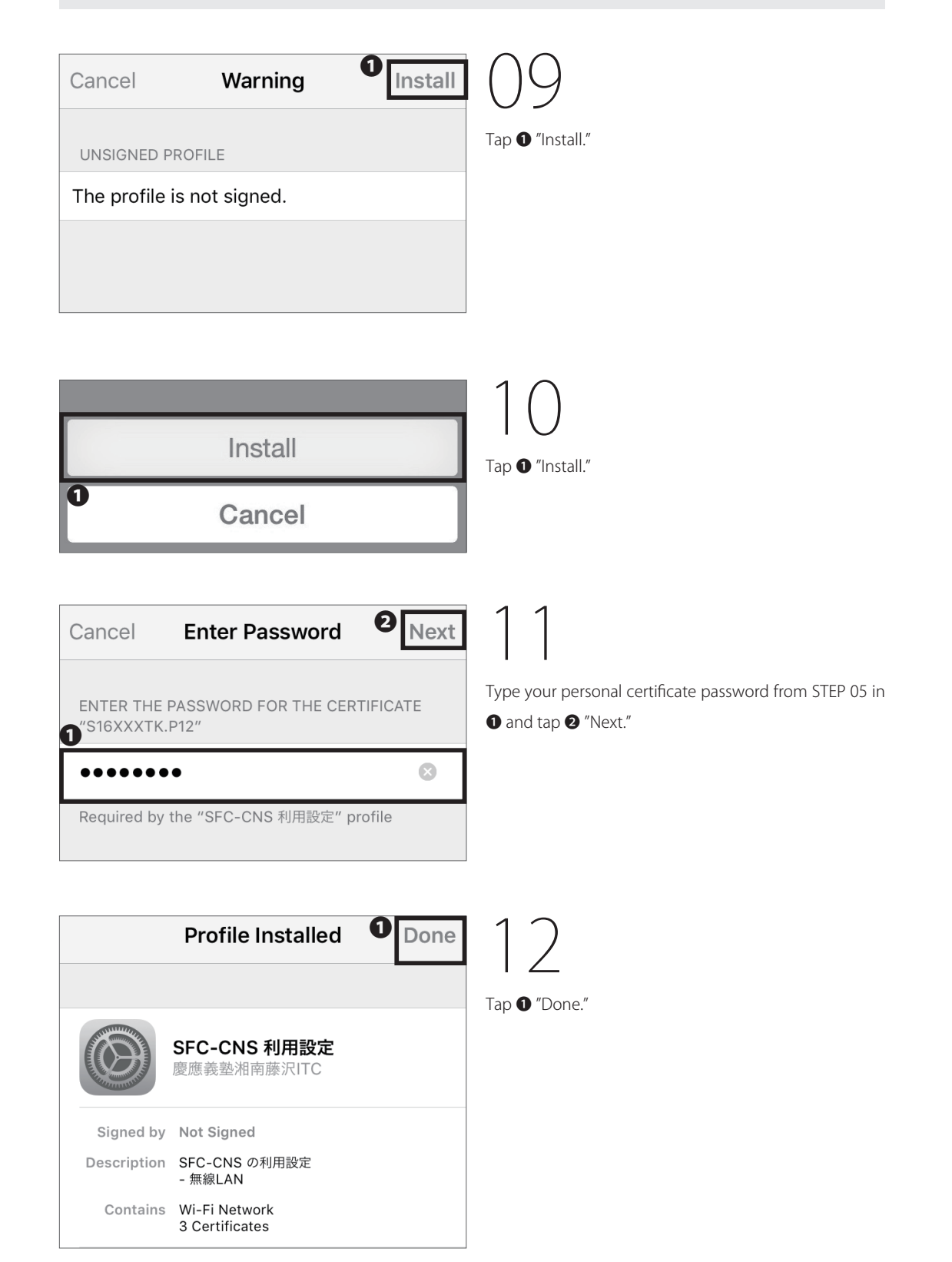

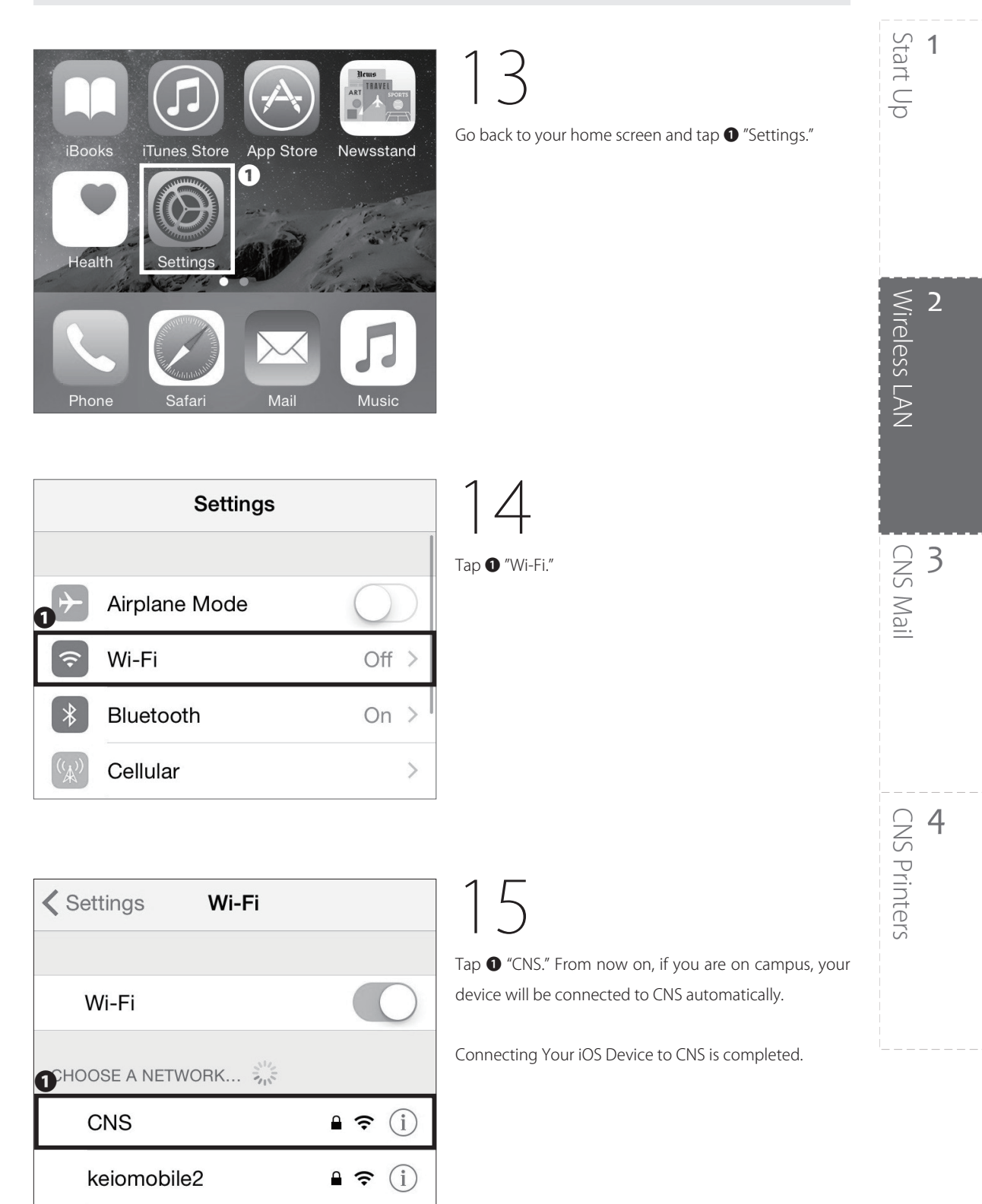

Other...

### **5** Connecting Your Android Device to CNS

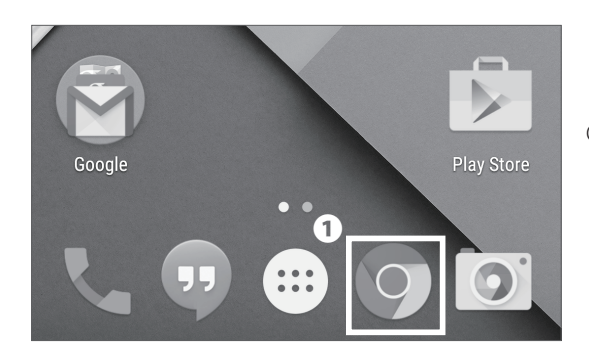

()1

On your home screen, tap the **①** Chrome icon.

| Search | or type | URL |  |  |  |
|--------|---------|-----|--|--|--|
|--------|---------|-----|--|--|--|

02

.

Type the URL in ① and go to the registration page:  $\Rightarrow$  <u>https://itcsecure.sfc.keio.ac.jp/wlan/?lang=en</u>

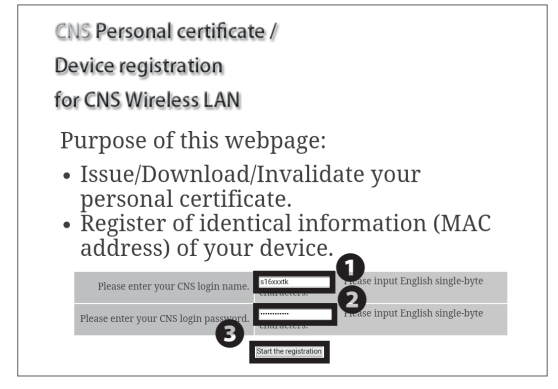

### 03

Type your CNS login name in ① "CNS login name" and your CNS login password in ② "CNS login password." Then, tap ③ "Start the registration."

0

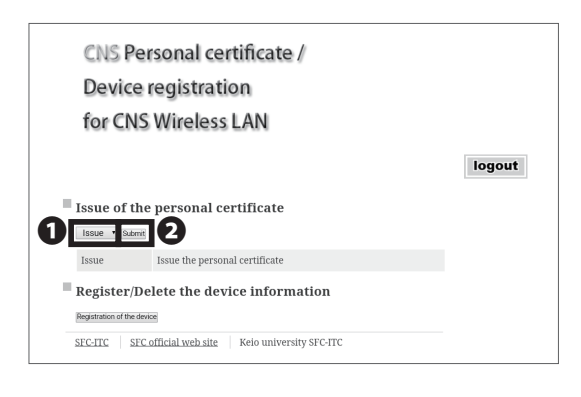

If this is your first time using the personal certificate, select "Issue" in 1 and tap 2 "Submit."

If you have already issued your personal certificate and the certificate is still valid, select "download" in 1, tap 2 "submit," and skip to STEP 06. If not valid, select "Reissue" in **1** and tap **2** "Submit." If you select "Reissue," your previous certificate will be invalidated.

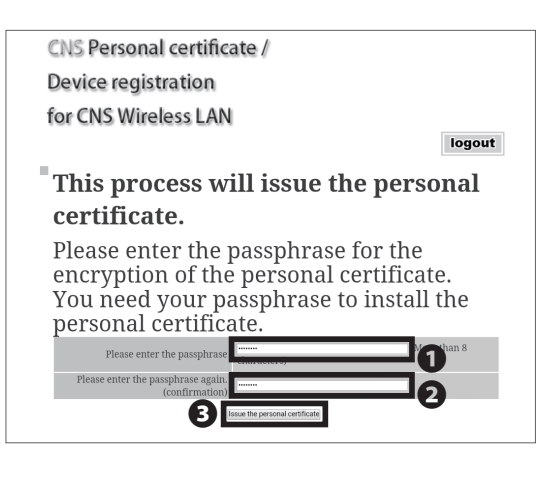

Make a new passphrase for your personal certificate. This password is necessary to protect your personal certificate from unauthorized use and must contain at least 8 characters. Enter your passphrase to **1** • **2**, and tap **3** "Issue the personal certificate." This passphrase will be used in STEP 09.

CNS Mail

3

Start Up

Wireless LAN

1

#### Download of the personal certificate

Download will start automatically. Please click here if download will not start.

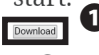

#### Information of the personal certificate

| Login name         | s16xxxtk            |
|--------------------|---------------------|
| Issued date        | 2016/06/02 12:17:59 |
| Expiration<br>date | 2017/07/03 12:17:59 |

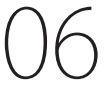

Your download will begin automatically. If it does not, tap 1 "Download."

There are some models that cannot download personal certificates properly. If that is the case for your device, please refer to [p.39 : Connecting Your Device to CNS by EAP-PEAP Authentication.]

### 4 **CNS** Printers

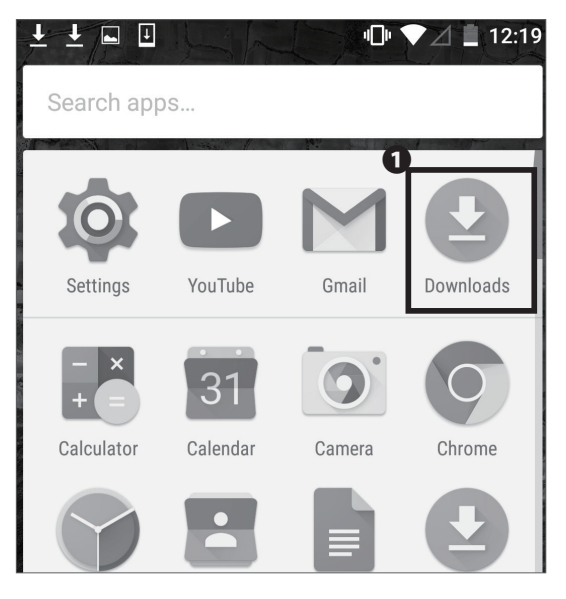

### 07

Go to the list of Apps and tap 1 "Downloads."

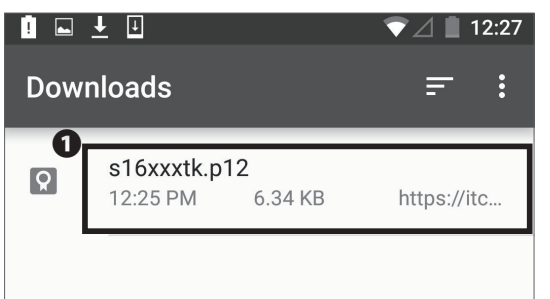

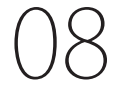

Tap 1 to open the file "[ your CNS login name ].p12."

There are some Android models that cannot open the certificate file properly. If that is the case for your device, please refer to [p.39 : Connecting Your Device to CNS by EAP-PEAP Authentication.]

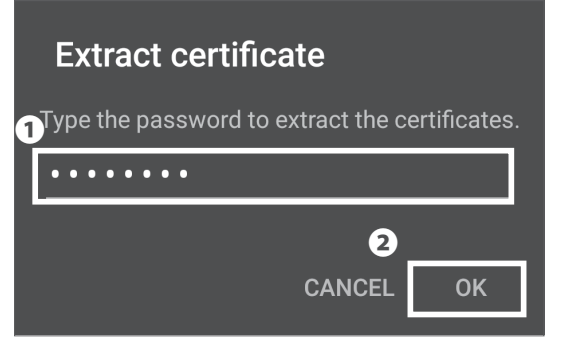

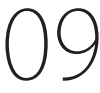

Type your personal certificate passphrase from STEP 05 in **1** and tap **2** "OK."
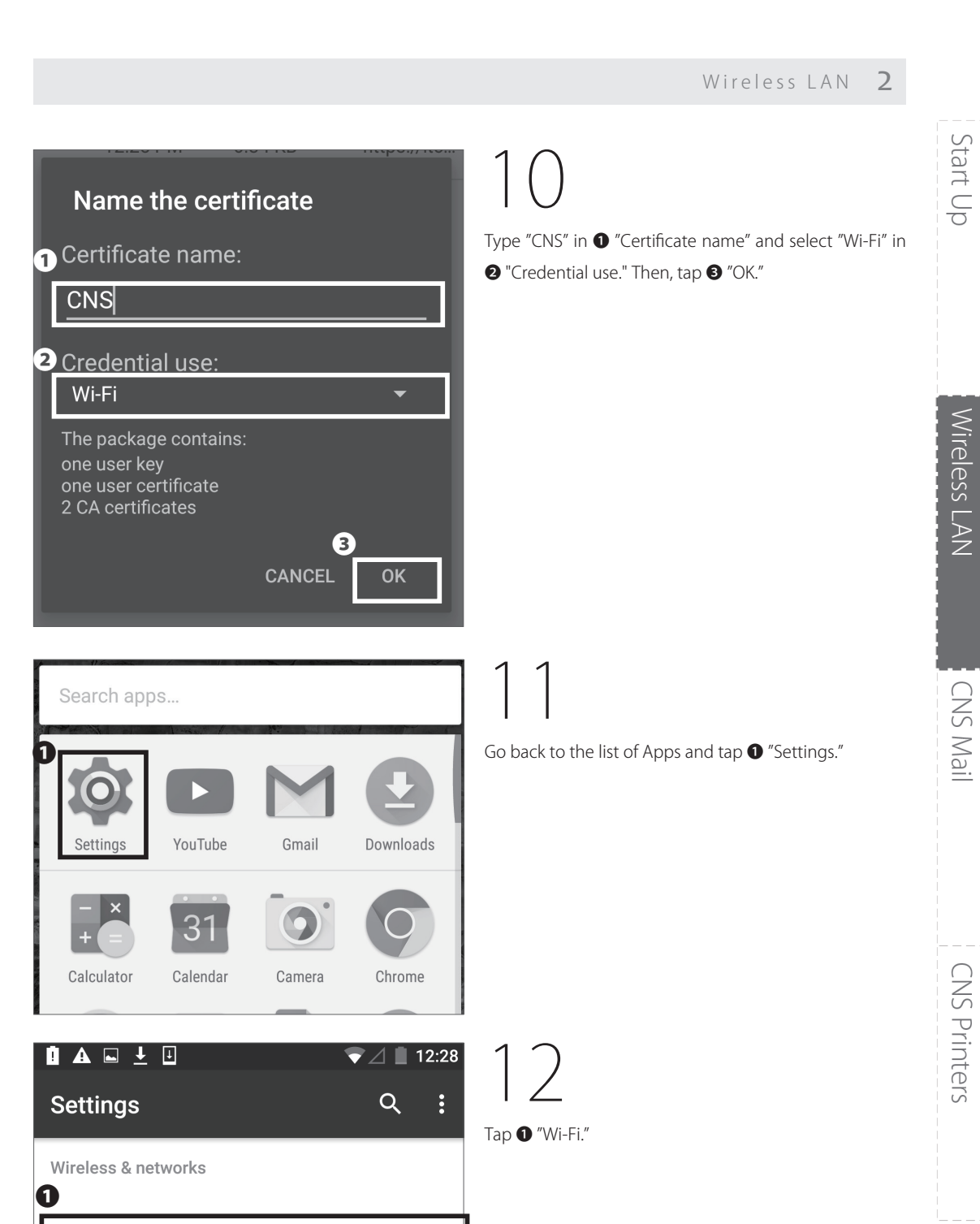

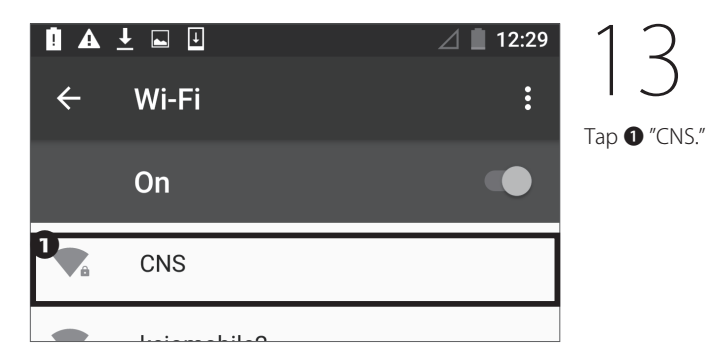

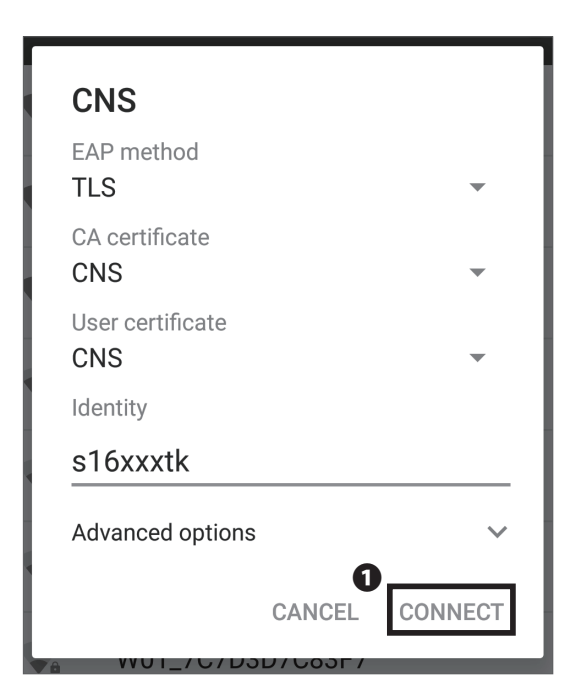

14

Change the settings to the following values:

| EAP method       | TLS                 |
|------------------|---------------------|
|                  |                     |
| CA certificate   | CNS                 |
| User certificate | CNS                 |
| Identity         | your CNS login name |

Once entered correctly, tap ① "Connect."

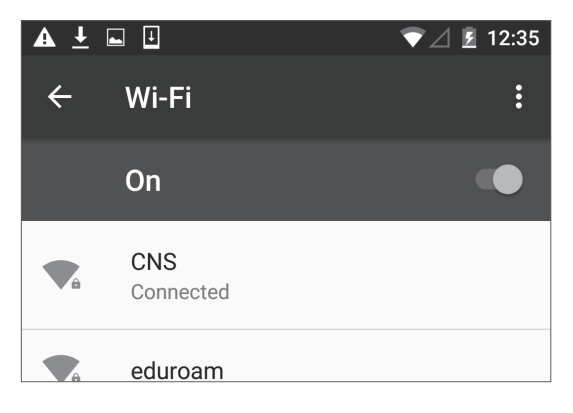

15

If "Connected" is shown below "CNS," your device is successfully configured.

Connecting Your Android Device to CNS is completed.

# Connectting Your Device to CNS by EAP-PEAP Authentication

#### What is EAP-PEAP Authentication?

EAP-PEAP authentication is one of the EAP authentication protocols, which certifies using PEAP (Protected EAP). Like the EAP-TLS authentication, which authenticates the client with the client side certificate, EAP-PEAP authentication will send credentials (e.g. ID and password) by encrypted communication path with TLS. A certificate is needed on both the client side and the authentication server when you are using EAP-TLS authentication.

However, EAP-PEAP authentication will certify mutually between the server and the client; the authentication

CNS login name CNS login password server uses server side certificates to authenticate the server, and the client side will store the credentials. Compared to EAP-TLS authentication, EAP-PEAP authentication is less secure, however since the client does not need the certificate, devices that do not support EAP-TLS authentication method can easily use the encrypted communication. When you are going to connect to CNS Wi-Fi from devices that are not compatible with EAP-TLS authentication method, please use EAP-PEAP authentication.

Connecting to CNS by EAP-PEAP Authentication

Shonan Fujisawa ITC, Keio University

Open a web browser and go to the URL:  $\Rightarrow$  https://itcsecure.sfc.keio.ac.jp/form/wifi/

Type your CNS login name in **1** and your CNS login password in **2** . Then, click **3** "Login."

02

Once logged in, click ① " パスワード (Password)."

# CNS Printers

3

CNS Mail

1

Start Up

Wireless LAN

| SFC-CNS WiFi S | etup                                                                                                    |        |
|----------------|----------------------------------------------------------------------------------------------------|--------|
| /X:7-F(faword) | About this page<br>このページでは SFC CNS の無限LANのパスワード作用後回貨幣です。<br>You can create password for WiFi in SFC-CNS on this page. | Logout |

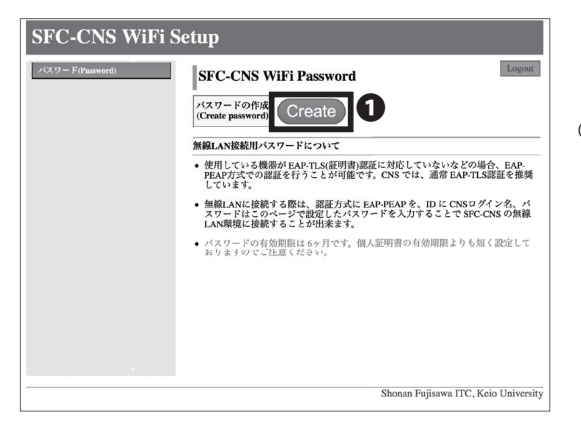

# 03

Click ① "Create." This password will be used in STEP 05.

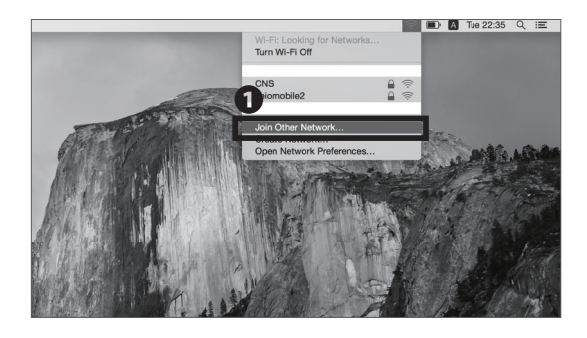

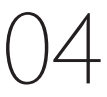

In this section, we are going to explain how to connect using a Mac OS X. If you are using any other devices, go to the following URL to get more details:

⇒ <u>https://secure.itc.keio.ac.jp/c/a/sfc/en/network\_</u> information\_wireless\_peap.html

Click **①** Wi-Fi icon at the top of the screen and click **②** "Join Other Network...."

|          | Find and jo<br>Enter the nar<br>oin. | <b>Din a Wi-Fi network.</b><br>me and security type of the network you want to |
|----------|--------------------------------------|--------------------------------------------------------------------------------|
| Netwo    | rk Name:                             | CNS3                                                                           |
|          | Security:                            | WPA/WPA2 Enterprise                                                            |
|          | Mode:                                | Automatic                                                                      |
| U        | sername:                             | s16xxxtk                                                                       |
| F        | assword:                             | •••••                                                                          |
|          | 0                                    | Show password<br>Remember this network                                         |
| ? Show N | letworks                             | Cancel Join                                                                    |

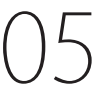

| Network name | CNS3                  |
|--------------|-----------------------|
| Security     | WPA/WPA2 Enterprise   |
| Mode         | Automatic             |
| Username     | your CNS login name   |
| Password     | SFC-CNS WiFi Password |

Once all settings are entered and selected correctly, check **1** "Remember this network" and click **2** "Join."

Explaining How To Use CNS Mail Account From Each Device.

| Using Your CNS Mail Accounts • • • • • • • • • • • • • • • • • • •                     |
|----------------------------------------------------------------------------------------|
| Checking Your CNS Mailbox from On-Campus Computers ••••••••••••••••••••••••••••••••••• |
| Using Your CNS Mail from On-Campus Mac (Mac) • • • • • • • • • • • • • • • • • • •     |
| Using Your CNS Mail from On-Campus PC (Windows) ••••••••••••••••••••••••••••••••       |
| Configuring Your CNS Mail Client on Your PC (Windows 10) ••••••••••• 44                |
| Configuring Your CNS Mail Client on Your Mac (Mac OS X) •••••••••• 48                  |
| Configuring Your CNS Mail Client on Your iOS Device • • • • • • • • • • • • • • 52     |
| Configuring Your CNS Mail Client on Your Android Device •••••••••• 57                  |
| Various Settings in CNS Mail • • • • • • • • • • • • • • • • • • •                     |
| Setting Up Mail Forwarding                                                             |
| Configuring Spam Filter • • • • • • • • • • • • • • • • • • •                          |

### **1** Using Your CNS Mail Accounts

#### Technical Specification of CNS Mail Servers

|                     |                     | IMAP4                                              |                             |
|---------------------|---------------------|----------------------------------------------------|-----------------------------|
| Receiving Server    | Port                | Authentication Methods                             | Password                    |
| imap.sfc.keio.ac.jp | 993                 | CRAM-MD5 Authentication or<br>LOGIN Authentication | IMAP/SMTP-AUTH Password     |
|                     |                     | SMTP                                               |                             |
| Sending Server      | Port                | Authentication Methods                             | Password                    |
| ante efeteie esin   | 465(SMTP over SSL)  |                                                    |                             |
| smtp.src.Kel0.ac.Jp | 587(SubmissionPort) | SMIT AUDENTICATION                                 | IIVIAR/SIVITE-AUTH PASSWORD |

### 01 What is IMAP?

IMAP stands for Internet Message Access Protocol. Today, the IMAP protocol is the most commonly used protocol for accessing and retrieving emails from mail servers. Emails sent to your CNS account are accessible from CNS mail servers using IMAP. You can view, organize, send, and receive emails from almost anywhere. With IMAP, the mail server manages all information, so any changes you make will be synchronized to all your devices. However, you must be connected to the internet in order to send and receive emails. Depending on your email client, previously read messages may be stored in a cache and available even when you are not connected to the internet.

### O2 Warning

If the amount of data in your CNS home directory exceeds 80GB, you will be unable to use your CNS email account. Please refrain from sending emails with large attachments. Such emails can create unnecessary burdens for both the CNS mail server and the receiving mail server. If you need to send large files, you should use a file-sharing service such as SFC-CNS Online Storage.

# $\bigcirc$ 3 Use Other E-Mail Clients

If you use your CNS mail account from anywhere other than the on-campus computers, please set up your mail client using the technical specifications of CNS mail servers listed above. If you need more details, please visit the following URL:

⇒ <u>https://www.sfc.itc.keio.ac.jp/en/computer\_email\_</u> cns\_usage\_config.html

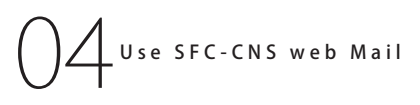

By using the SFC-CNS Web Mail system, you can access your CNS email account in a web browser without needing an email client. Please visit the following URL and login with your CNS login name and IMAP/SMTP-AUTH password.

⇒ https://webmail.sfc.keio.ac.jp/

42

### 2

### Checking Your CNS Mailbox from On-Campus Computers

#### Using Your CNS Mail from On-Campus Mac

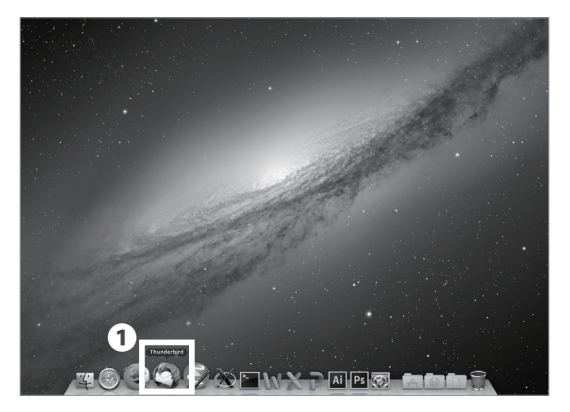

# 01

The mail client for on-campus Macs is Thunderbird. Once logged into on-campus computer with your CNS account, simply click ① "Thunderbird" in your dock to open the software.

#### Using Your CNS Mail from On-Campus Windows

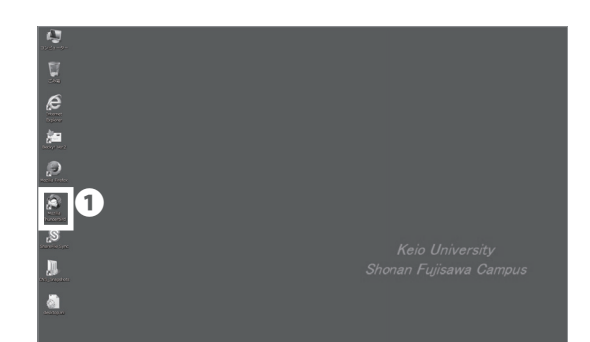

# 01

The mail client for on-campus Windows PCs is Thunderbird. Once logged into on-campus computer with your CNS account, simply click **①** "Thunderbird" on your desktop to open the software. Start Up

1

2

Wireless LAN

### **3** Configuring a CNS Mail Client on Your PC (Windows 10)

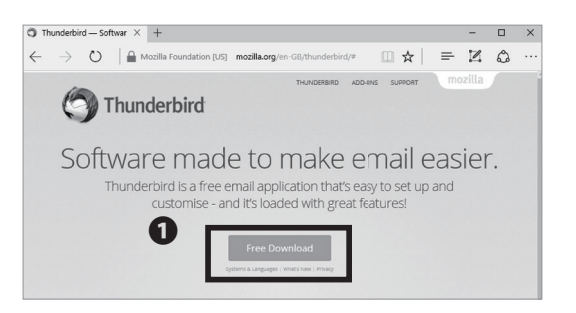

# 01

Open a web browser and go to the URL:

⇒ <u>https://www.mozilla.org/en-US/thunderbird/</u>

Click 1 "Free Download."

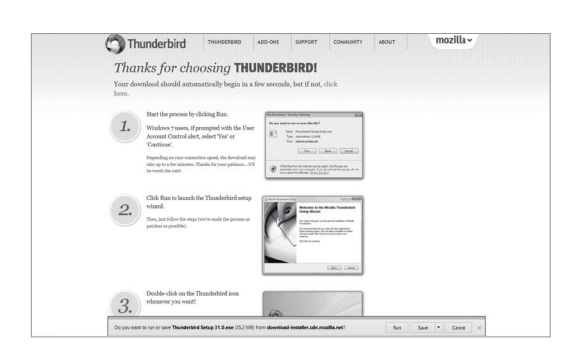

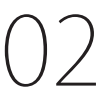

Your download will automatically begin. Next, open the file you just downloaded.

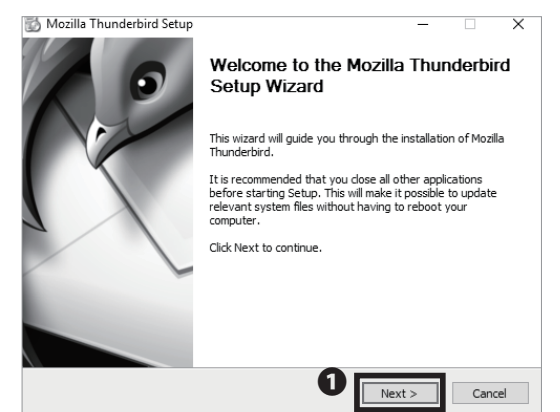

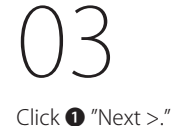

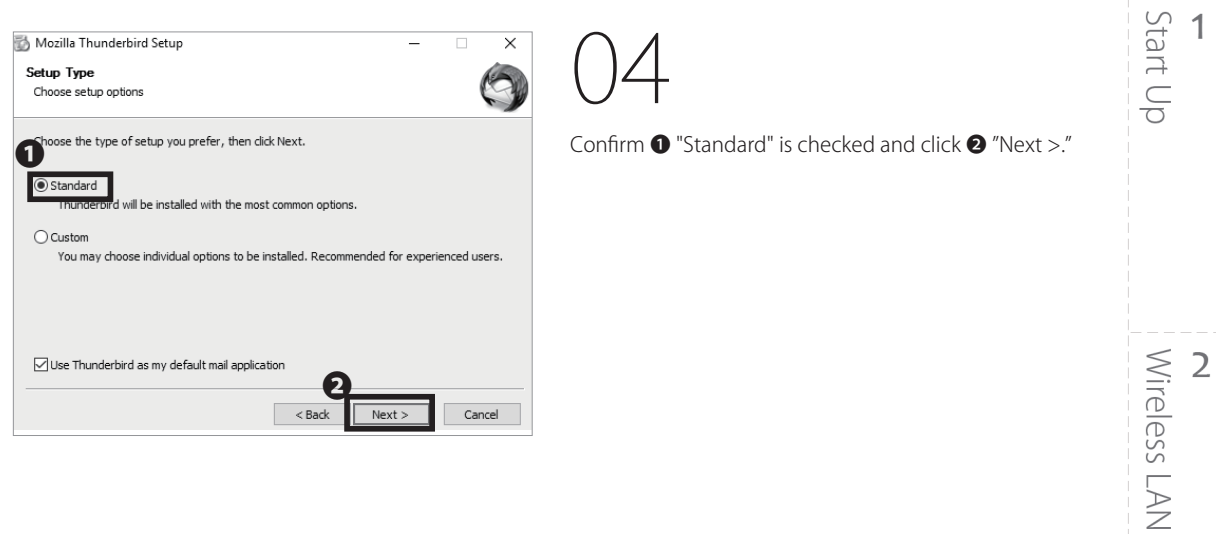

| mozina manaciona occap               |                     |          |   |   | Â |
|--------------------------------------|---------------------|----------|---|---|---|
| Summary                              |                     |          |   | 6 | A |
| Ready to start installing Thunderbi  | rd                  |          |   | 4 | 5 |
|                                      |                     |          |   |   |   |
| Thunderbird will be installed to the | following location: |          |   |   |   |
| C:\Program Files (x86)\Mozilla Th    | underbird           |          |   |   |   |
|                                      |                     |          |   |   |   |
|                                      |                     |          |   |   |   |
|                                      |                     |          |   |   |   |
|                                      |                     |          |   |   |   |
|                                      |                     |          |   |   |   |
|                                      |                     |          |   |   |   |
|                                      |                     |          |   |   |   |
|                                      |                     |          |   |   |   |
| Click Install to continue.           |                     | •        |   |   |   |
|                                      |                     | <b>U</b> | _ |   |   |
|                                      |                     |          |   |   |   |

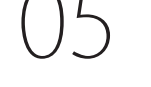

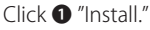

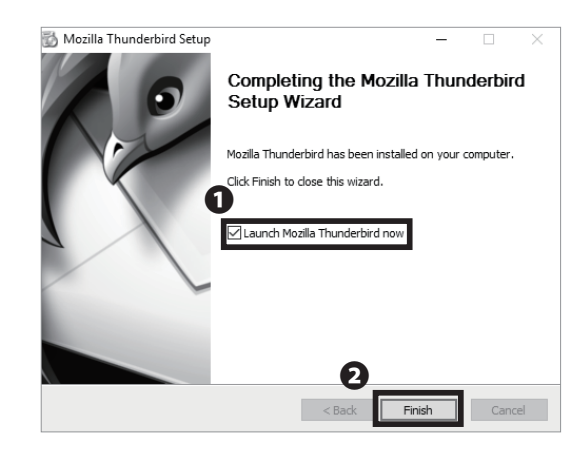

# 06

Installation of Thunderbird is now finished. Move on to setup your CNS mail account. Check ① "Launch Mozilla Thunderbird now" and click ② "Finish."

#### 50 ∈ ۹ Eve ▼ P Chat Address Book Search < Ctrl+K> 27 Thunderbird ₩N 🖂 Email 🛛 🗟 Chat 🖓 Newsgroups 🔊 Feeds ~ To > To > Up Click 1 "Set as Default." Create a new calendar System Integration × Use Thunderbird as the default client for: Email Feeds Allow Windows Search to search messages Always perfe this check when starting Thunderbird Set as Default Skip Integration 0

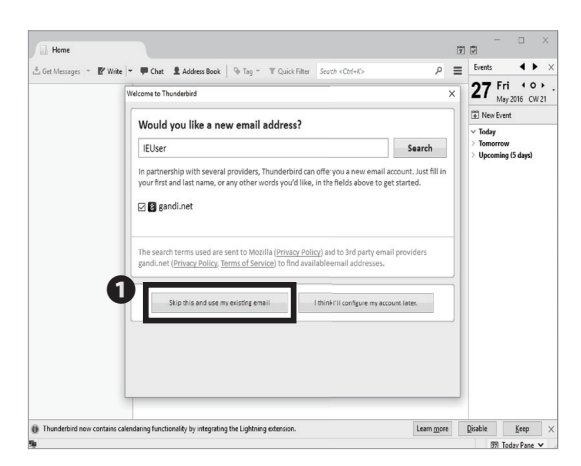

## 08

When Thunderbird is launched for the first time, a wizard shown on the left side will appear. Click **①** "Skip this and use my existing email", then configure your CNS mail account.

| Mail Account Setup     |                         | × |
|------------------------|-------------------------|---|
|                        |                         |   |
| Your <u>n</u> ame:     | Taro KEIO               |   |
| Emai <u>l</u> address: | s16xxxtk@sfc.keio.ac.jp |   |
| <u>P</u> assword:      |                         |   |
|                        | Remember password       |   |
|                        |                         |   |
|                        |                         |   |
|                        |                         |   |
|                        |                         |   |
|                        |                         |   |
|                        |                         |   |
|                        |                         |   |
|                        |                         |   |
|                        | 0                       |   |
| Catalogue              |                         |   |
| Get a new acc          |                         |   |

# 09

Type your full name in ① "Your name" and "[your CNS login name]@sfc.keio.ac.jp" in ② "Email address." Type your IMAP/SMTP-AUTH password in ③ "Password." Check your information and click ④ "Continue."

You can make/change your CNS IMAP password at the following URL:

⇒ <u>https://itcsecure.sfc.keio.ac.jp/form/password/</u>

3

CNS Mail

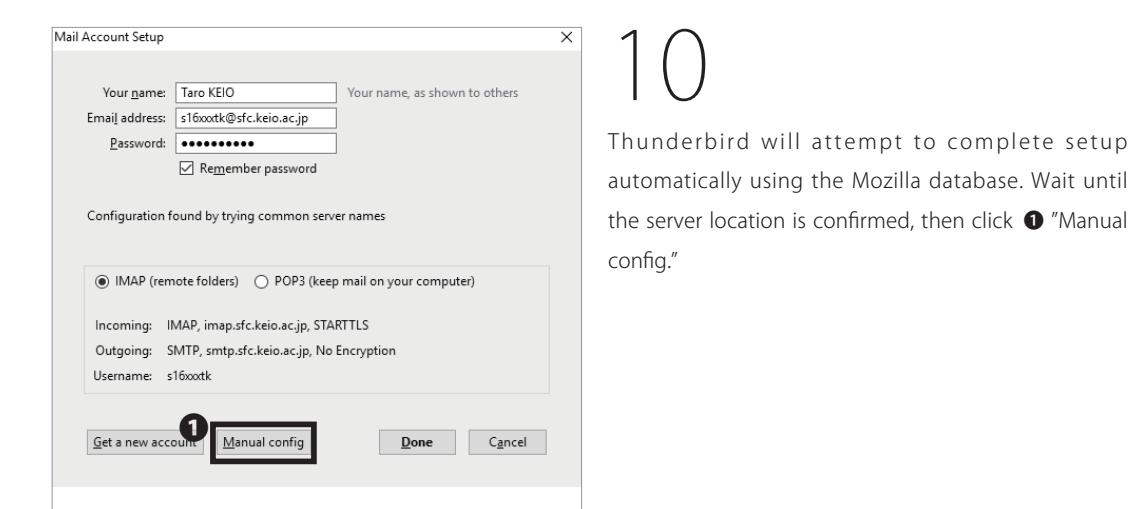

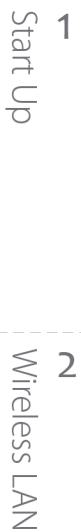

CNS Mail

4

| Your <u>n</u> ame:<br>Email address:    | Taro KEIO                  | Your n                                                                    | iame, as sl | hown to            | oth   | ers                                        |     |                                                                        |
|-----------------------------------------|----------------------------|---------------------------------------------------------------------------|-------------|--------------------|-------|--------------------------------------------|-----|------------------------------------------------------------------------|
| Password:                               |                            |                                                                           |             |                    |       |                                            |     |                                                                        |
|                                         | Remer                      | mber password                                                             |             |                    |       |                                            |     |                                                                        |
| Configuration                           | found by try               | ing common server name:                                                   | 5           |                    |       |                                            |     |                                                                        |
|                                         |                            |                                                                           |             |                    |       |                                            |     |                                                                        |
|                                         |                            |                                                                           |             |                    |       |                                            |     |                                                                        |
|                                         |                            | Server hostname                                                           |             | Port               |       | 122                                        |     | Authentication                                                         |
| Incoming:                               | imap v                     | Server hostname<br>imap.sfc.keio.ac.jp                                    |             | Port<br>993        | ~     | SSL/TLS                                    | ~   | Authentication<br>Encrypted password                                   |
| Incoming:<br>Outgoing: S                | IMAP ~                     | Server hostname<br>imap.sfc.keio.ac.jp<br>smtp.sfc.keio.ac.jp             | ~           | Port<br>993<br>465 | ~     | SSL/TLS<br>SSL/TLS                         | ~   | Authentication<br>Encrypted password<br>Encrypted password             |
| Incoming:<br>Outgoing: S<br>Username: I | IMAP ~                     | Server hostname<br>imap.sfc.keio.ac.jp<br>smtp.sfc.keio.ac.jp<br>s16xxxtk | ~           | Port<br>993<br>465 | ~     | SSL/TLS<br>SSL/TLS<br>SSL/TLS<br>Outgoing: | ~   | Authentication<br>Encrypted password<br>Encrypted password<br>s16xxxtk |
| Incoming:<br>Outgoing: S<br>Username:   | IMAP ~<br>IMTP<br>ncoming: | Server hostname<br>imap.sfc.keio.ac.jp<br>smtp.sfc.keio.ac.jp<br>s16xxxx  | ~           | Port<br>993<br>465 | ~     | SSL/TLS<br>SSL/TLS<br>Outgoing:            | ~ ~ | Authentication<br>Encrypted password<br>Encrypted password<br>s16xxxxx |
| Incoming:<br>Outgoing: S<br>Username:   | IMAP ~                     | Server hostname<br>imap.sfc.keio.ac.jp<br>smtp.sfc.keio.ac.jp<br>s16xxxk  | ~           | Port<br>993<br>465 | -<br> | SSL/TLS<br>SSL/TLS<br>Outgoing:            | ~   | Authentication<br>Encrypted password<br>Encrypted password<br>s16xotk  |

1

Type and select mail server information shown below in the window.

#### Incoming Server (IMAP)

| •               |                     |  |  |
|-----------------|---------------------|--|--|
| Server hostname | imap.sfc.keio.ac.jp |  |  |
| Port            | 993                 |  |  |
| Protocol        | SSL/TLS             |  |  |
| Authentication  | Encrypted password  |  |  |

#### Outgoing Server (SMTP)

| Server hostname | smtp.sfc.keio.ac.jp |
|-----------------|---------------------|
| Port            | 465                 |
| Protocol        | SSL/TLS             |
| Authentication  | Encrypted password  |

Once the settings are entered correctly, click ③ "Re-test." When Thunderbird confirms the mail server information, click ④ "Done."

Configuring Your CNS Mail Client on Your PC (Windows 10) is complete.

**CNS** Printers

### **4** Configuring Your CNS Mail Client On Your Mac (Mac OS X)

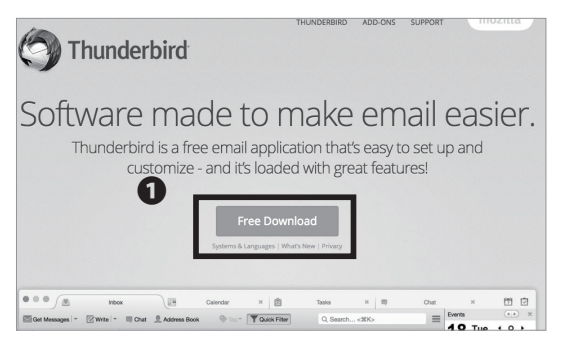

# )1

Open a web browser and go to the URL: ⇒ <u>https://www.mozilla.org/en-US/thunderbird/</u>

Click 1 "Free Download."

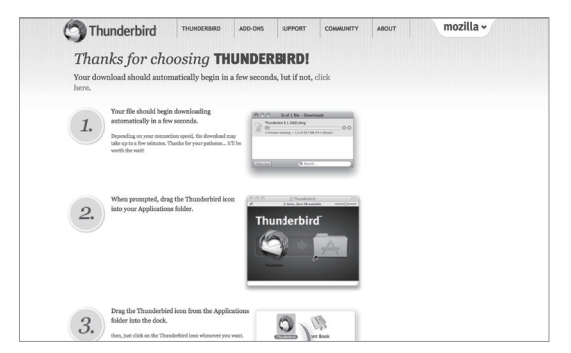

### 02

Your download will automatically begin. Next, open the file you just downloaded.

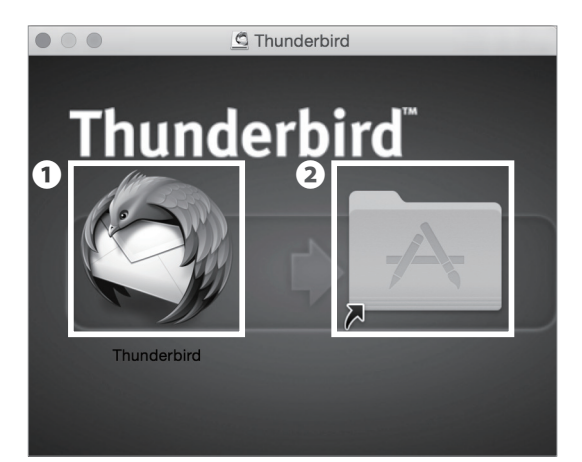

### 03

Drag and drop the **1** "Thunderbird" icon to **2** the Application folder.

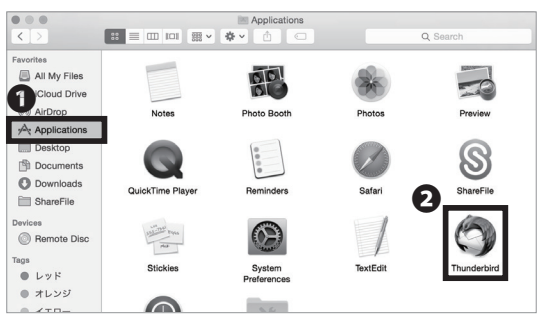

 $\bigcirc \angle$ 

Open Finder and click **1** "Applications" and double click **2** "Thunderbird."

| 0          | "Thunderbird" is<br>Internet. Are yo       | s an application downloade<br>u sure you want to open it? | ed from the |
|------------|--------------------------------------------|-----------------------------------------------------------|-------------|
| <b>Y</b> N | Safari downloaded<br>installer.cdn.mozilla | this file today at 14:44 from down                        | nload-      |
| ?          | Cancel                                     | Show Web Page                                             | Open        |

05

A dialog box similar to the one shown on the left will appear. Next, click ① "Open."

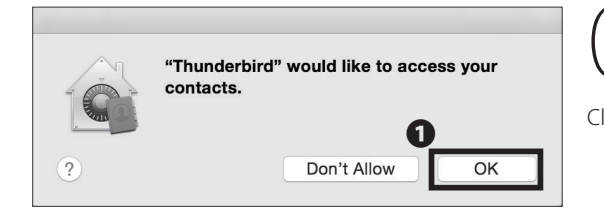

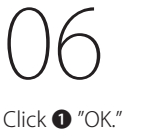

Start Up

Wireless LAN

2

1

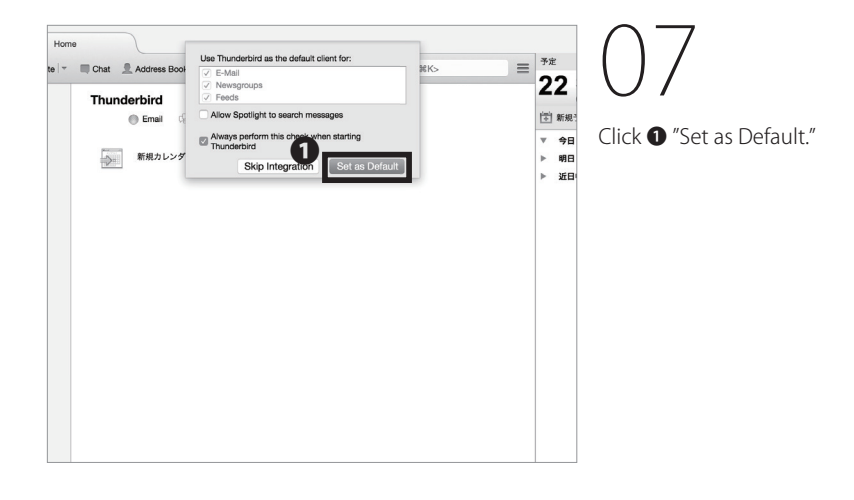

| partnership with several providers, Thunderbird can offer     | you a new email account. Just fill |
|---------------------------------------------------------------|------------------------------------|
| i your first and last name, or any other words you d like, in | i the helds above to get started.  |
| ) 👸 gandi.net                                                 |                                    |
|                                                               |                                    |
|                                                               |                                    |
|                                                               |                                    |
|                                                               |                                    |
|                                                               |                                    |
| he search terms used are sent to Mozilla (Privacy Policy) ar  | nd to 3rd party email providers    |

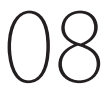

When Thunderbird is launched for the first time, a wizard will appear. Click **①** "Skip this and use my existing email", then move to next step to configure your CNS mail account.

| $\bullet \circ \circ$        | Mail Account                         | Setup       |                 |
|------------------------------|--------------------------------------|-------------|-----------------|
| Your name:<br>Email address: | Taro KEIO<br>s16xxxtk@sfc.keio.ac.jp | 1) name, as | shown to others |
| Password:                    |                                      | 6           |                 |
|                              | Remember password                    |             |                 |
|                              |                                      |             |                 |
|                              |                                      |             |                 |
|                              |                                      |             |                 |
|                              |                                      |             |                 |
|                              |                                      |             |                 |
|                              |                                      |             |                 |
|                              |                                      | -           |                 |
|                              |                                      | 4           |                 |
| Get a new ac                 | count                                | Cancel      | Continue        |

### 99

Type your full name in ① "Your name" and "[your CNS login name]@sfc.keio.ac.jp" in ② "Email address." Type your IMAP/SMTP-AUTH password in ③ "Password." Check your information and click ④ "Continue."

|                  | Mail Account S                | Setup                         |
|------------------|-------------------------------|-------------------------------|
|                  |                               |                               |
| Your name:       | Taro KEIO                     | Your name, as shown to others |
| Email address:   | s16xxxtk@sfc.keio.ac.jp       |                               |
| Password:        |                               |                               |
|                  | Remember password             |                               |
| Configuration fo | ound by trying common serve   | er names                      |
| O IMAP (rem      | ote folders) OPOP3 (keep      | mail on your computer)        |
| Incoming:        | IMAP, imap.sfc.keio.ac.jp, ST | ARTTLS                        |
| Outgoing:        | SMTP, smtp.sfc.keio.ac.jp, S  | TARTTLS                       |
| Username:        | s16xxxtk                      |                               |
| Get a new acc    | Count Manual config           | Cancel Done                   |

# 10

Thunderbird will attempt to setup automatically with the Mozilla database. Wait a moment until the server location is confirmed. Next, click **①** "Manual config."

|                                    |                             | N                                                                         | tail Account Set     | up                                     |                                                                   |   |
|------------------------------------|-----------------------------|---------------------------------------------------------------------------|----------------------|----------------------------------------|-------------------------------------------------------------------|---|
| Your name:                         | Taro KEIO                   | Your name, as sh                                                          | hown to others       |                                        |                                                                   |   |
| Email address:                     | s16xxxtk@sfc.kei            | o.ac.jp                                                                   |                      |                                        |                                                                   |   |
| Password:                          |                             |                                                                           |                      |                                        |                                                                   |   |
|                                    | 🖾 Remember pas              | isword                                                                    |                      |                                        |                                                                   |   |
|                                    |                             |                                                                           |                      |                                        |                                                                   |   |
|                                    |                             | Server hostname                                                           | Port                 | SSL                                    | Authentication                                                    |   |
| Incoming:                          | імар 💿                      | Server hostname<br>imap.sfc.keio.ac.jp                                    | Port<br>993          | SSL                                    | Authentication                                                    | Ð |
| Incoming:<br>Outgoing:             | IMAP 💿                      | Server hostname<br>imap.sfc.kelo.ac.jp<br>smtp.sfc.kelo.ac.jp             | Port<br>993          | SSL<br>SSL/TLS                         | Authentication                                                    | 0 |
| Incoming:<br>Outgoing:<br>Sername: | IMAP SMTP                   | Server hostname<br>Imap.sfc.keio.ac.jp<br>smtp.sfc.keio.ac.jp<br>s16xxxtk | Port<br>993<br>2 465 | SSL<br>SSL/TLS<br>SSL/TLS<br>Outgoing: | Authentication C Encrypted password E Encrypted password s16xxxtk |   |
| Incoming:<br>Outgoing:<br>Sername: | IMAP 3<br>SMTP<br>Incoming: | Server hostname<br>Imap.sfc.keio.ac.jp<br>smtp.sfc.keio.ac.jp<br>s16xxxtk | Port<br>993<br>2465  | SSL<br>SSL/TLS<br>SSL/TLS<br>Outgoing: | Authentication C Encrypted password Encrypted password S16xxxtk   |   |

# 11

Type and select mail server information shown below in the window.

#### • Incoming Server (IMAP)

|                 | -                   |
|-----------------|---------------------|
| Server hostname | imap.sfc.keio.ac.jp |
| Port            | 993                 |
| Protocol        | SSL/TLS             |
| Authentication  | Encrypted password  |

#### **Outgoing Server (SMTP)**

| Server hostname | smtp.sfc.keio.ac.jp |  |
|-----------------|---------------------|--|
| Port            | 465                 |  |
| Protocol        | SSL/TLS             |  |
| Authentication  | Encrypted password  |  |

Once the settings are entered correctly, click ③ "Re-test." When Thunderbird confirms the mail server information, click ④ "Done."

Configuring Your CNS Client Mail on Your Mac (Mac OS X) is completed.

CNS Mail

Wireless LAN

2

4 CNS Printers

Start Up

# **5** Configuring Your CNS Mail Client on Your iOS Device

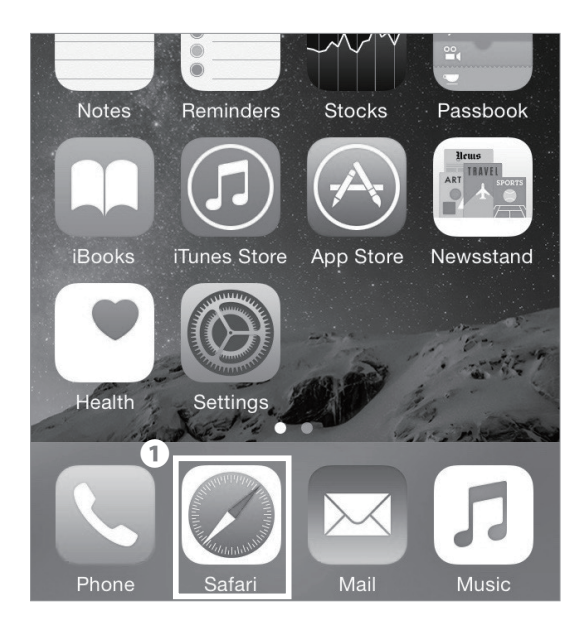

()1

On your home screen, tap 1 "Safari."

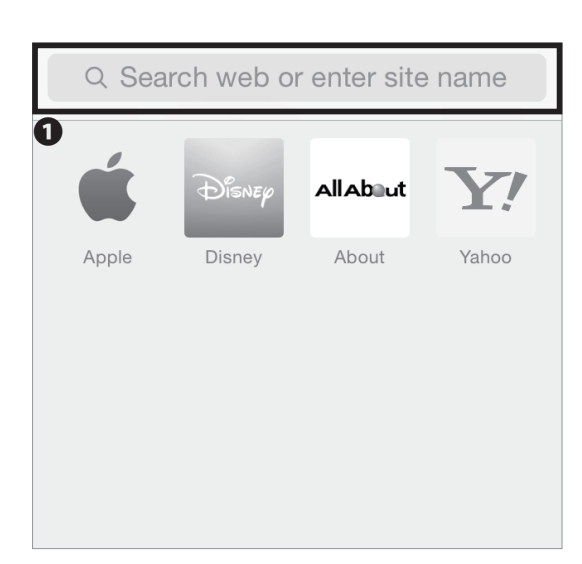

02

Type the URL in ① and go to the registration page:  $\Rightarrow$  <u>https://itcsecure.sfc.keio.ac.jp/wlan/?lang=en</u>

### Device registration for CNS Wireless LAN

Please try with Safari.

You can not download the certificate in Google Chrome.

Wireless LAN configuration for iPhone:

- Issue of the private certificate
- Download of configuration profile for iPhone

| CNS login name     | 1<br>s16xxxtk |
|--------------------|---------------|
| CNS login password | 2             |
| 3 start            | registration  |
|                    |               |

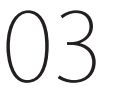

Type your CNS login name in ① "CNS login name" and your CNS login password in ② "CNS login password." Then, tap ③ "start registration."

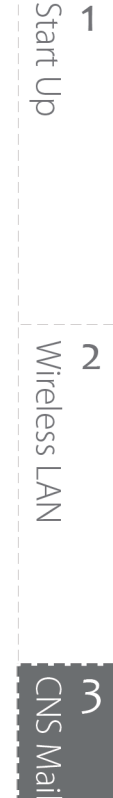

 Issue of the personal certificate

 Issue
 2

 Issue
 Issue the personal certificate

 Keio university SFC-ITC

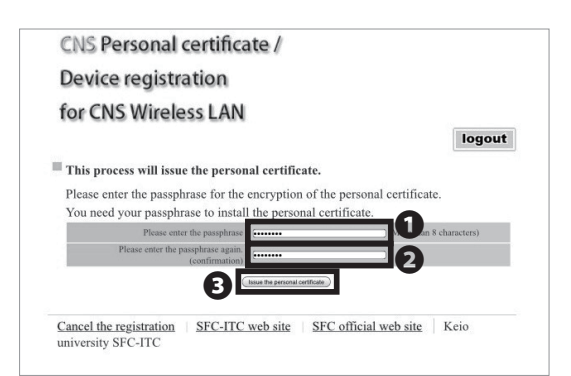

04

If this is your first time using the personal certificate, select "Issue" in **1** and tap **2** "go".

If you have already issued your personal certificate and the certificate is still valid, select "download" in **①**, tap **②** "Submit", and skip to STEP 06. If not valid, select "Reissue" in **①** and tap **②** "go." If you select "Reissue," your previous certificate will be invalidated.

05

Make a new passphrase for your personal certificate. This password is necessary to protect your personal certificate from unauthorized use. It must contain at least 8 characters. Enter your passphrase to **1** • **2**, and tap **3** "Issue the personal certificate." This passphrase will be used in STEP 11.

# 4 CNS Printers

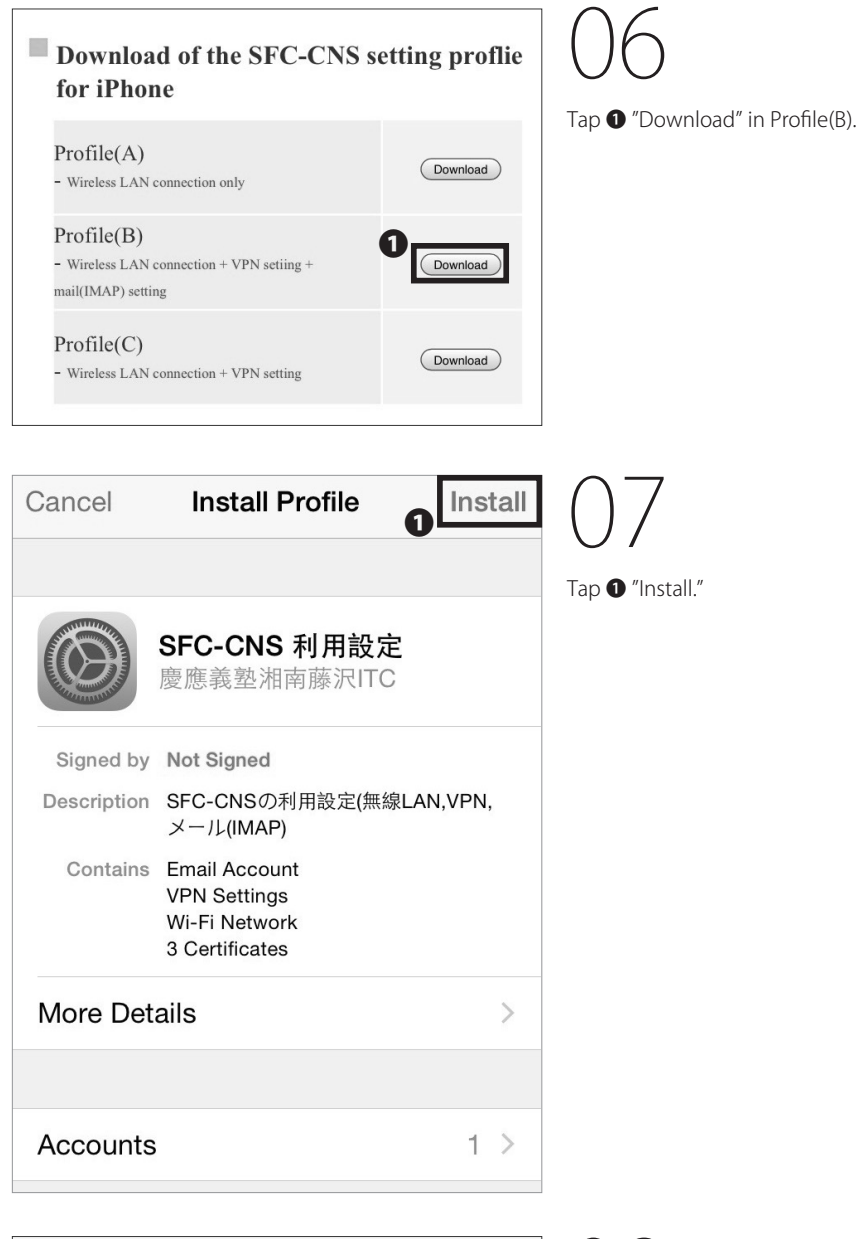

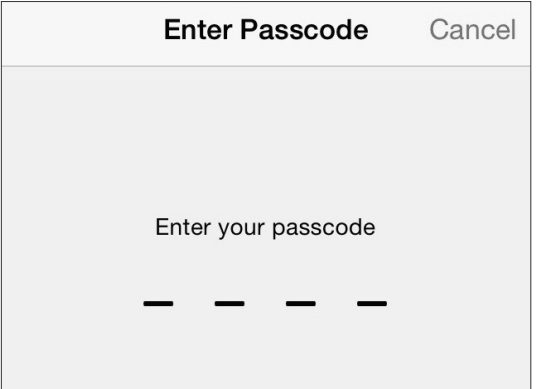

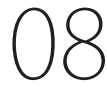

Type your iOS passcode.

| Cancel Warning OInstall                                                                          | )9<br>19                                                        | <b>1</b> |
|--------------------------------------------------------------------------------------------------|-----------------------------------------------------------------|----------|
| VPN                                                                                              | p ❶ "Install."                                                  |          |
| The network traffic of your iPhone may<br>be secured, filtered, or monitored by a<br>VPN server. |                                                                 |          |
| UNSIGNED PROFILE                                                                                 | VITE:                                                           | 2        |
| The profile is not signed.                                                                       | ess L/                                                          |          |
|                                                                                                  |                                                                 | 2        |
|                                                                                                  | $  0 \rangle$                                                   |          |
| Install                                                                                          | p 🛈 "Install."                                                  |          |
| Cancel                                                                                           |                                                                 | <b>3</b> |
| Cancel Enter Password 2 Next                                                                     | 11                                                              |          |
| ENTER THE PASSWORD FOR THE CERTIFICATE     "S16XXXTK.P12"                                        | pe your personal certificate password from STEP 05 in           |          |
| •••••• 0                                                                                         | and tap <b>2</b> "Next."                                        |          |
| Required by the "SFC-CNS 利用設定" profile                                                           | CNS Printers                                                    | A A      |
| Cancel Enter Password Next                                                                       | 12                                                              |          |
| ENTER YOUR PASSWORD FOR THE VPN ACCOUNT                                                          | pe your CNS login password in <b>1</b> and tap <b>2</b> "Next." |          |
| ••••••                                                                                           |                                                                 |          |
| Requested by the "SFC-CNS 利用設定" profile                                                          |                                                                 |          |

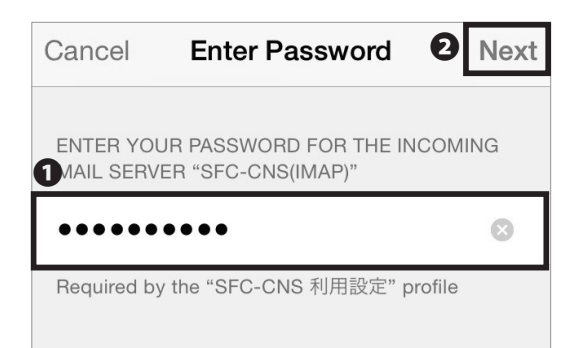

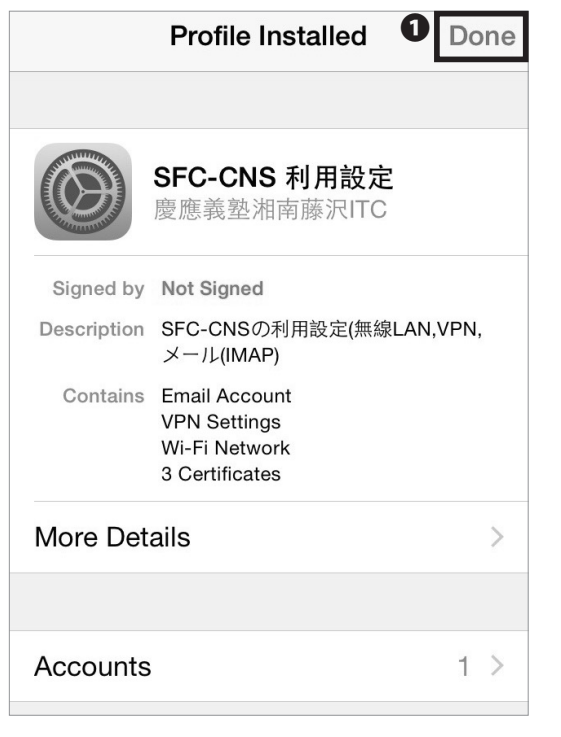

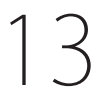

Type your IMAP/SMTP-AUTH password in **1** and tap **2** "Next."

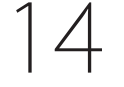

Tap **1** "Done."

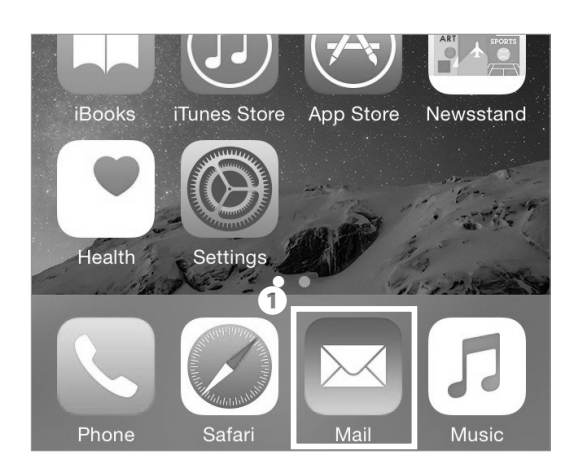

# 15

On your home screen, tap **①** "Mail" and make sure a new mailbox is added to your iOS device.

Configuring Your CNS Mail Client on Your iOS Device is completed.

# 6 Configuring Your CNS Mail Client on Your Android Device

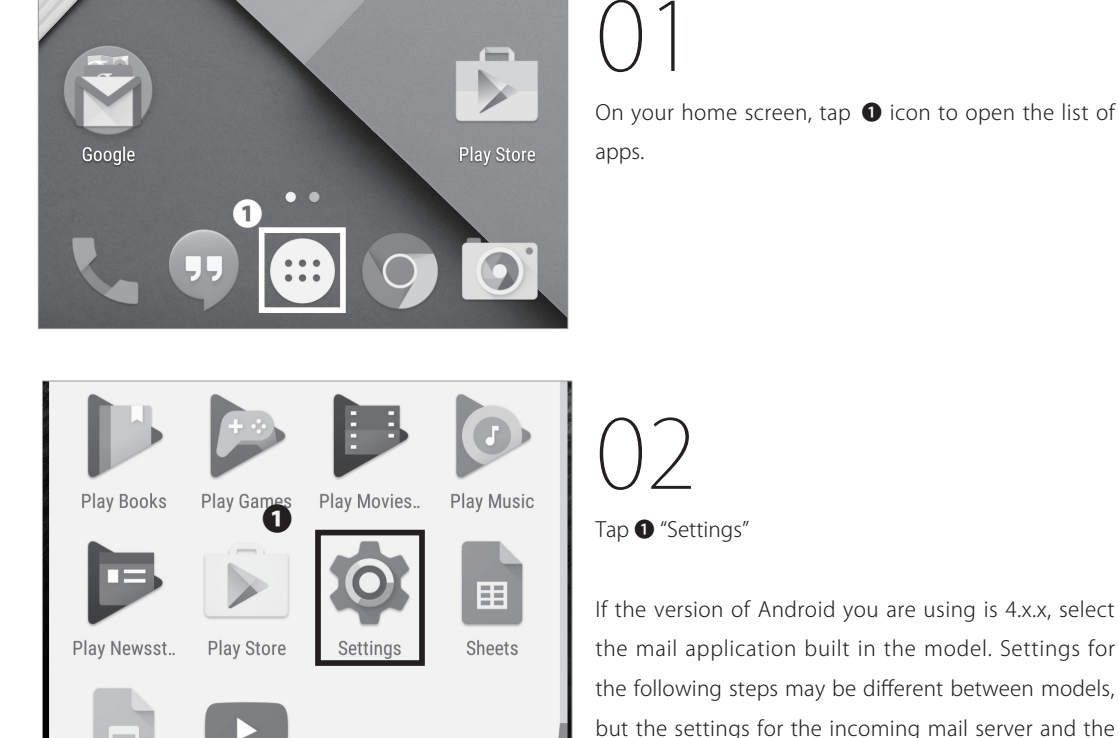

Settings Q : Personal 0 Location 8 Security Accounts

Slides

YouTube

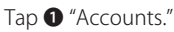

outgoing mail server are the same for all models.

# Wireless LAN 2

Start Up

1

**CNS** Mail

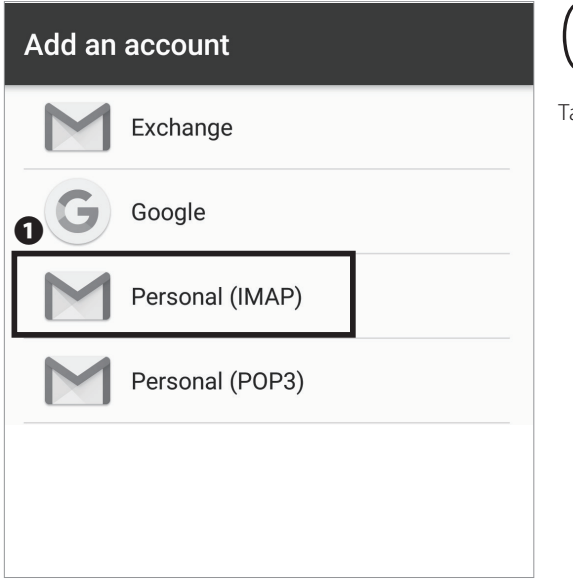

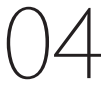

Tap 1 "Personal (IMAP)."

# Add your email address Tetter your email S16xxxtk@sfc.keio.ac.jp Manual setup 2 NEXT >

# 05

Type "[your CNS login name]@sfc.keio.ac.jp" in ① . Then, tap ② "NEXT >."

| s16xxxtk@sfc.kei | io.ac.jp |
|------------------|----------|
| D Password       |          |
| Show password    |          |
|                  |          |
| 2                | )        |
| <                | NEXT >   |

| Incoming server :   | settings |
|---------------------|----------|
| USERNAME            |          |
| s16xxxtk            |          |
| AUTHENTICATION      |          |
| Password            | $\times$ |
| Show password       |          |
| SERVER              |          |
| imap.sfc.keio.ac.jp |          |
| PORT                |          |
| 993                 |          |
| SECURITY TYPE       |          |
| SSL/TLS             | •        |
| <                   | NEXT >   |

07

**2** "NEXT >."

Enter the following settings:

| Username      | your CNS login name          |
|---------------|------------------------------|
| Password      | your IMAP/SMTP-AUTH password |
| Server        | imap.sfc.keio.ac.jp          |
| Port          | 993                          |
| Security type | SSL/TLS                      |

Type your IMAP/SMTP-AUTH password in **1** and tap

Once typed correctly, tap ① "NEXT >."

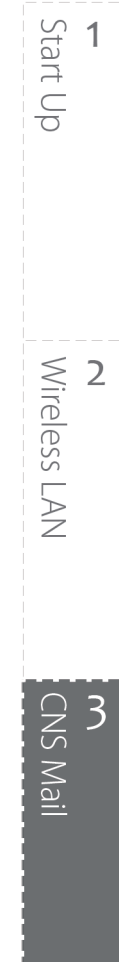

| Outgoing server s   | ettings |
|---------------------|---------|
| SMTP SERVER         |         |
| smtp.sfc.keio.ac.jp |         |
| PORT                |         |
| 465                 |         |
| SECURITY TYPE       |         |
| SSL/TLS             | •       |
| Require signin      |         |
| USERNAME            |         |
| s16xxxtk            |         |
|                     |         |
| AUTHENTICATION      |         |
| Password •••••••    | X       |
| <                   | NEXT >  |

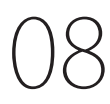

Also, type the information below accordingly.

| SMTP server   | smtp.sfc.keio.ac.jp          |  |  |
|---------------|------------------------------|--|--|
| Port          | 465                          |  |  |
| Security type | SSL/TLS                      |  |  |
| Username      | your CNS login name          |  |  |
| Password      | your IMAP/SMTP-AUTH password |  |  |

Check **1** "Require signin." Once typed in correctly, tap **2** "NEXT >."

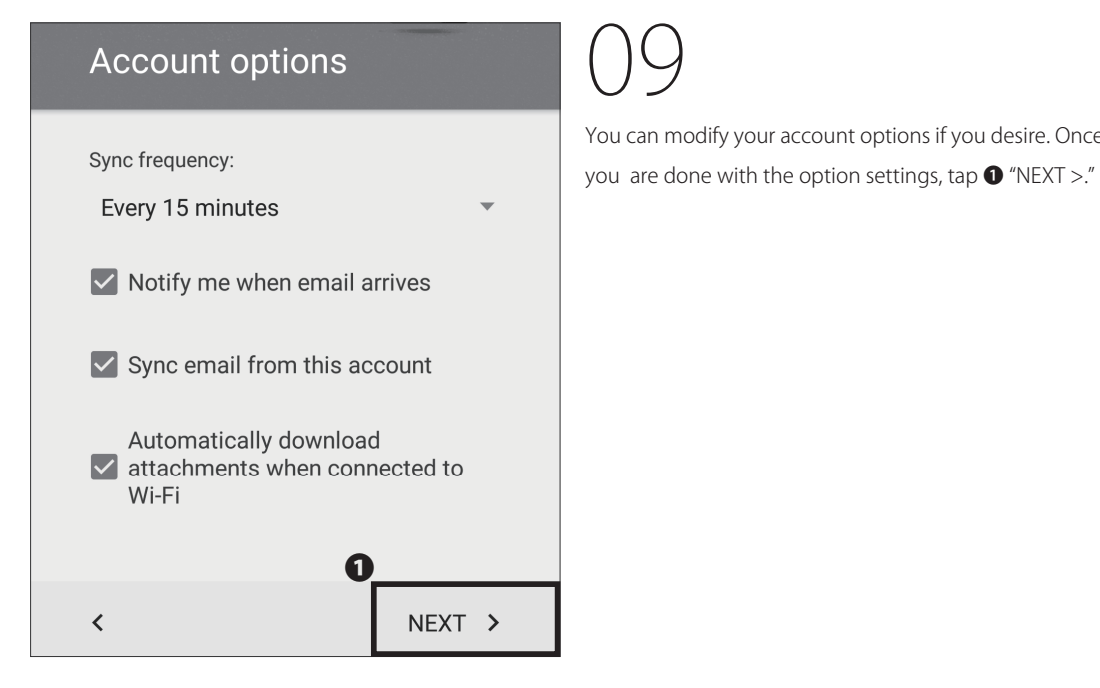

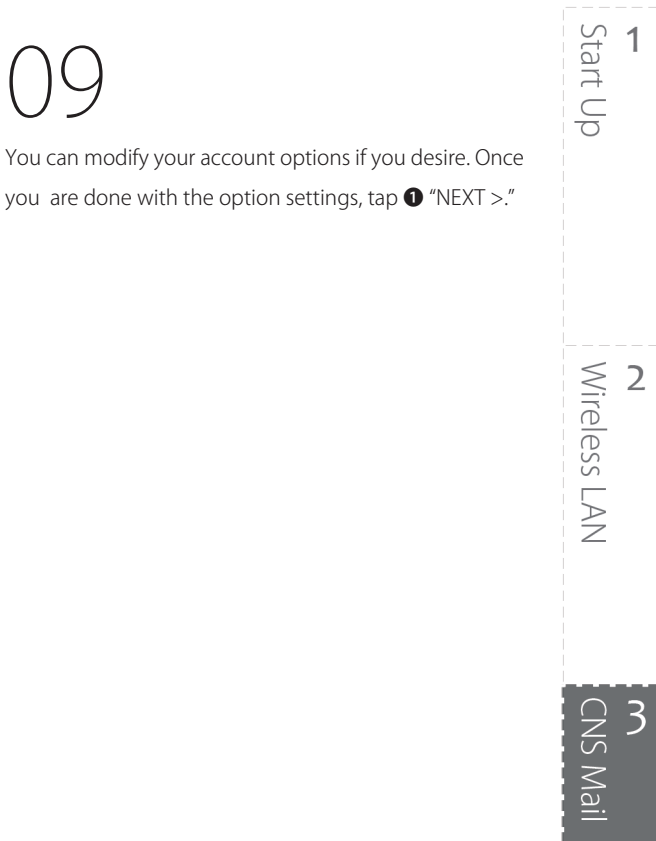

#### Your account is set up and email is on its way!

| 0 | Give this account a name (option CNS       | onal)  |
|---|--------------------------------------------|--------|
| ຄ | Your name (displayed on outgo<br>messages) | bing   |
| 0 | Taro Keio                                  |        |
|   |                                            |        |
|   |                                            |        |
|   | 6                                          | )      |
|   |                                            | NEXT > |

Type "CNS" (or any name so that you can distinguish between other CNS mail accounts) in **1** "Give this account a name (optional)" and your full name in **2** "Your name (displayed on outgoing messages)." Then, tap 3 "NEXT >" to finish.

Configuring Your CNS Mail Client on Your Android Device is completed.

# **7** Various Settings in CNS Mail

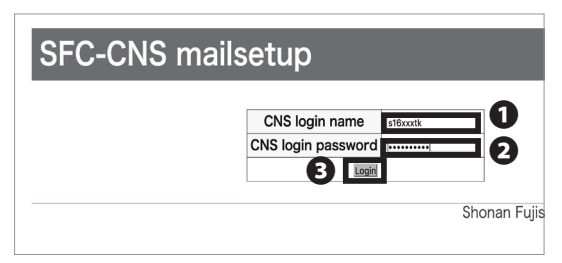

Open a web browser and go to the following URL: ⇒ <u>https://itcsecure.sfc.keio.ac.jp/form/mailsetup/</u>

Type your CNS login name in **1** and your CNS login password in **2**. Then, click **3** "Login."

In SFC-CNS mailsetup, you may set up the following options.

- Changing your IMAP/SMTP-AUTH password
- Setting up mail forwarding
- Configuring spam filtering

#### Setting Up Mail Forwarding

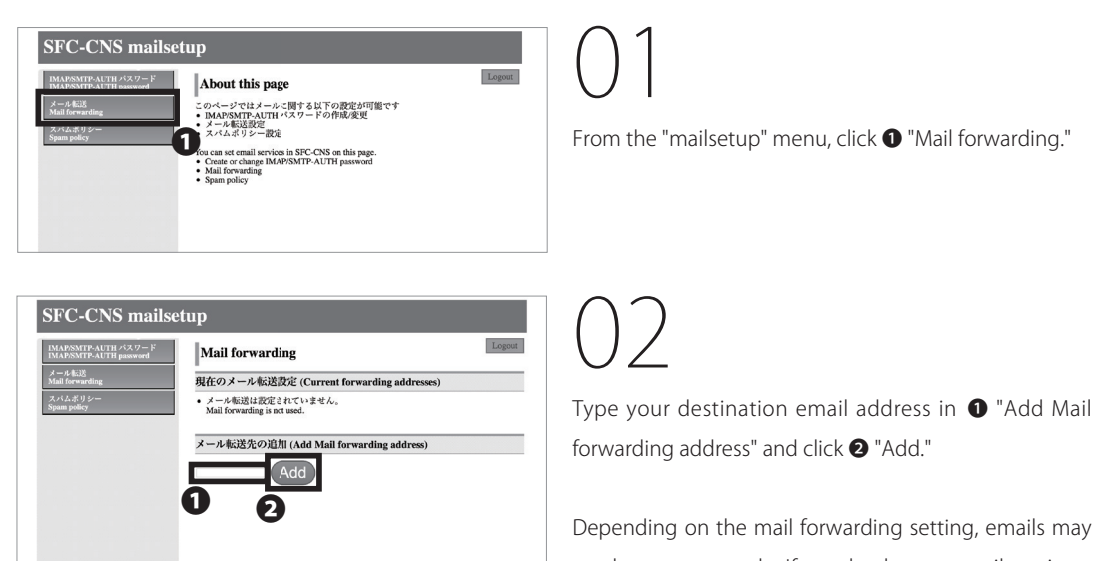

Shonan Fujisawa ITC, Keio University

not be sent properly. If so, check your email settings, such as spam filters, and make sure that you can receive emails properly.

Start Up

1

2

Wireless LAN

CNS Mail

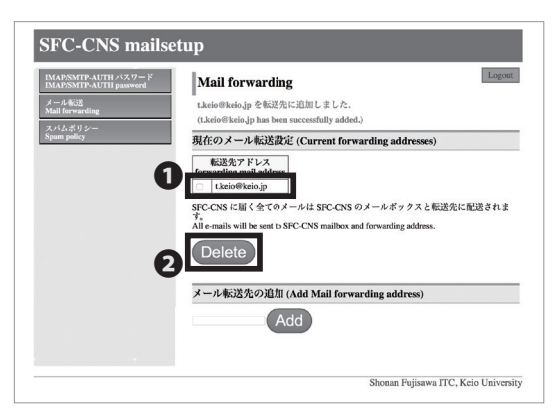

03

Confirm that the email address you just added is listed under "Current forwarding addresses."

If you want to delete mail forwarding, check the email address that you want to delete in **①** "forwarding mail address" and click **②** "Delete."

If your destination email address changes, delete your previous mail forwarding and add your new email address according to STEP01  $\sim$  02.

#### **Configuring Spam Filter**

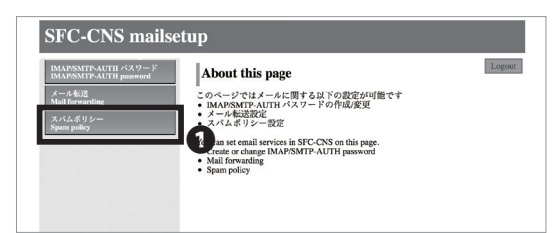

 Spect-Cock graditation
 Control

 Spect-Cock graditation
 Cock and a spectral production
 Cock and a spectral production

 Spectral production
 Cock and a spectral production
 Cock and a spectral production

 Spectral production
 Cock and a spectral production
 Cock and a spectral production

 Spectral production
 Cock and a spectral production
 Cock and a spectral production

 Spectral production
 Cock and a spectral production
 Cock and a spectral production

 Spectral production
 Cock and a spectral production
 Cock and a spectral production

 Spectral production
 Cock and a spectral production
 Cock and a spectral production

 Spectral production
 Cock and a spectral production
 Cock and a spectral production

 Spectral production
 Cock and a spectral production
 Cock and a spectral production

 Spectral production
 Cock and a spectral production of a spectral production of a spectral p

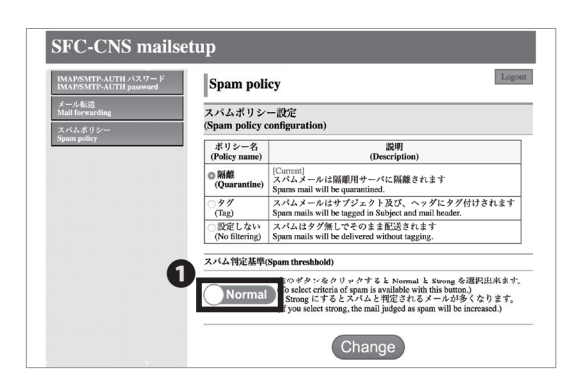

# 01

From the "mailsetup" menu, click **1** "Spam policy."

02

Select which policy to apply and click ① "Change." On spam policy configuration, there are three options: "Quarantine," "Tag," and "No filtering." In "Quarantine" mode, emails that are judged as spam will be saved on each server that you are using. In "Tag" mode, such emails would be tagged as spam in the subject and header. The default setting is "Tag".

03

Make sure your selected policy is highlighted with bold and tagged "[Current]."

By clicking **①**, you may change the spam threshold to either "Normal" or "Strong."

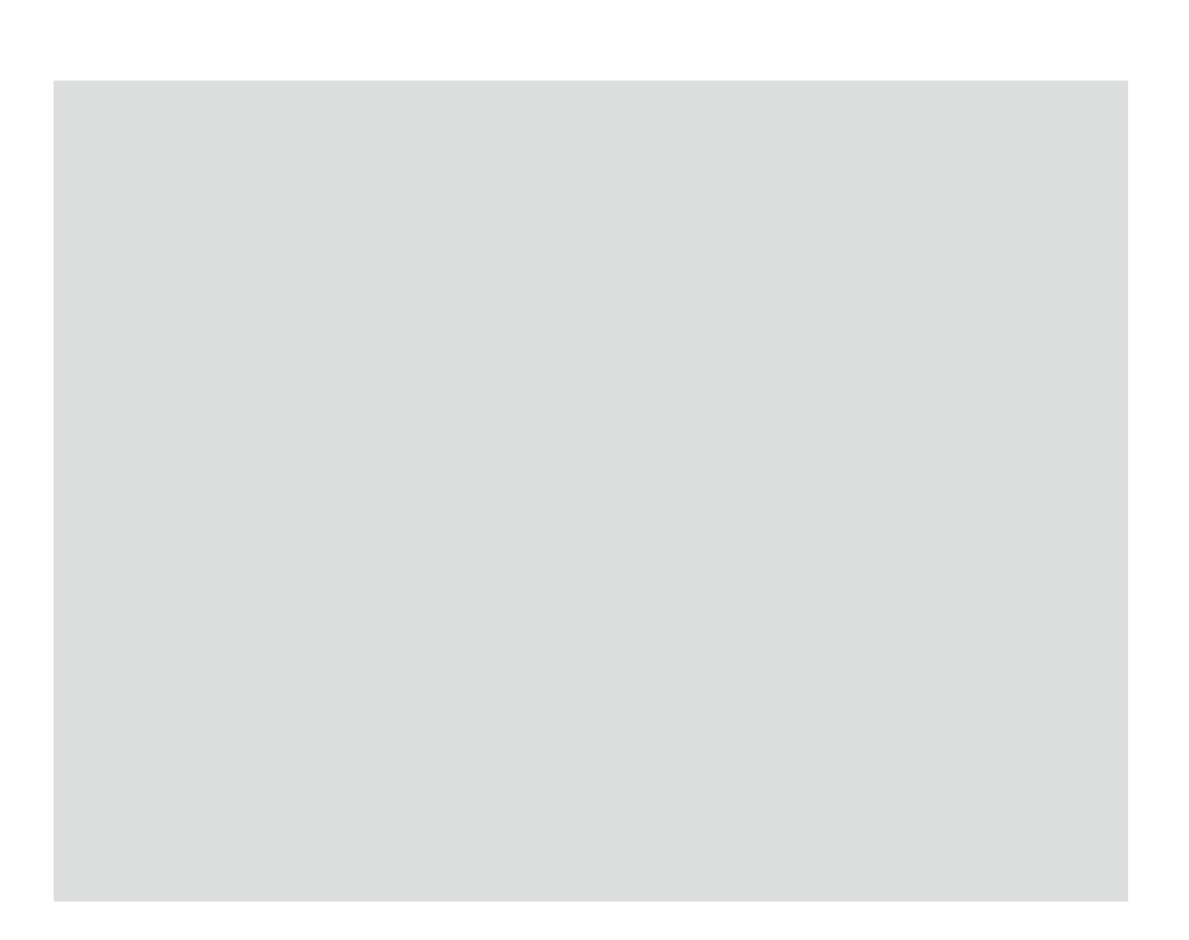

# **4** CNS Printers

Explaining how to use CNS Printers on SFC.

| Using Printers on SFC • • • • • • •                                          | • • • • | • • • • • • | • • • • • | • • • • • •     | 66   |
|------------------------------------------------------------------------------|---------|-------------|-----------|-----------------|------|
| Location of the Printers •••••••                                             |         |             |           | • • • • • • • • | • 66 |
| Printing Charge (Points)                                                     |         |             |           | •••••           | • 67 |
| Operation of the Printers $\cdots \cdots \cdots \cdots$                      | ••••    |             |           | • • • • • • • • | • 67 |
| Printing from On-Campus Computers $\cdot$ •                                  | • • • • | • • • • • • | • • • • • | • • • • • •     | 69   |
| Printing from On-Campus Macs $\cdot$ $\cdot$ $\cdot$ $\cdot$ $\cdot$ $\cdot$ |         |             |           | •••••           | • 69 |
| Printing from On-Campus Windows $\cdot$ · · · ·                              |         |             |           | • • • • • • • • | • 70 |
| Printing from Your PC (Windows 10) •••                                       | • • • • | • • • • • • | • • • • • |                 | 71   |
| Printing from Your Mac (Mac OS X) • • •                                      |         |             | • • • • • | • • • • • •     | 76   |

## **1** Using Printers on SFC

Location of the Printers

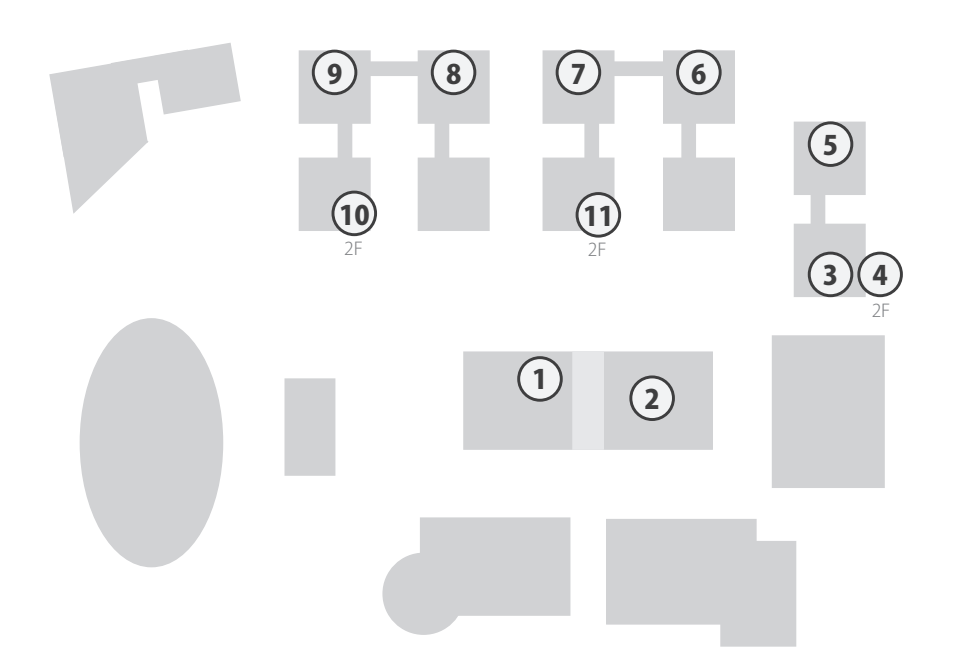

| Map number | Location of the CNS Printers                 |
|------------|----------------------------------------------|
| 1          | Media Center Open Area                       |
| 2          | Media Center ITC Entrance                    |
| 3          | λ 11 PC Room                                 |
| 4          | λ 21 PC Room                                 |
| 5          | $\lambda$ 18 PC Room                         |
| 6          | o 17 PC Room                                 |
| 7          | ı 18 PC Room                                 |
| 8          | ε 17 PC Room                                 |
| 9          | к 18 PC Room                                 |
| 10         | κ building 2nd Floor                         |
| 11         | ı building 2nd Floor                         |
| -          | Faculty of Nursing and Medical Care Room 205 |
| -          | Library of Nursing and Medical Care          |
| -          | Faculty of Nursing and Medical Care CO-OP    |

Start Up

Wireless LAN

INS Mail

2

1

#### Printing Charges (Points)

| Туре             | Printing Charges      |                       |  |  |
|------------------|-----------------------|-----------------------|--|--|
|                  | One Sided             | Two Sided             |  |  |
| Disal and W/bits | A4-Sized ¥ 5 / paper  | A4-Sized ¥ 10 / paper |  |  |
| BIACK AND WHILE  | A3-Sized ¥ 5 / paper  | A3-Sized ¥ 10 / paper |  |  |
| Color            | A4-Sized ¥ 15 / paper | A4-Sized ¥ 30 / paper |  |  |
| Color            | A3-Sized ¥ 15 / paper | A3-Sized ¥ 30 / paper |  |  |

Your printing account is refilled with 2,500 yen each year. If you exceed that initial balance, you must insert your PASMO, Suica, or any other public transportation payment card at a printer to pay for any excess usage.

To prevent paper jams and other malfunctions, you are prohibited to bring your own paper.

The job will be suspended if the charge exceeds ¥2500 while printing. In this case, please resend the job from the beginning.

Be careful to select the printer type; for example, when printing a black-and-white document with the color printer setting, you will be charged the price for color printing.

**Operation of CNS Printers** 

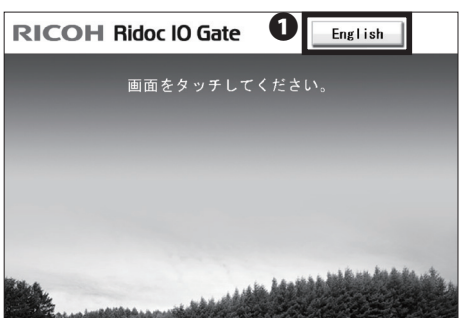

| Enter your ID.        |
|-----------------------|
| s16xxxtk              |
| 1 2 3 4 5 6 7 8 9 0   |
| qwertyuiop            |
| asdfghjkl             |
| zxcvbnm               |
| UPPER CASE lower case |
| Clear Back Contirm    |

()

This is the description of using the printer after you send printing job(s) from the PC.

On the terminal installed next to a printer, tap ① "English."

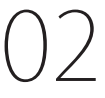

Type your CNS login name and tap 1 "Confirm."

# **4** CNS Printers

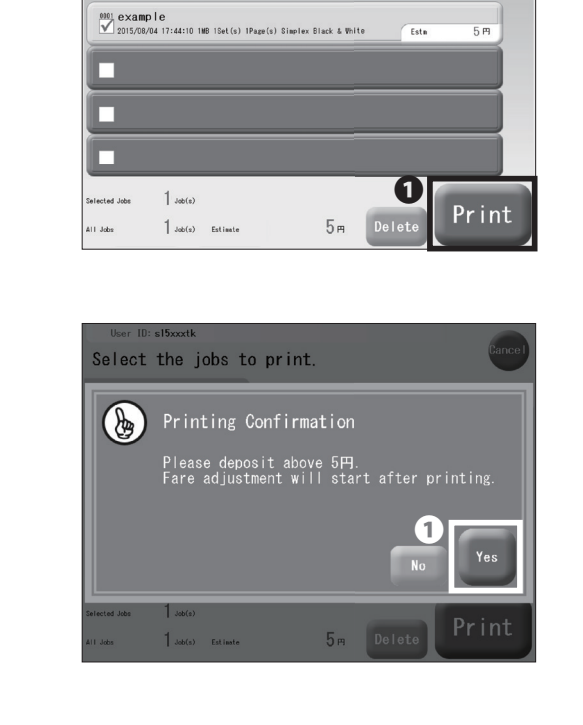

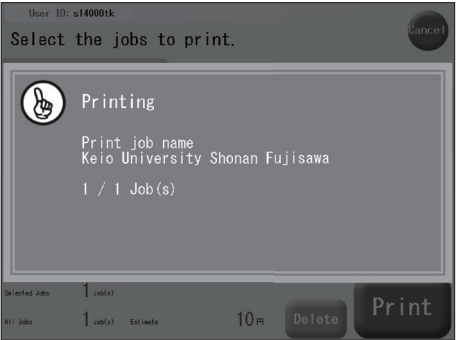

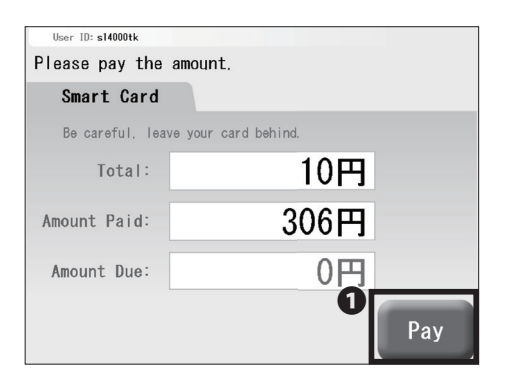

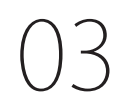

Tap the job(s) you want to print and tap  $\bullet$  "Print." There will be no charge up to ¥2500 per year.

04

If you have exceeded your printing account balance, insert your PASMO or Suica into the card reader next to the printer, and tap **①** "Yes."

05

The screen on the left will be shown while printing.

06

If you are paying with PASMO or Suica, the payment window shown on the left side will appear. Confirm the amount and tap  $\bullet$  "Pay."

Please do not forget to take your IC card when finished.

User ID: s15xxxtk

Select the jobs to print.

### 2

### Printing from On-Campus Computers

#### Printing from On-Campus Macs

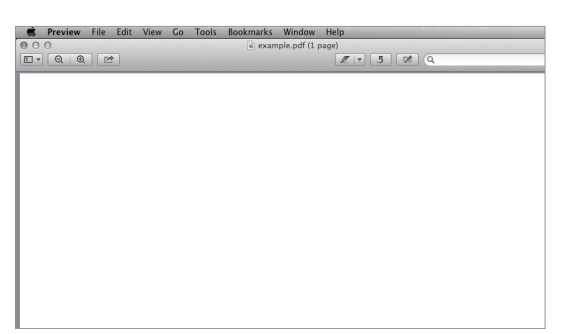

No specific configuration is necessary when you are printing your document(s) from on-campus computers. In this section, the steps to print a PDF file are explained.

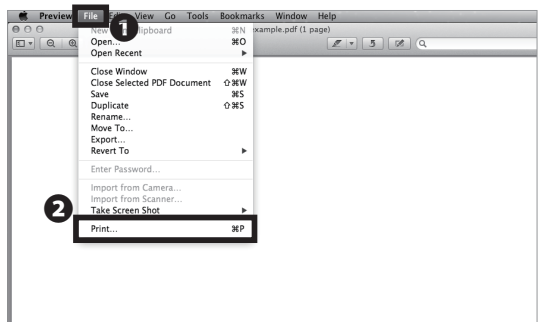

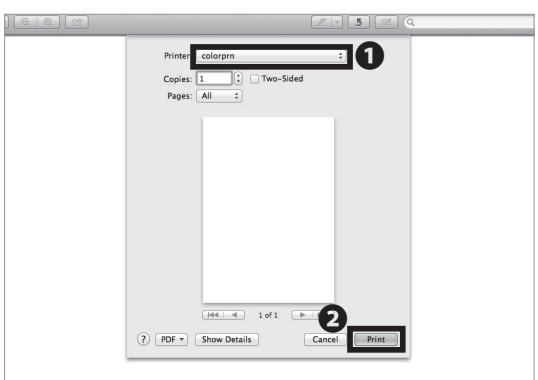

Click 2 "Print..." from the menu 1 "File."

Alternatively, you could also hit the Command key and the P key for a shortcut.

In section **1**, for black-and-white document(s), select "monoprn." For color document(s), select "colorprn." Then, click 2 "Print."

Your document(s) will be sent to CNS printers as printing job(s). Go to a nearby CNS printer to print your document(s).

Note that the color printing charge will be applied to black-and-white document(s) if "coloprn" is selected.

Start Up

1

2

**CNS** Printers

#### Printing from On-Campus Windows

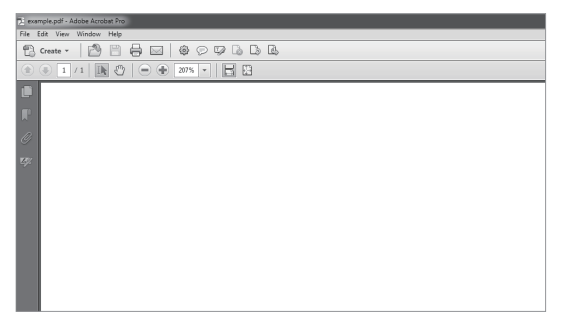

# 01

No specific configuration is necessary when you are printing your document(s) from on-campus computers. In this section, the steps to print a PDF file are explained.

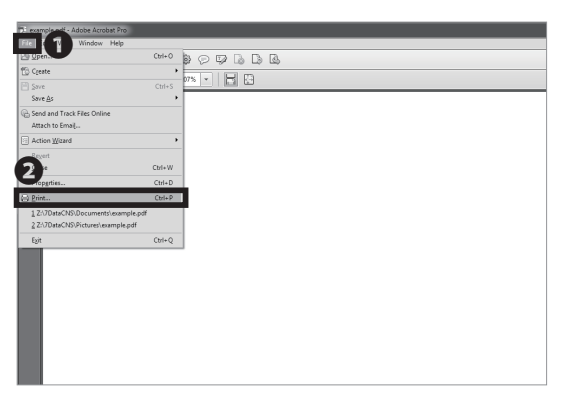

02

Click **2** " 印刷 "(Print) from the menu **0** " ファイル "(File).

Alternatively you could also hit the Ctrl(Control) key and the P key for a shortcut.

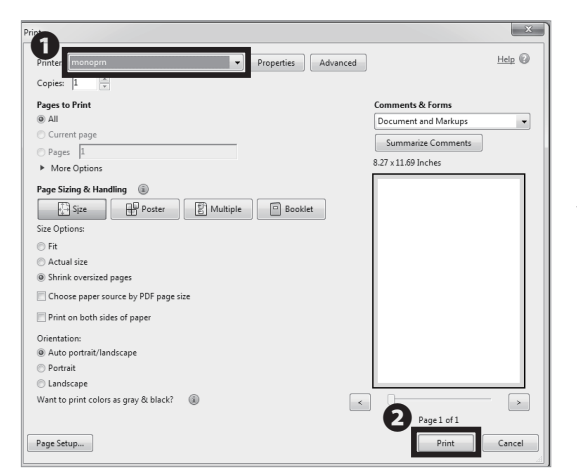

## 03

In section ①, for black-and-white document(s), select "monoprn". For color document(s), select "colorprn." Then, click ② "Print."

Your document(s) will be sent to CNS printers as printing job(s). Go to a nearby CNS printer to print your document(s).

Note that the color printing charge will be applied to black-and-white document(s) if "coloprn" is selected.

#### CNS Printers 4

# **3** Printing from Your PC (Windows 10)

| - | CNS login password                |
|---|-----------------------------------|
| - | CNS login password                |
|   | Login                             |
|   | Shonan Fujisawa ITC, Keio Univers |

# 01

By using the IPP (Internet Printing Protocol), you can send printing jobs to CNS printers from your PC. First, open a web browser and go to the URL:

 $\Rightarrow$  <u>https://itcsecure.sfc.keio.ac.jp/form/password/</u>

Type your CNS login name in ① "CNS login name" and your CNS login password in ② "CNS login password." Then, click ③ "Login."

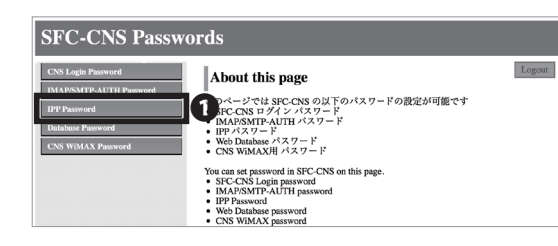

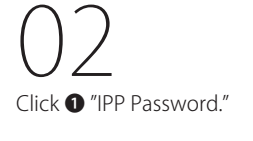

| SFC-CNS Passw                                 | ords                                                  |        |
|-----------------------------------------------|-------------------------------------------------------|--------|
| CNS Login Password<br>IMAP/SMTP-AUTH Password | IPP Password                                          | Logout |
| IPP Password                                  | パスワードの確認<br>(Confirm password) Confirm                |        |
| Database Password CNS WiMAX Password          | パスワードの作成/変更<br>(Create/Change password) Create/Change |        |
|                                               | IPP印刷について(About IPP printing)                         |        |
|                                               | <ul> <li>日本語</li> <li>English</li> </ul>              |        |

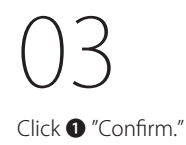

Remember the password you will see in the next page. This password will be used in STEP 15.

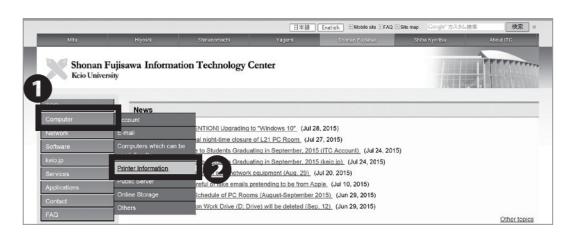

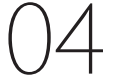

Open a web browser and go to the URL:

 $\Rightarrow$  <u>http://www.sfc.itc.keio.ac.jp/en/top\_sfc.html</u>

Click **2** "Printer Information" from the menu **1** "Computer." Start Up

1

2

3

CNS Mail

Wireless LAN

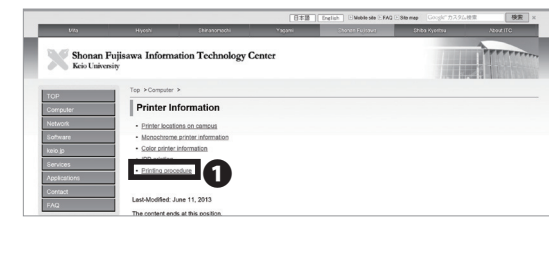

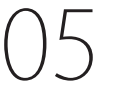

Click 1 "Printing procedure."

How to configure
 When you do IPP printing from your personal PC, firstly obtain <u>IPP printing pastword</u>, then get <u>printer driver</u> and configure a uthentication
 If you configure a IPP printing for monochrome printer before March 25th 2010, please update <u>printer driver</u>
 IPP password, printer driver
 PIP password, printer driver

ws 7 Starter)

#### How to set OS

4

Windows Vista,7 (Japanese article) (IPP printing is not available on Wind
 Mac.OS X newer than 10.7.4, 10.8, 10.9, 10.10

**CNS** Printers

Mac OS X newer that
 Ubuntu (v11.10)

| Printer Driver                            |                                                     |         |                                   |                                  |                  |
|-------------------------------------------|-----------------------------------------------------|---------|-----------------------------------|----------------------------------|------------------|
| Printer Driver for SFC                    | -CNS Printers                                       |         |                                   |                                  |                  |
| <ul> <li>This section is to do</li> </ul> | whiced the driver for printers IPSIO SP C831 at CNF | 8.      |                                   |                                  |                  |
| Windows 7 Starter dr                      | oes not support IPP printing.                       |         |                                   |                                  |                  |
|                                           |                                                     |         |                                   |                                  |                  |
| 4                                         | OS                                                  | Version | Release                           | Installer                        |                  |
| U                                         | Windows 10(64bit)                                   |         |                                   |                                  | IFill(detail)    |
|                                           | Windows 8.1(84bil)                                  | 1       |                                   | !                                | 詳細(detal)        |
|                                           | Windows \$(84bit)                                   | 3.1.5.0 | 2015/10/14                        | 184255.exe                       | 詳細(detal]        |
|                                           | Windows 7(84bit)                                    | 1       |                                   | !                                | 1788(detal)      |
|                                           | Windows Vista(84bit)                                | 1       |                                   | !                                | ITHE(detail)     |
|                                           | Windows 10 (\$2bit)                                 |         | <u> </u>                          | · · · ·                          | [詳細(detal]]      |
|                                           | Windows 8.1 (S2bit)                                 | 1       |                                   | !                                | [詳細(detal]]      |
|                                           | Windows 8 (32bit)                                   | 3.1.5.0 | 2015/10/14                        | 184254.exe                       | [詳語(detal]]      |
|                                           | Windows 7 (32bit)                                   |         |                                   | !                                | III (detail)     |
|                                           | Windows Vista (32bit)                               | 1       |                                   | <u> </u>                         | [詳綴(detal]]      |
|                                           | Mao O 8 X 10.8                                      |         |                                   | Ricoh PS_Printers_Vol3_DC        | JM LID 20.0.04   |
|                                           | Mao O 8 × 10.8                                      | 2.0.0.0 | 2013/11/20                        | CNS向けにカスタマイス                     | ズしています           |
|                                           | Mao O 8 X 10.7                                      | 1       |                                   | (Customized for SI               | FC-CNS)          |
|                                           | Linux CUP 8                                         | 1.07.2  | 2013/10/01                        | Ricoh-<br>Basic_PSv1.07.2.tar.gz | [詳細(detall]      |
|                                           |                                                     | _       | <u> </u>                          |                                  |                  |
| Color Brister                             |                                                     |         |                                   |                                  |                  |
| 6                                         | OS                                                  | Version | Release                           | Installer                        |                  |
| 6                                         | Windows 10(84bit)                                   |         |                                   |                                  | 1218Fideball     |
|                                           | Windows \$.1(84bil)                                 | 1       |                                   | ,                                | <u>詳細(detal)</u> |
|                                           | Windows \$(84bit)                                   | 1.8.0.0 | 2015/06/30                        | 182213.emt                       | 詳細(detal)        |
|                                           | Windows 7(84bit)                                    | 1       |                                   |                                  | IEIB(detal)      |
|                                           | Windows Vista(64bit)                                | 1       |                                   | ''                               | III (detail)     |
|                                           | Windows 10 (S2bit)                                  |         | 1                                 |                                  | 詳細(detal)        |
|                                           | Windows 8.1 (S2bit)                                 | 1       |                                   | 1                                | 詳細(detal)        |
|                                           | Windows 8 (32bit)                                   | 1.8.0.0 | 2015/06/30                        | 182212.exe                       | 詳細(detal)        |
|                                           | Windows 7 (S2bit)                                   | 1       |                                   | '                                | 1518(detal)      |
|                                           | Windows Vieta (82bit)                               | 1       |                                   | ''                               | 詳細(detal)        |
|                                           | Mao O 8 X 10.8                                      |         | <u> </u>                          | Riveh PS Printers Vol3 DC        | 14 LID 2.0.0.0   |
|                                           | Mao O 8 × 10.8                                      | 2.0.0.0 | 2013/11/20                        | CNS向けにカスタマイ                      | べしています           |
|                                           | Mao O 8 X 10.7                                      | 1       |                                   | (Customized for S'               | .FC-CNS)         |
|                                           | Lines Cliff 8                                       | 107.2   | 3013/10/01                        | Ricohr                           | Williams         |
|                                           | LTIME CUP 8                                         | 1.07.2  | <ul> <li>mail of 10001</li> </ul> | 1 7                              | z mod (305.3)    |

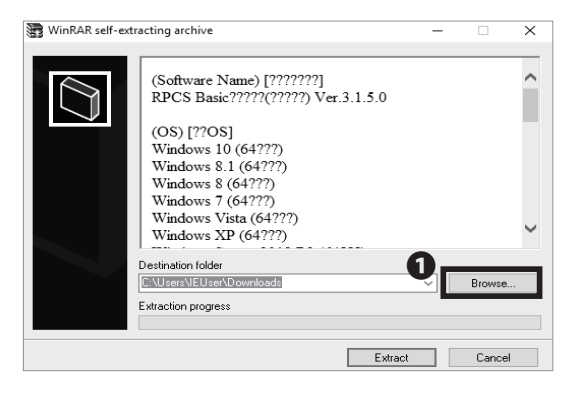

# 06

Scroll down to the middle part of the page and click

1 "Printer driver."

07

Choose and click the appropriate driver for your operating system and the printer you would like to use. For black-and-white documents, choose **1** "Monochrome Printer." For color documents, choose from **2** "Color Printer." Soon your download will begin.

The next procedure will be for the black-and-white printer (monoprn), but if you would like to use the color printer (colorprn) as well, set the monoprn printer first, then follow STEP07~22 again this time choosing **②** "Color Printer."

08

Open the installer you just downloaded. The window shown on the left will appear. Then, click ① "Browse...."
CNS Printers 4

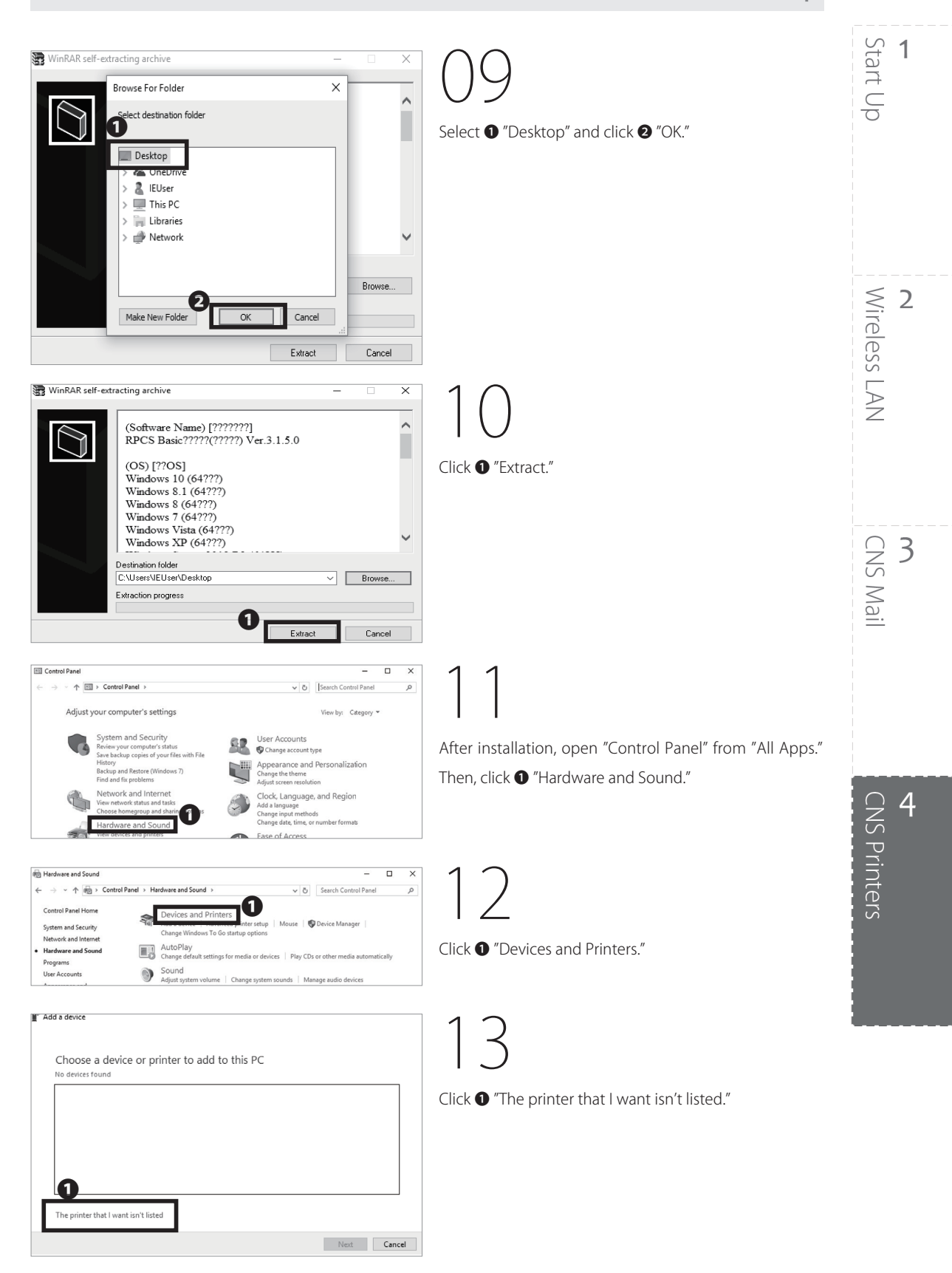

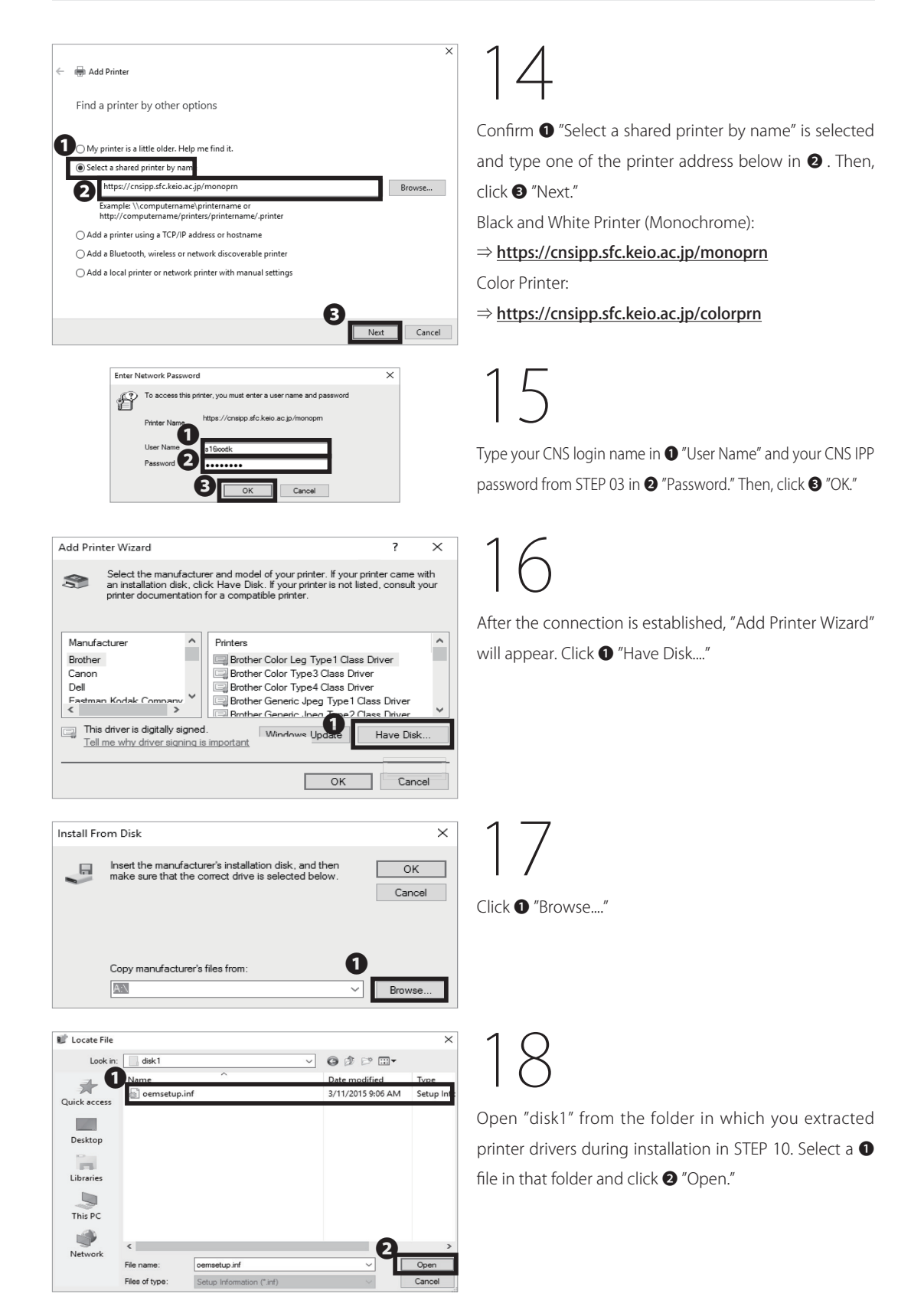

#### CNS Printers 4

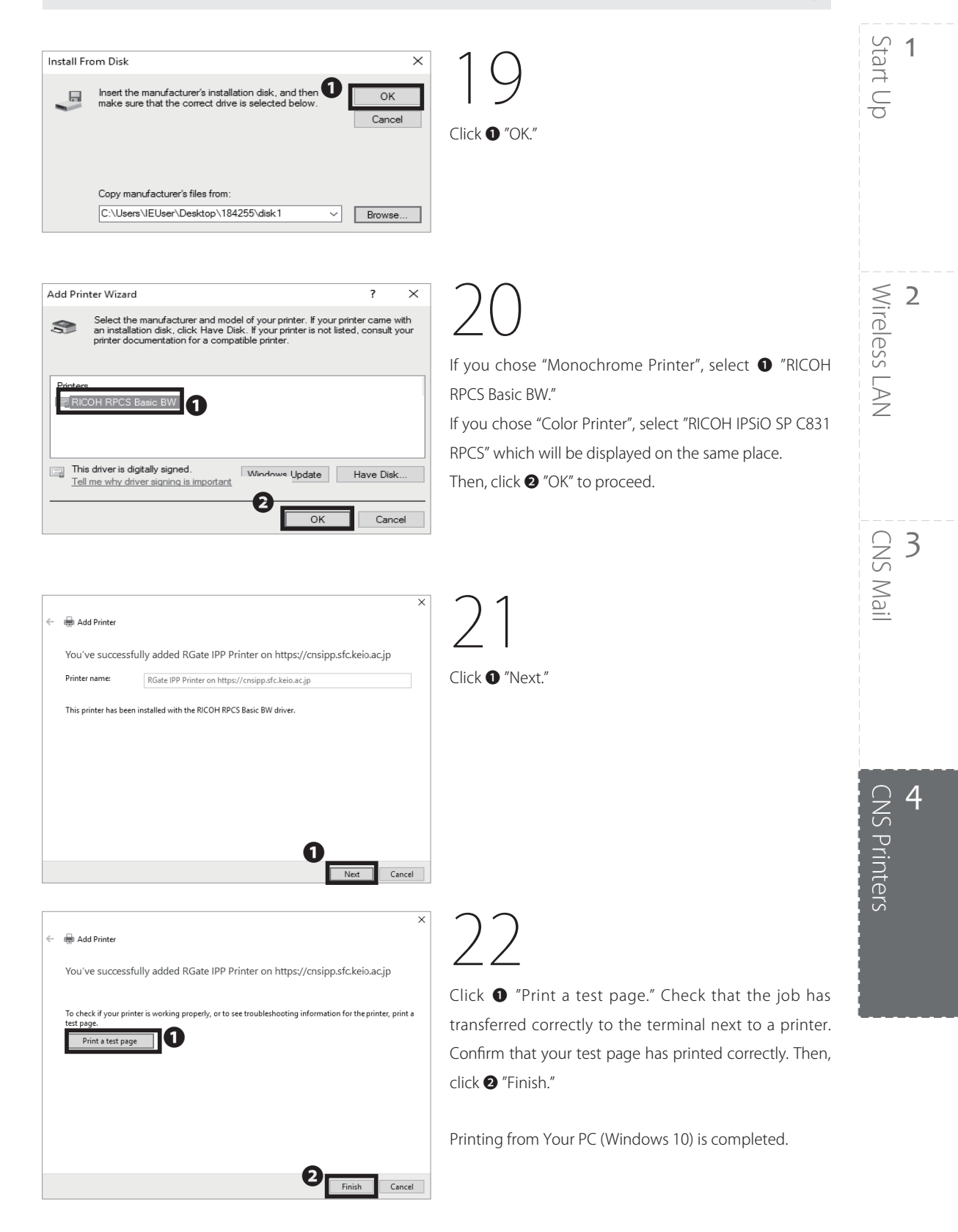

### Printing from Your Mac (Mac OS X)

| SFC-CNS P | asswords                                                                              |
|-----------|---------------------------------------------------------------------------------------|
|           | CNS login name<br>CNS login password<br>Login<br>Shonan Fujisawa ITC, Kelo University |

01

By using the IPP (Internet Printing Protocol), you can send printing jobs to the CNS printers from your Mac. First, open a web browser and go to the URL:  $\Rightarrow$  https://itcsecure.sfc.keio.ac.jp/form/password

Type your CNS login name in ① "CNS login name" and your CNS login password in ② "CNS login password." Then, click ③ "Login."

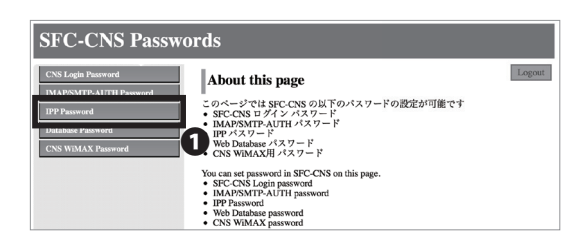

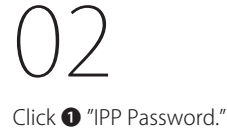

| SFC-CNS Passv                                 | vords                                                 |        |
|-----------------------------------------------|-------------------------------------------------------|--------|
| CNS Login Password<br>IMAP/SMTP-AUTH Password | IPP Password                                          | Logout |
| IPP Password                                  | パスワードの雑誌<br>(Confirm password) Confirm                |        |
| CNS WiMAX Password                            | バスワードの作成/変更<br>(Create/Chagne password) Create/Change |        |
|                                               | IPP印刷について(About IPP printing)                         |        |
|                                               | <ul> <li>日本語</li> <li>English</li> </ul>              |        |

Click **1** "Confirm."

Remember the password you will see in the next page. This password will be used in STEP 34.

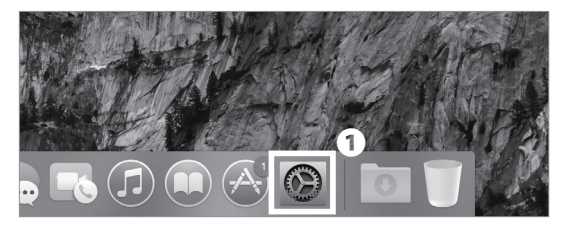

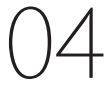

In order to install the printer drivers, the security settings of your Mac have to be modified. Click ① "System Preferences" in your dock.

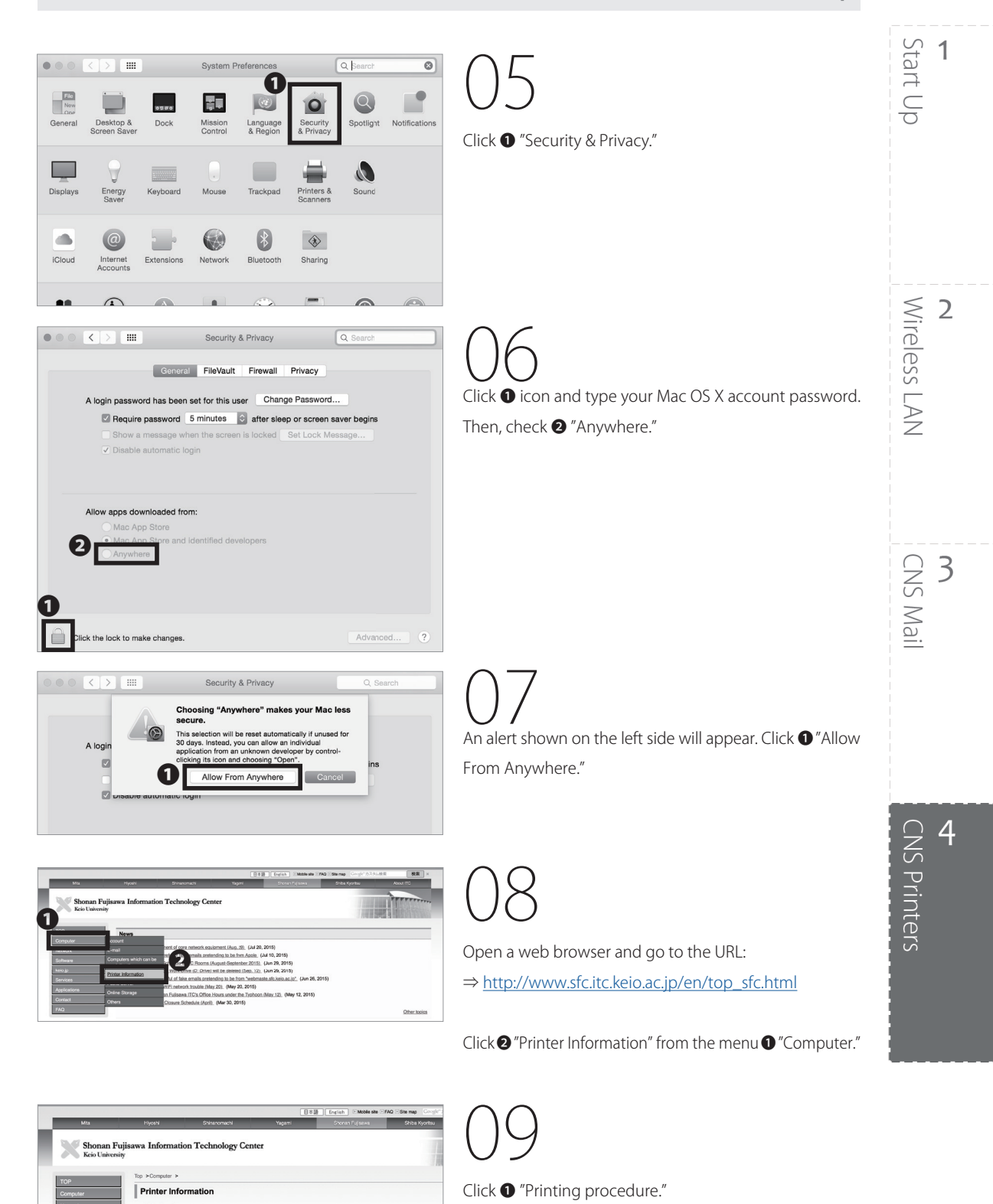

sified: June 11, 2013

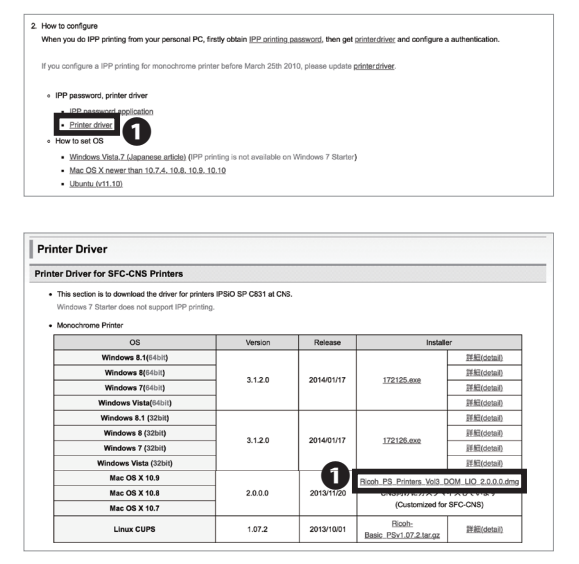

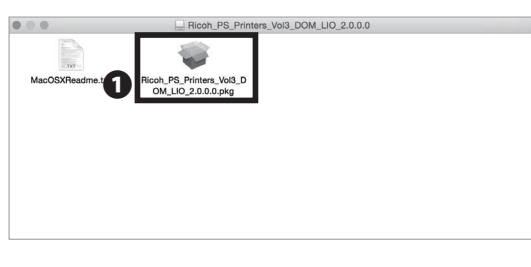

Scroll down to the middle part of the page and click • "Printer driver."

Click the **1** installer for Mac. Your download will begin.

Open the file you just downloaded. Then, double click ① to launch the installer.

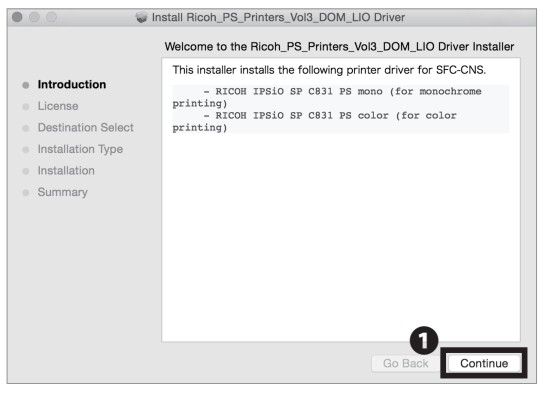

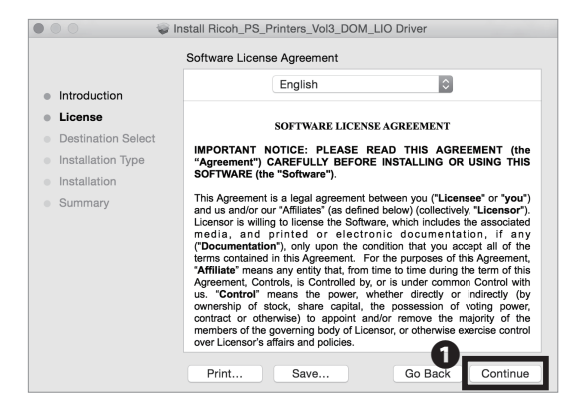

Click **0** "Continue."

12

Click **1** "Continue."

#### CNS Printers 4

1

2

3

**CNS** Printers

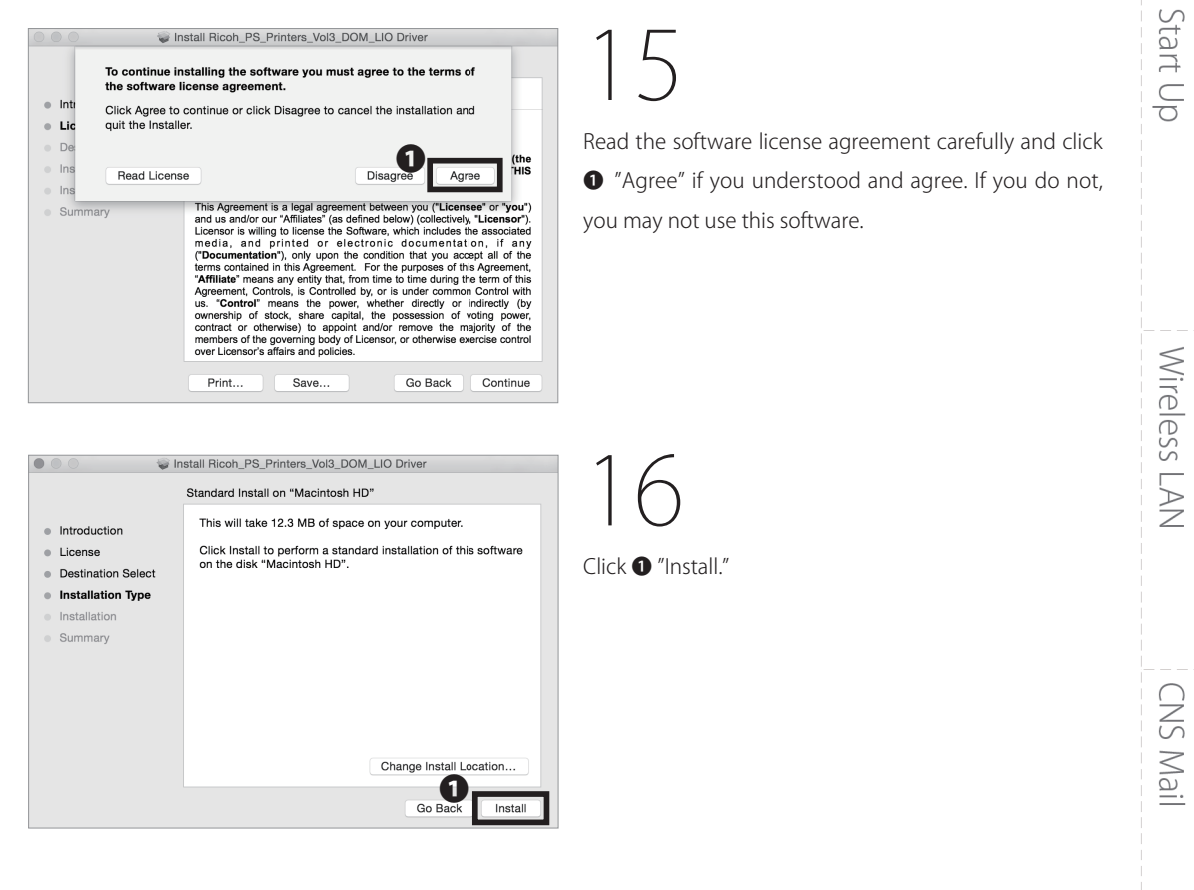

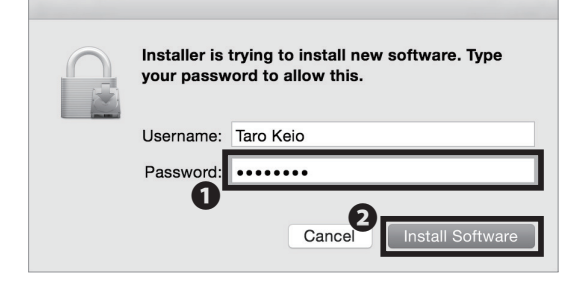

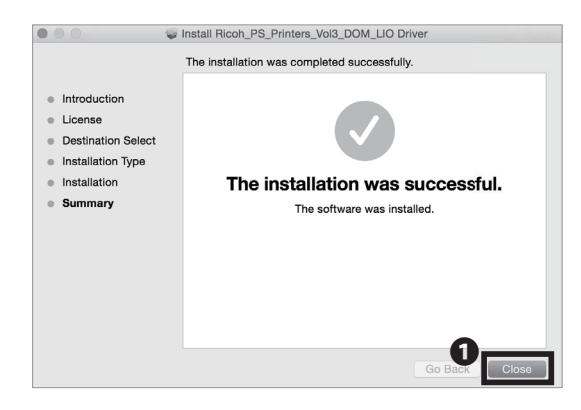

### 7

When the window prompts you to type in your password, type your Mac OS X account password in **1** "Password." Then, click **2** "Install Software."

18

When the driver installation is finished, click ① "Close."

Refer to STEP 05 ~ 07 and change the settings on Security & Privacy from "Anywhere" to "Mac App Store and identified developers."

### 79

#### **4** CNS Printers

••• < > ==

Name: Location: Use:

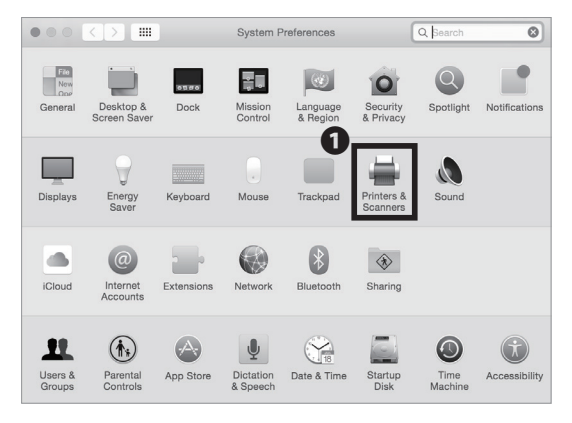

Printers & Scanners

Q S

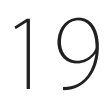

Open "System Preferences" and click **1** "Printers & Scanners."

The next procedure will be for the black-and-white printer (monoprn), but if you would like to use the color printer (colorprn) as well, set the monoprn printer first, then follow STEP19~35 again; this time choosing "colorprn" instead of "monoprn."

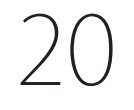

Click **1** "+."

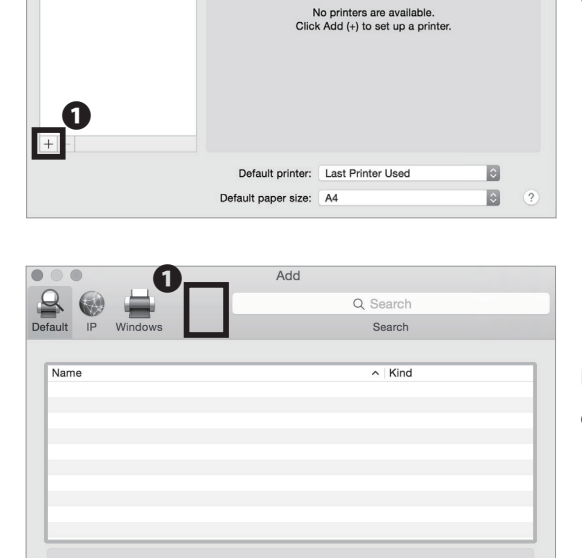

## 21

Hold the control key and click **1** blank space at the top of the window.

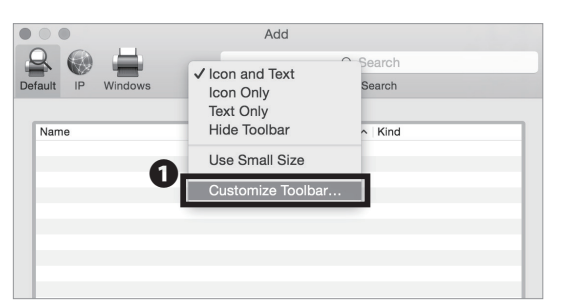

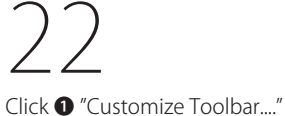

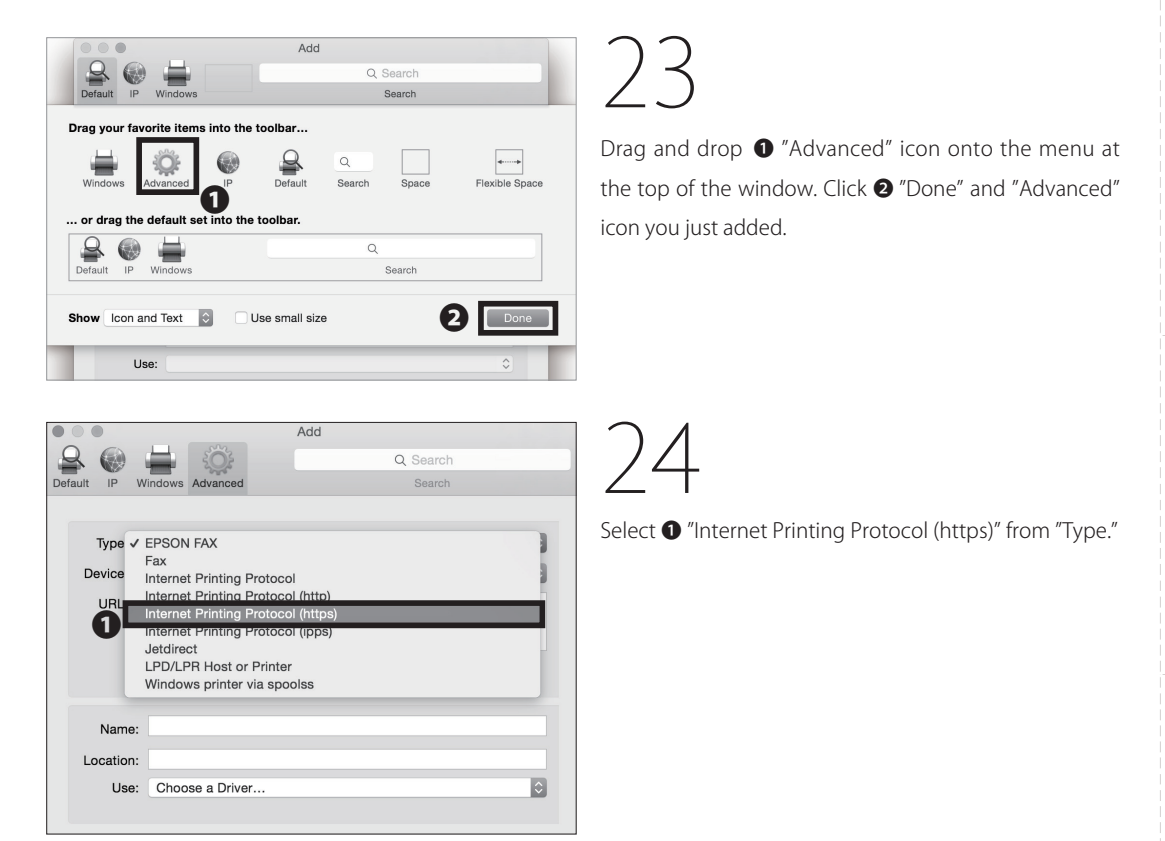

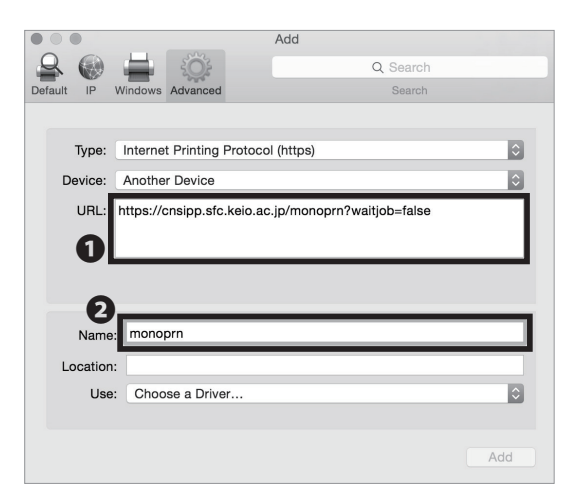

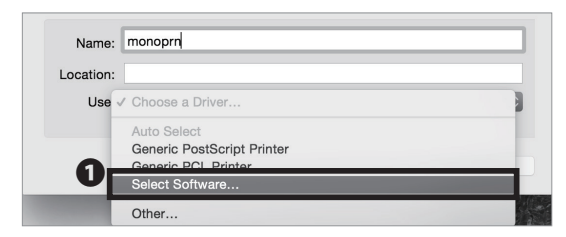

Type one of the printer address as below in ① "URL."

Black and White Printer (Monochrome):

 $\Rightarrow \underline{https://cnsipp.sfc.keio.ac.jp/monoprn?waitjob=false}$ Color Printer:

 $\Rightarrow$  <u>https://cnsipp.sfc.keio.ac.jp/colorprn?waitjob=false</u>

Type name in **②** "Name." If you are setting up for the black and white printer, type "monoprn." If you are setting up for the color printer, type "colorprn."

26

Select **①** "Select Software..." from "Use."

Start Up

Wireless LAN

2

3

CNS Mail

1

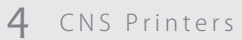

|   | Printer Softwar                           | are       |
|---|-------------------------------------------|-----------|
|   | 0                                         |           |
|   | -                                         | Q Filter  |
|   | EPSON FAX A3                              |           |
|   | HP DeskJet Series                         |           |
|   | HP LaserJet Series PCL 4/5                |           |
|   | Intellitech IntelliBar Label Printer, 2.0 |           |
|   | Oki 24-Pin Series                         |           |
| 2 | Oki 9-Pin Series                          |           |
|   | RICOH IPSIO SP C831 PS color              |           |
|   | RICOH IPSIO SP C831 PS mono               |           |
| 1 | Zebra CPCL Label Printer                  |           |
| 4 | Zebra EPL1 Label Printer                  |           |
|   | Zebra EPL2 Label Printer                  |           |
|   | Zebra ZPL Label Printer                   |           |
|   |                                           | Cancel OK |

If you are setting up the black and white printer, select

"RICOH IPSiO SP C831 PS mono" from the list. If you are setting up for the color printer, select rRICOH
 IPSiO SP C831 PS color." Then, click rOK."

You can find the printer software easily by typing "RICOH" in ④ "Filter" column.

| Type:    | Internet Printing Protocol (https)                  |        |
|----------|-----------------------------------------------------|--------|
| type.    | Internet Finiting Flotocol (https)                  | $\sim$ |
| Device:  | Another Device                                      | ٢      |
| URL:     | https://cnsipp.sfc.keio.ac.jp/monoprn?waitjob=false |        |
|          |                                                     |        |
| Name     | : monoprn                                           |        |
| Location | 1:                                                  |        |
| Use      | RICOH IPSiO SP C831 PS mono                         | ٢      |
|          |                                                     | d      |

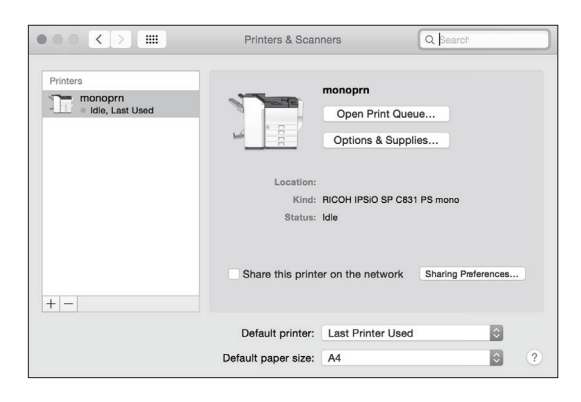

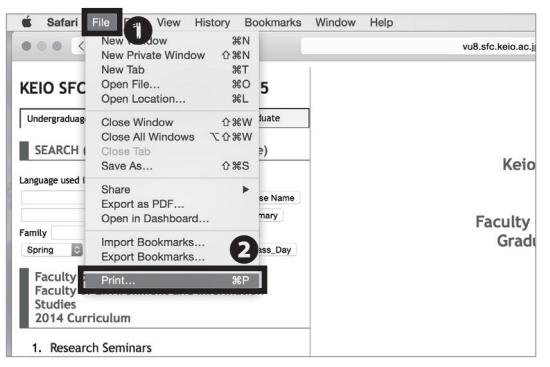

29

Click 1 "Add."

Printer setup is completed.

However, it is highly recommended that you automate the authentication process CNS printers require before printing. Follow the instructions below.

30

Print any kind of file or webpage (As an example, the SFC website is used.)

Click 2 "Print..." from the menu 1 "File."

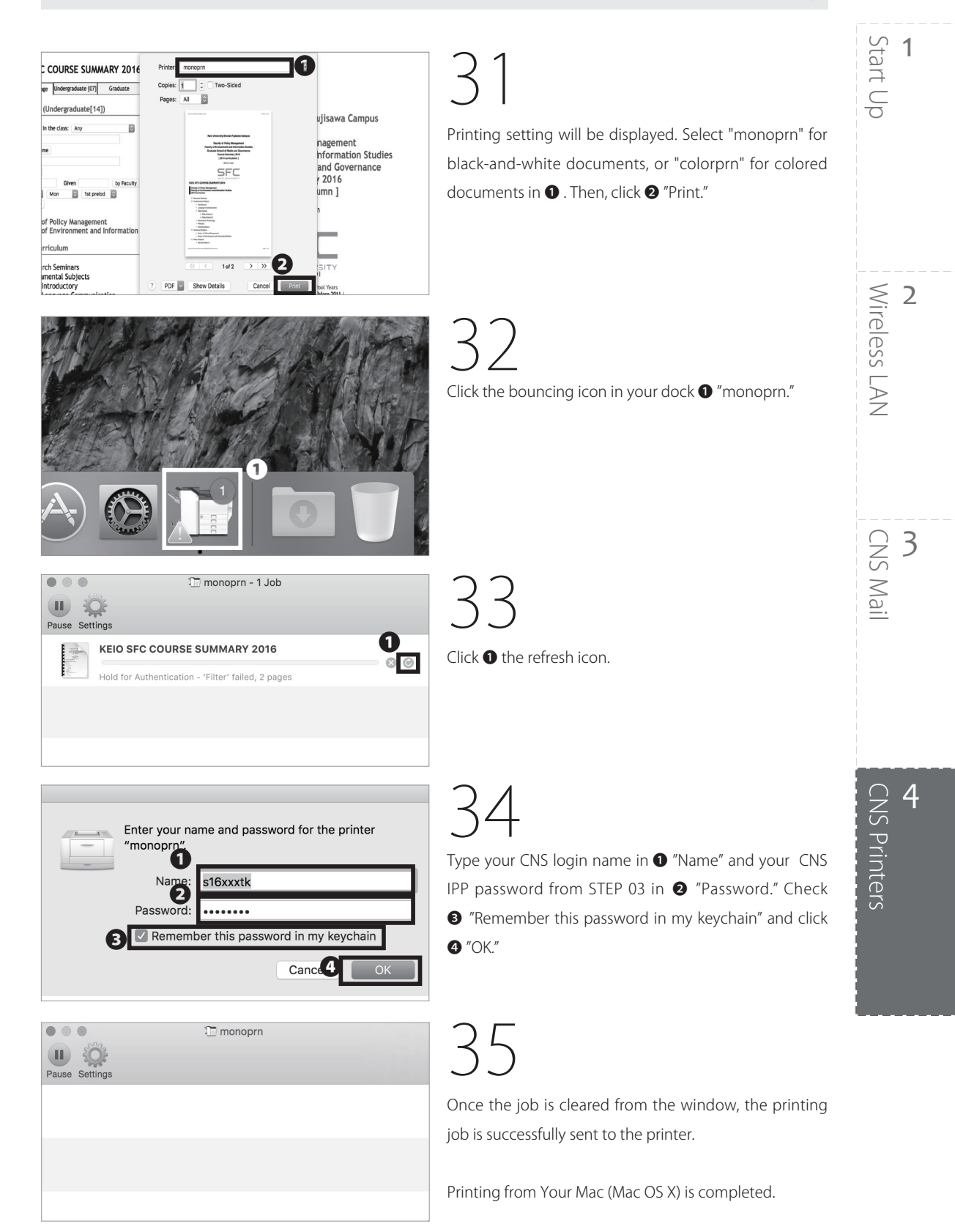

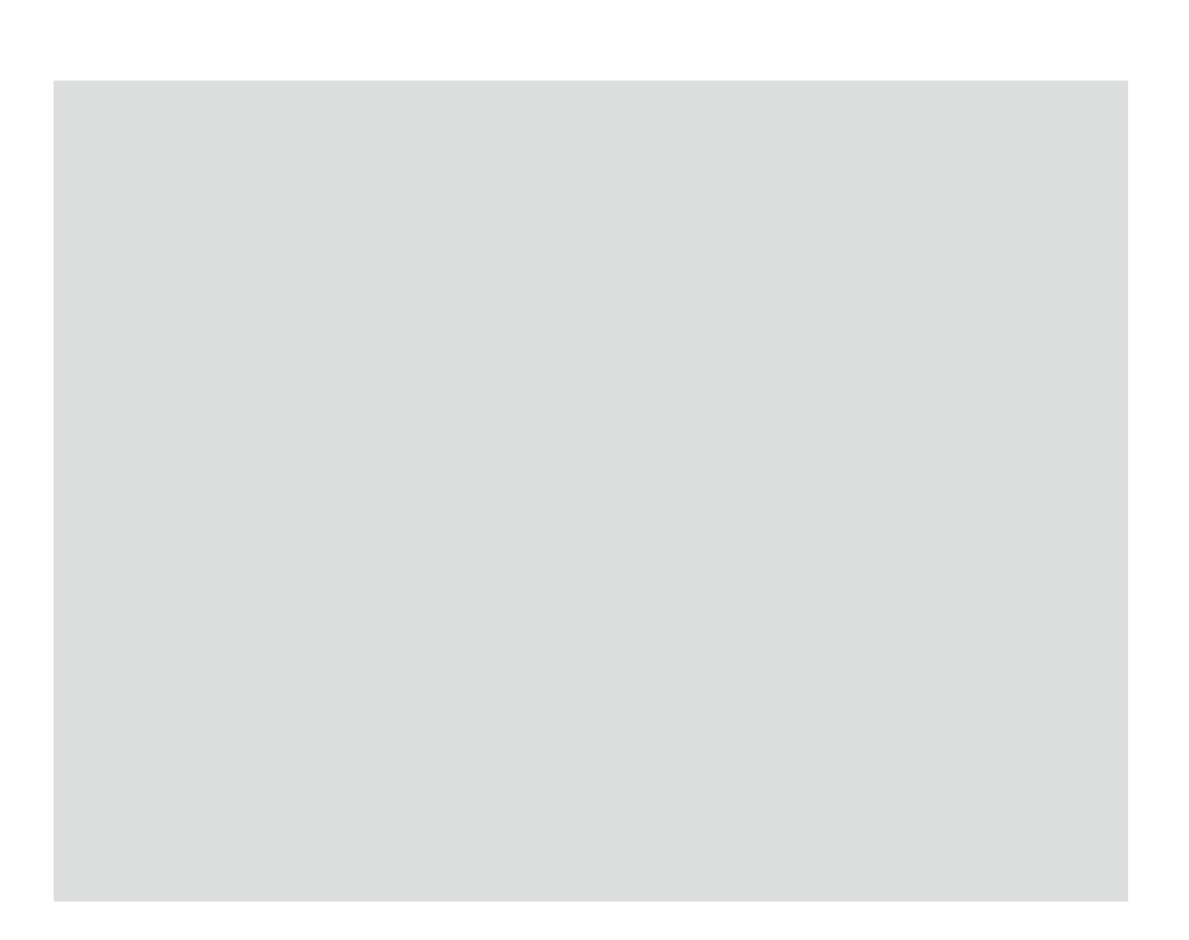

Explaining How to Protect Your Computer from Virus.

| Protecting Your Computers from Security Threats • • •                 | • | •   | • | •   | • | • | •   | • | • | • | •   | • | ٠ | • | •   | 86   |
|-----------------------------------------------------------------------|---|-----|---|-----|---|---|-----|---|---|---|-----|---|---|---|-----|------|
| Installing Antivirus Software on Your PC (Windows 10)                 | • | •   | • | •   | • | • | •   | • | • | • | •   | • | • | • | •   | 87   |
| Installing Antivirus Software on Your Mac (Mac OS X) •                | • | •   | • | •   | • | • | •   | • | • | • | •   | • | • | • | •   | 91   |
| How to Update Your Windows / Mac OS X System ••                       | • | •   | • | ٠   | • | ٠ | ٠   | • | • | ٠ | •   | • | ٠ | ٠ | •   | 98   |
| Are Software Updates Important? • • • • • • • • • • • • • • • • • • • | • | • • | • | • • | • | • | ••• | • | • | • | • • | • | • | • | ••• | • 98 |
| Updating Your Windows System (Windows 10) • • • • • • • • •           | • | • • | • | • • | • | • | ••• | • | • | • | • • | • | • | • | ••• | • 98 |
|                                                                       |   |     |   |     |   |   |     |   |   |   |     |   |   |   |     |      |

### Protecting Your Computers from Security Threats

## O 1 Damage Caused by Computer Virus

Once your computer is connected to the Internet, there is a risk that your computer could be infected with viruses or other malicious software designed to exploit flaws in your computer. If infected, any of the following could happen without your knowledge.

- Theft of personal information
- E-mails including spam or viruses are sent to people in your address book
- Your computer participates in attacks against other computers or networks

Computers infected with viruses or malware will generally try to spread and infect other computers on the network. In order to prevent the spread of malware, ITC reserves the right to, without any prior notification, restrict internet access for devices possibly infected with malware.

## O2 Antivirus Software

In order to minimize the risk of computer malware, you should ensure your computer is updated regularly (please refer to [p.98: How to Update your Windows / Mac OS X System] ) and install antivirus software to help detect and remove any viruses on your computer.

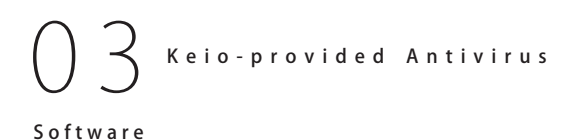

Keio University provides every student, faculty, and staff member with license to use "ESET Smart Security" for Windows or Mac OS X (on one computer). The following pages describe how to obtain and install this software.

Please note that antivirus software often does not function properly if you install two or more antivirus software programs on your computer (such as another program or a trial edition.) If so, you should uninstall any other antivirus software before proceeding.

## 2

### Installing Antivirus Software on Your PC (Windows 10)

| Keio University CALAMVS GLADIO FORTIOR                                                          |
|-------------------------------------------------------------------------------------------------|
| 2014年11月11日よりkelo.jp の変更点があります。 <u>詳細</u><br>keio.jp renewal on November 11, 2014 <u>Detail</u> |
| ログイン対象/Log in to :<br>keio.jpポータル / keio.jp Portal <sub>?</sub><br>ID:                          |
| t.keio@keio.jp                                                                                  |
| Password:                                                                                       |
| ••••••                                                                                          |
| □: ワンタイムパスワードを利用する/ Use One-Time Password<br>3<br>▶ Login                                       |
|                                                                                                 |

 $\mathcal{T}$ 

Open a browser and go to the URL:  $\Rightarrow <u>http://keio.jp/</u>$ 

Type your keio.jp ID (or "[your CNS login name]@sfc.keio. ac.jp") in ① "ID" and your keio.jp password (or "your CNS login password") in ② "Password." Then, click ③ "Login."

<page-header><page-header><page-header><page-header><image><page-header>

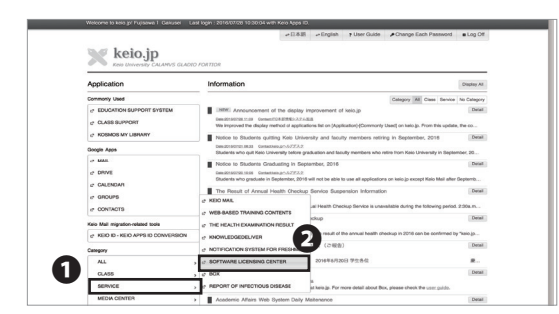

02

Click ① "English" on the top of the page.

## 03

Click **2** "Software Licensing Center" from the menu **1** "SERVICE."

5

6

Antivirus

FAQ

8 Appendix

| XX ソフトウェア利用ライセンス取得<br>-Software Licensing Centee- |                                                                                                    | ± Top                | I C Logout         |           |       |
|---------------------------------------------------|----------------------------------------------------------------------------------------------------|----------------------|--------------------|-----------|-------|
|                                                   | 2016-04-25 ESET Cybersecurity Pro V6.1 now available                                                                                                    |                      |                    |           |       |
|                                                   | ESET Cybersecurity Pro V6.1 (for Snow Leopard to El Capitan) is now available on Software Licensing Center at <u>latio ip</u> .                                          |                      |                    |           |       |
|                                                   | Please update your ant virus software and virus difinision files in<br>order to protect from security incidents.                                                         |                      |                    |           |       |
|                                                   | For more detail about ESET, please check the ITC Web.<br>(May ask to login <u>tailoige)</u><br><u>https://secure.itc.keio.ac.jo/da/to/fa/to/fa/to/favere_iseets.html</u> |                      |                    |           |       |
|                                                   | Available List                                                                                                    |                      |                    |           |       |
|                                                   | Software                                                                                                    | License usage        | Expiration<br>Date | Media     | )     |
|                                                   | ESET(License for 2016 fiscal year)                                                                                                    | Agree to the EULA    | Not agree          | Download  | Agree |
|                                                   | Mathematica for Students (2016年専用ライセンス)                                                                                                    | Agree to the EULA    | Not agree          | Details   | Agree |
|                                                   | ArtGIS サポートサイト (2016年度用)                                                                                                    | Agree to the EULA    | Not agree          | Details   | Agree |
|                                                   | MATLAB (2016年度用ライセンス)                                                                                                    | Agree to the EULA    | Not agree          | Download  | Agree |
|                                                   | Amos 22 (2016年度用ライセンス)                                                                                                    | Agree to the EULA    | Not agree          | Download  | Agree |
|                                                   | 5P58-22 (2016年度用ライセンス)                                                                                                    | Agree to the EULA    | Not agree          | Download  | Agree |
|                                                   | Amos 23 (2016年度用ライセンス)                                                                                                    | Agree to the EULA    | Not agree          | Download  | Agree |
|                                                   | 8958 23 (2016年度用ライセンス)                                                                                                    | Agree to the EULA    | Not agree          | Download  | Agree |
|                                                   | ChemOffice (2016年度用ライセンス)                                                                                                    | Agree to the EULA    | Not agree          | Details   | Agree |
|                                                   | Restord Internet Mark (2000/00/00/00/00/00/2012-2012-2012-2012-                                                                                                    | Annual to the Fill A | Alet errors        | Developed |       |

| ■You must agree to the EULA to use this a                                                                                                    | oftware or tool.                                                                                                    |
|----------------------------------------------------------------------------------------------------|----------------------------------------------------------------------------------------------------|
| IMPORTANT: Please read the terms and conditions of product<br>DOWNLOADING, INSTALLING, COPYING OR USING THE S                                                                                                    | application set out below carefully prior to download, insalitation, copy or use. THROUGH<br>OF TWARE YOU ARE EXPRESSING YOUR CONSENTTO THESE TERMS AND CONDITIONS.                                                                                                    |
| Software End-User License Agreement.                                                                                                    |                                                                                                    |
| Under the terms of this Software End-User License Agreement<br>registered office at Einsteincer 24, 451 01 Bratalava, Sovak R<br>Entry No 356616, Business Registration Number: 31 333 655 e<br>a physical person or legal entry (hereinafter referred to as "too<br>Software defined in Article 1 of this Agreement can be stored or                                                                                                    | (thereinsher referred to as "the Agreement") executed by and between ESET, spok, s.r. o., having its dispublic, registrand in the Contract all Registrate and interpret of the statistical to barrier Court, Section Sito, et another company time the ESET Court, thereiner) and your the statist Court of the statistical to a SEST or the Thereiner's and your of a "the Sito Lear", "to are estible to use the Sitema data and in the Sito Court, thereiner is an your of the site of the Agreement. The na estate cance, only via electronic mark, "bounded for the Hermer, developed to mark there is a data cance, court is electronic mark," |
| Rule and Policy                                                                                                    |                                                                                                    |
| <ol> <li>Available products of EBET ESET ( For Windows/Mac) As to<br/>March 10 of current focal year? A Authorized poople Kouletta<br/>Computers that are woned and managed by Kini, Installado<br/>Elosaries, Duplicating the Somers without permission is negatife<br/>must universal the softemars. The automatic analy your bently must<br/>installing and upgrading the softemars. The assumes no respon<br/>computer is configuration and system meatimetes, and back to<br/>mins of the losses agreement when uping the softemars. The<br/>softemars of the losses agreement when uping the softemars. The<br/>softemars of the losses agreement when uping the softemars. The<br/>softemars of the losses agreement when uping the softemars. The<br/>softemars and the softemars agreement when uping the softemars. The<br/>softemars agreement when uping the softemars are soften<br/>as the losses agreement when uping the softemars. The softemars agreement when uping the softemars are soften<br/>as the losses agreement when uping the softemars. The softenars are soften<br/>as the losses agreement when uping the softemars. The softenars are soften<br/>as the losses agreement when uping the softemars are soften<br/>as a functions agreement when uping the softemars. The softenars are soften<br/>as a functions agreement when uping the softenars are soften<br/>as a functions agreement when uping the softenars. The softenars are soften<br/>as a functions agreement when uping the softenars are soften<br/>as a function and the softenars are soften as an uping the softenars are soften<br/>as a functions are soften as a softenary and the softenars are softenars<br/>are softenars are softenars and the softenars are softenars are softenars are softenars are softenars are softenars are softenars<br/>are softenars are softenars a</li></ol> | rea service on use only one learners, blue our proficed lo Windown of Mar. 2. License execution date<br>and body or dated method with a construction testing context at local. A Edipsic computer<br>for a learning appresent, or averal by digital process 5.Naise Marcu siding the schward, particular<br>and a learnersh of contract Marcu and a learner and a learner of particular to<br>protein the schward particular to averal by digital process. Shalls with an using the schward,<br>partners to any and an and an and an and an an esponsite for all and the<br>proteins to any and an and an and an and an and an and and               |
| Restriction                                                                                                    |                                                                                                    |
| Eligible computers     Owned or Managed by Kelo :                                                                                                    |                                                                                                    |
| Owned by Eligible Persons :                                                                                                    |                                                                                                    |
| <ul> <li>Insligble computers</li> <li>Naintained with External Funds and Not Owned by Keio :</li> </ul>                                                                                                    |                                                                                                    |
|                                                                                                    |                                                                                                    |

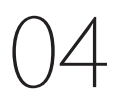

Click ① "Agree" in "ESET" row to read the EULA (End-User License Agreements.)

This action doesn't mean you have agreed to the EULA for ESET.

05

If you agree to the EULA (End-User License Agreements) and Rules and Policy, click ① "Agree."

If you don't agree to the EULA or Rules and Policy, then you may not use ESET.

| -Soft | ウェア利用ライセンス取得<br>ware Licensing Center-                                                                                                    | a 1                      | op I 🗇 Logout |          |        |
|-------|----------------------------------------------------------------------------------------------------|--------------------------|---------------|----------|--------|
| -     | > 2016-04-25 ESET Cybersecurity Pro V6.1 now available                                                                                                    |                          |               |          |        |
|       | ESET Cybersecurity Pro VE.1 (for Snow Leoperd to El Capitan) is now<br>available on Software Licensing Center at <u>tado io</u> .                             |                          |               |          |        |
|       | Please update your ant-virus software and virus difinision files in<br>order to protect from security incidents.                                              |                          |               |          |        |
|       | For more detail about ESET, please check the ITC Web.<br>(May ask to login <u>bridgin</u> )<br>https://secure.itc.keio.ac.ip/of/w/Mahoffware_Romee_esets.html |                          |               |          |        |
|       | Available List                                                                                                    |                          |               |          |        |
|       | Software                                                                                                    | License usage            | Expiration    | Media    |        |
|       | ESET(License for 2016 fiscal year)                                                                                                    | Pease confirm the detail | 2017-03-31    | Download | Detail |
|       | Mathematica for Students (2016年度用ライセンス)                                                                                                    | Agree to the EULA        | Not agree     | Details  | Agree  |
|       | ArcGIS サポートサイト (2016年復用)                                                                                                    | Agree to the EULA        | Not agree     | Details  | Agree  |
|       | MATLAB (2018年度用ライセンス)                                                                                                    | Agree to the EULA        | Not agree     | Download | Agree  |
|       | Amos 22 (2016年度用ライセンス)                                                                                                    | Agree to the EULA        | Not agree     | Download | Agree  |
|       | 5P55 22 (2019年度用ライセンス)                                                                                                    | Agree to the EULA        | Not agree     | Download | Agree  |
|       | Amos 23 (2016年後用ライセンス)                                                                                                    | Agree to the EULA        | Not agree     | Download | Agree  |
|       | \$P\$85.23 (2019年度用ライセンス)                                                                                                    | Agree to the EULA        | Not agree     | Download | Agree  |
|       | ChemOffice (2016年度用ライセンス)                                                                                                    | Agree to the DULA        | Not agree     | Details  | Agree  |
|       |                                                                                                    |                          |               |          |        |

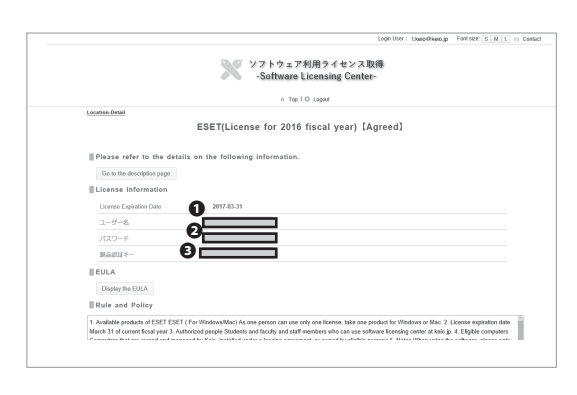

06

Go back to the license list.

Hold the Ctrl key and click **1** "Download" to open and duplicate the tab. This window should look like Step 08.

Then Click 2 "Detail."

07

You can check your ① User Name, ② Password, and ③ License Key for ESET on this page.

You will use 3 License Key at STEP 14.

|       |                                |         |                                          | ▶認証付上                             | ップ                  | ▶セキュリラ                               | 4                           | ▶ライセンス                              |
|-------|--------------------------------|---------|------------------------------------------|-----------------------------------|---------------------|--------------------------------------|-----------------------------|-------------------------------------|
| SET   | products                       |         |                                          |                                   |                     |                                      |                             |                                     |
| イン    | ストールプログラム ら                    | ウンロー    | ・ドページ - I                                | nstall Prog                       | ram l               | Download                             | Pag                         | e -                                 |
| ウィ    | ルス定義データベースはア                   | ップデート   | して常に最新の                                  | ものを適用して                           | てくださ                | su.                                  |                             |                                     |
| 囮ノ    | 利用向け1                          |         |                                          |                                   |                     |                                      |                             |                                     |
| 8 E 5 | 6ET(個人利用向け)はOS、<br>線合わ         | 日英版、33  | 2/64bitのすべ<br>(対策数品 - In                 | ての製品を通し<br>tegrated Sec           | ノてー人<br>urity I     | 1ライセンス<br>Products -                 | の提供                         | です。                                 |
|       | ソフトウェア名称                       |         | 日本                                       | 語版                                | , .                 | Eng                                  | lish                        |                                     |
|       | Product Name                   | os      | 32bit                                    | 64bit                             |                     | 32bit                                |                             | 64bit                               |
|       | ESET Smart Security V9         | Windows | <u>ダウン</u><br>(Windows1<br>(187          | <u>ロード</u><br>0 まで対応)<br>'MB)     | 0<br>(<br>Wir<br>(1 | wnload<br>Up to<br>dows10)<br>.00MB) | <u>D(</u><br>)<br>Win<br>(1 | wnload<br>Up to<br>dows10)<br>04MB) |
|       | ESET Cybersecurity Pro<br>V6.1 | Мас     | <u>ダウン</u><br>(Snow Le<br>Capita<br>(129 | ロード<br>opard - El<br>n 対応)<br>MB) | (5                  | Dowr<br>now Leopard<br>(83.4         | nload<br>d - El (<br>‡MB)   | Capitan)                            |
|       |                                | アンチウ    | フィルス製品                                   | Anti-Virus Pr                     | oducts              | ; <b>-</b>                           |                             |                                     |
|       | ソフトウェア名称                       | 05      | 日本                                       | 語版                                |                     | Eng                                  | lish                        |                                     |
|       | Product Name                   |         | 32bit                                    | 64bit                             |                     | 32bit                                |                             | 64bit                               |

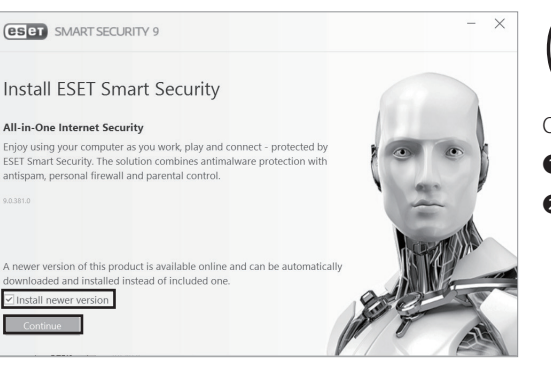

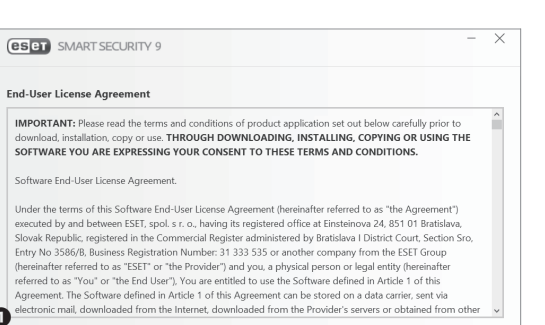

I Do Not Accept

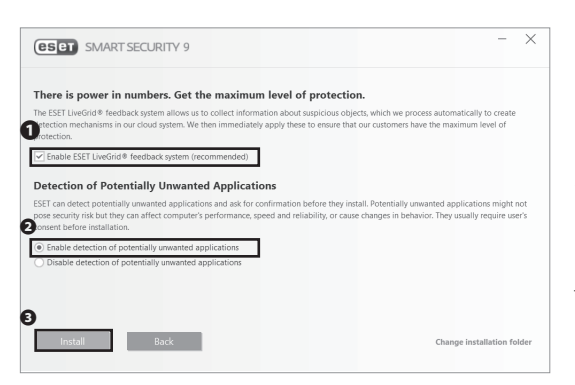

08

Choose an installer that runs on your Operation System. Click **1** "Download" to download the installer.

To check your Operating System refer to [p.133 How to Check a PC's Operating System.]

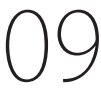

Open the file you just downloaded. Make sure that

"Install newer version" is checked. Then click
 "Continue."

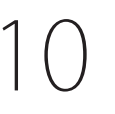

Read the EULA (End-User License Agreement) carefully. If you agree to it, click **①** "I Accept."

If you don't agree to the EULA, then you may not use ESET.

Make sure that **①** "Enable ESET LiveGrid feedback system" is checked, and **②** "Enable detection of potentially unwanted applications" is selected.

Then, click 3 "Install."

Antivirus

6

**CNS** Servers

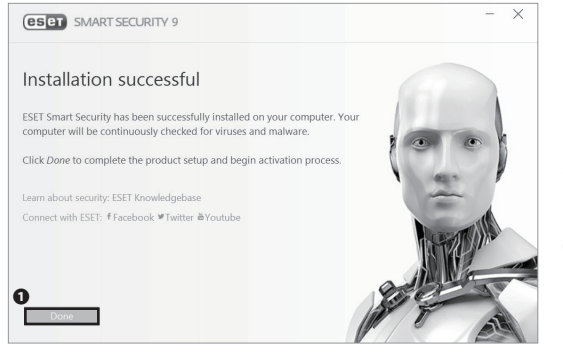

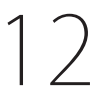

If the window shown on the left appears, you have successfully installed ESET Smart Security 9.

Click **1** "Done" and proceed to activation process.

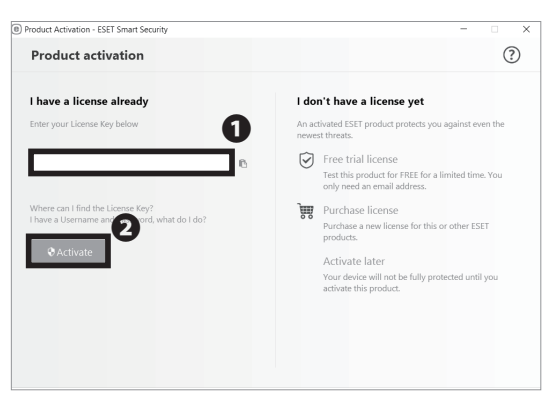

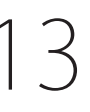

Once you finish installing ESET, the window shown on the left will appear.

Enter your License Key which is ③ " 製品認証キー " in STEP 07 in ①, then click ② "Activate."

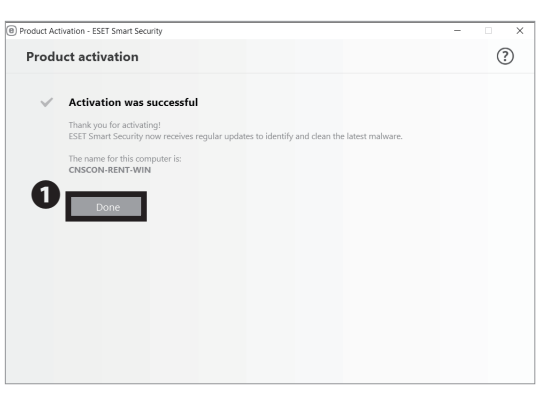

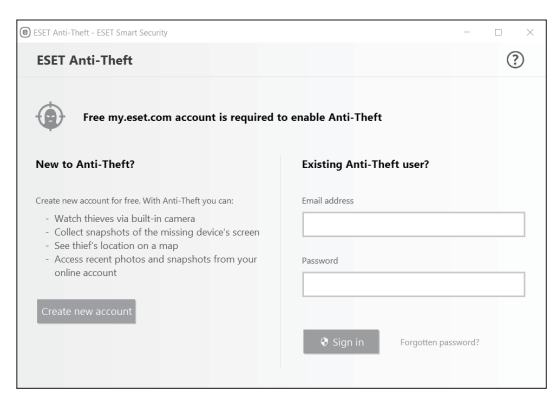

If the window shown on the left appears, you have successfully activated ESET Smart Security.

Click **1** "Done" to proceed.

15

After product activation, the window shown on the left will appear.

You can setup ESET Anti-Theft here by creating my.eset. com account. If you don't need ESET Anti-Theft, simply close the window.

Installing Antivirus Software on Your PC (Windows 10) is completed.

### **3** Installing Antivirus Software on Your Mac (Mac OS X)

| keio University CALAMVS GLADIO FORTIOR<br>2014年11月11日よりkeio.jp の変更点があります。詳細<br>keio.jp renewal on November 11, 2014 <u>Detail</u> |
|----------------------------------------------------------------------------------------------------|
| ログイン対象/Log in to:<br>keio.jpボータル / keio.jp Portal <sub>?</sub><br>JD:                                                             |
| t.keio@keio.jp                                                                                                    |
| Password:                                                                                                    |
|                                                                                                    |
| □:ワンタイムパスワードを利用する/Use One-Time Password<br>3<br>▶ Login                                                                           |

01

Open a web browser and go to the URL:

 $\Rightarrow$  <u>http://keio.jp/</u>

Type your keio.jp ID (or "[your CNS login name]@sfc.keio. ac.jp") in ① "ID" and your keio.jp password (or "your CNS login password") in ② "Password." Then, click ③ "Login."

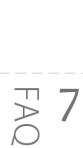

5

6

**CNS** Servers

Antivirus

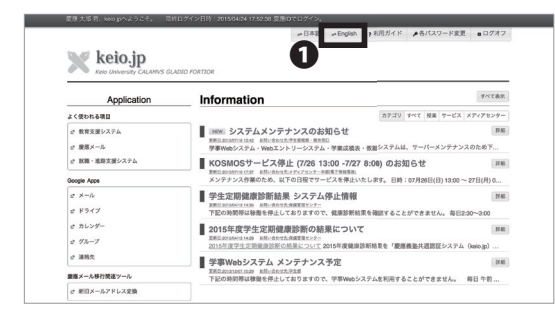

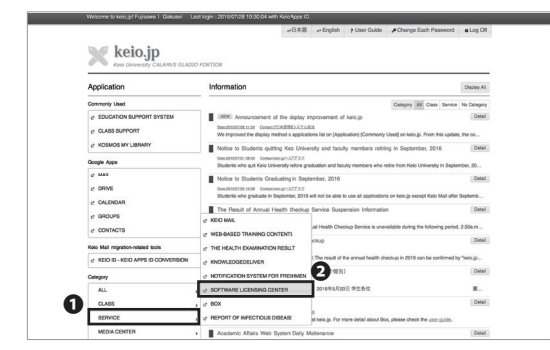

02

Click ① "English" on the top of the page.

03

Click **2** "Software Licensing Center" from the menu **1** "SERVICE."

Appendix

8

| ジントウェア利用ライセンス取得<br>- Software Licensing Center- |                                                                                                    | in Top             | o I O Logout       |          |       |
|-------------------------------------------------|----------------------------------------------------------------------------------------------------|--------------------|--------------------|----------|-------|
| -                                               | > 2016-04-25 ESET Cybersecurity Pro V8.1 now available                                                                                                    |                    |                    |          |       |
|                                                 | ESET Cybersecurity Pro V6.1 (for Snow Leopard to El Capitan) is now<br>available on Software Licensing Center al <u>belo lo</u> .                                     |                    |                    |          |       |
|                                                 | Please update your ant-virus software and virus diffusion files in<br>order to protect from security incidents.                                                       |                    |                    |          |       |
|                                                 | For more detail about EBET, please check the ITC Web.<br>(May ask to login <u>tasks and</u><br><u>https://becum.itc.keis.ac.ja/uk/staskoftware_license_esets.html</u> |                    |                    |          |       |
|                                                 | Available List                                                                                                    |                    |                    |          |       |
|                                                 | Software                                                                                                    | License usage      | Expiration<br>Date | Media    | 0     |
|                                                 | ESET(License for 2016 fiscal year)                                                                                                    | Agree to the EULA  | Not agree          | Download | Agree |
|                                                 | Mathematics for Students (2010年度用ライセンス)                                                                                                    | Agree to the EULA  | Not agree          | Details  | Agree |
|                                                 | AreGIS ジポートジイト (2016年度用)                                                                                                    | Agree to the EULA  | Not agree          | Datalis  | Agree |
|                                                 | MATLAB (2016年度用ライセンス)                                                                                                    | Agree to the EULA  | Not agree          | Download | Agree |
|                                                 | Amos 22 (2016年度用ライセンス)                                                                                                    | Agree to the EULA  | Not agree          | Download | Agree |
|                                                 | SPS5 22 (2016年度用ライセンス)                                                                                                    | Agree to the EULA  | Not agree          | Download | Agree |
|                                                 | Amos 23 (2010年度用ライセンス)                                                                                                    | Agree to the EULA  | Not agree          | Download | Agree |
|                                                 | SPSS 23 (2016年度用ライセンス)                                                                                                    | Agree to the EULA  | Not agree          | Download | Agree |
|                                                 | ChemOffice (2016年度用ライセンス)                                                                                                    | Agree to the EULA  | Not agree          | Dateils  | Agree |
|                                                 | Restord Internet Mail (1994)(1998)(1997).7)                                                                                                    | Assess to the EULA | Not assess         | Download | Acces |

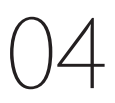

Click **1** "Agree" in the "ESET" row to read the EULA (End-User License Agreements.)

This action doesn't mean you have agreed to the EULA for ESET.

| are Licensing Center-                                                                                                    | a Top I C Legent                                                                                                    |
|----------------------------------------------------------------------------------------------------|----------------------------------------------------------------------------------------------------|
| I You must agree to the EULA to use th                                                                                                    | is software or tool.                                                                                                    |
| IMPORTANT: Please read the terms and conditions of pro<br>DOWNLOADING, INSTALLING, COPYING OR USING T                                                                                                    | oduct application set out below carefully prior to downiced, installation, copy or use. THROUGH<br>HE SOFTWINKE YOU ARE EXPRESSING YOUR CONSENT TO THESE TERMS AND CONDITIONS.                                                                                                    |
| Software End-User License Agreement.                                                                                                    |                                                                                                    |
| Under the terms of this Software End-User License Agree<br>registered office at Einsteineva 24, 851 01 Bradslave, Sio<br>Entry No 308080, business Registration Number: 31 333<br>a physical person or logal onity thereinabler referred to a<br>Software defined in Article 1 of this Agreement can be also                                                                                                    | rment (hereinafter referred to as "the Agreement") executed by and between ESET, spoil, s.r. o, having its<br>wak Republic, registered in the Commercial Replater administered by Brotskiewa I District Owart, Section Sov.<br>So or another company from the ESET "Coup, Detreministry metrics is as "ESET" of the Physical ") and you,<br>"four" or the Ero Liser", Now are exitted is use the Sothware defined in Artics 1 of this Agreement. The<br>ero or a data carrier, set is all editories and. Sochware the Ite Internet, download from the Physical Physical Company.                                                                                                    |
| Rule and Policy                                                                                                    |                                                                                                    |
| <ol> <li>Available products of ESET ESET ( For Windows/Mac).<br/>March 31 of owners float year 7. Authorized popule Bad<br/>Computer March are oversid and managed by Kilo, Institu-<br/>folowing: Duplicating the locates whole permanasion in re-<br/>mat univitatil the software. You mant out allow your fundi-<br/>installing and segnating the indexine. TFC assument no re-<br/>computer's objective and system requirements, and to<br/>Lemms of the locate agreement when using the software.</li> </ol>                                                                                                    | As no approximation and a many one howards that not produced to "Monovar of No. 2. Lineare experiation rate<br>means that having virial memory having an another bearing order at mixed. A Eligible compound<br>or under a key and an another than the same shares and the same share that the<br>same shares and the same shares and the same shares and the<br>produced to a key and in control Monov pare on the same share that<br>have been shares and the<br>produced to a key and in control Monov pare to the same share that<br>and the same shares and the same shares are installed. The same sequence is<br>produced to a key and in control Monov pare on the same shares and the<br>produced to a key and in control Monov pare of the same sequence is<br>and any any produced to a same share the same sequence is<br>and any any produced to a same share the same sequence is<br>the transmission of the same sequence and the same sequence is<br>and any any produced to a same share the same sequence is<br>the transmission of the same sequence and the same sequence is<br>the transmission of the same sequence and the same sequence is<br>and any any produced to the same sequence of the same sequence and the same sequence<br>and the same sequence and the same shares and the same sequence<br>and any any produced to the same sequence<br>and the same sequence and the same sequence and the same sequence<br>the same sequence and the same sequence<br>and the same sequence and the same sequence<br>and the same sequence and the same sequence<br>and the same sequence and the same sequence<br>and the same sequence and the same sequence<br>and the same sequence and the same sequence<br>and the same sequence and the same sequence<br>and the same sequence and the same sequence<br>and the same sequence and the same sequence<br>and the same sequence and the same sequence<br>and the same sequence and the same sequence<br>and the same sequence and the same sequence<br>and the same sequence and the same sequence<br>and the same sequence and the same sequence<br>and the same sequence<br>and the same sequence<br>and the same sequen |
| Restriction                                                                                                    |                                                                                                    |
| Eligible computers     Owned or Managed by Kalo :     Owned by Eligible Persons :                                                                                                    |                                                                                                    |
| <ul> <li>Inslighte computers</li> <li>Maintained with External Funds and Not Owned by Kei</li> </ul>                                                                                                    | 0.1                                                                                                    |
| Duplicating a license without permission is consi                                                                                                    | dered a breach of contract.                                                                                                    |
| When you have a straight of the straight of the straight of th | r graduation, you must uninstall the software and license.                                                                                                    |
|                                                                                                    | © 2016 Kelo University.                                                                                                    |

## 05

If you agree to the EULA (End-User License Agreements) and Rules and Policy, click ① "Agree."

If you don't agree to the EULA or Rules and Policy, then you may not use ESET.

| > 2016-04-25 ESET Cybersecurity Pro V6.1 now available                                                                                                    |                           |            |          |        |
|----------------------------------------------------------------------------------------------------|---------------------------|------------|----------|--------|
| ESET Cyberseounity Pro V6.1 (for Snow leopard to El Capitan) is now<br>available on Boftware Licensing Center al <u>letio is</u> .                                |                           |            |          |        |
| Please update your ant-virus software and virus difficision files in<br>order to protect from security incidents.                                                 |                           |            |          |        |
| For more detail about ESET, please check the ITC Web.<br>(May ask to topin <u>bain in)</u><br>https://source.itc.keis.ac.latola/fa0je/software_license_esets.html |                           |            |          |        |
| Available List                                                                                                    |                           |            |          |        |
| Software                                                                                                    | License usage             | Expirato   | ) 100    |        |
| ESET(License for 2016 fiscal year)                                                                                                    | Please confirm the detail | 2017-03-31 | Download | Detail |
| Mathematica for Students (2016年度)用ライセンス)                                                                                                    | Agree to the EULA         | Not agree  | Details  | Agree  |
| AveGIS サポートサイト(2018年編用)                                                                                                    | Agree to the EULA         | Not agree  | Details  | Agree  |
| MATLAB (2016年度用ライセンス)                                                                                                    | Agree to the EULA         | Not agree  | Download | Agree  |
| Amos 22 (2016年度用ライセンス)                                                                                                    | Agree to the EULA         | Not agree  | Download | Agree  |
| SP88 22 (2016年週用ライセンス)                                                                                                    | Agree to the EULA         | Not agree  | Download | Agree  |
| Amos 23 (2016年度用ライセンス)                                                                                                    | Agree to the EULA         | Not agree  | Download | Agree  |
| SPSS 23 (2016年度用ライセンス)                                                                                                    | Agree to the EULA         | Not agree  | Download | Agree  |
| Chanceline (MMR/RHD/H1-7)                                                                                                    | Agree to the EULA         | Not agree  | Details  | Agree  |
| Chempility Compilation 1 C 270                                                                                                    |                           |            |          |        |

|                                   | -Software Licensi         | ng Center-     |  |
|-----------------------------------|---------------------------|----------------|--|
|                                   | ± Top I © Logost          |                |  |
| Location-Detail                   |                           |                |  |
| ESI                               | T(License for 2016 fiscal | year) [Agreed] |  |
| Please refer to the details on th | e following information.  |                |  |
| Go to the description page        |                           |                |  |
| License Information               |                           |                |  |
| License Expiration Date           | 2017-03-31                |                |  |
| 2-9-8                             |                           |                |  |
| /20-F                             |                           |                |  |
| 86884- 🕑 🗖                        |                           |                |  |
| EULA                              |                           |                |  |
| Display the EULA                  |                           |                |  |
| Dupury the CODY                   |                           |                |  |

## 06

Go back to the license list.

Hold the Command key and click ① "Download" to open and duplicate the tab. This window should look like Step 08.

Then Click 2 "Detail."

You can check your ① User Name, ② Password, and ③ License Key for ESET on this page.

You will use 3 License Key at STEP 27.

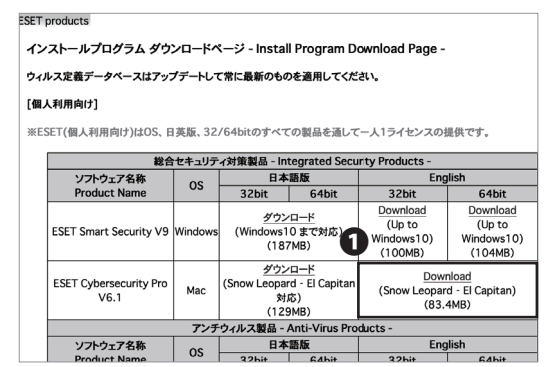

ソフトウェア名称

os

Click 1 "Download" to download the installer.

| CYBER SECURITY PRO                 |        |
|------------------------------------|--------|
| 0                                  |        |
| Install ESET Cyber Security<br>Pro | A REAL |
| Uninstall Read Me                  | APP S  |
| ESET Cyber Security Pro            |        |

English

Open the file you just downloaded. Then click ① "Install ESET Cyber Security Pro" to install ESET Cyber Security Pro on your Mac.

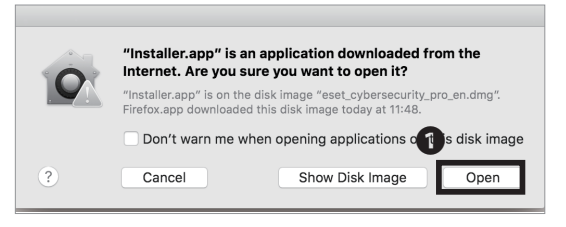

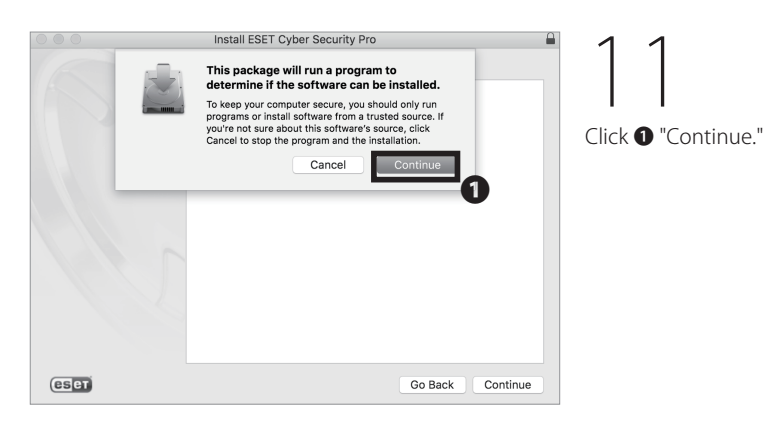

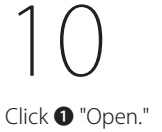

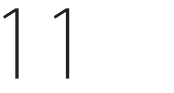

FAQ 7

8

Appendix

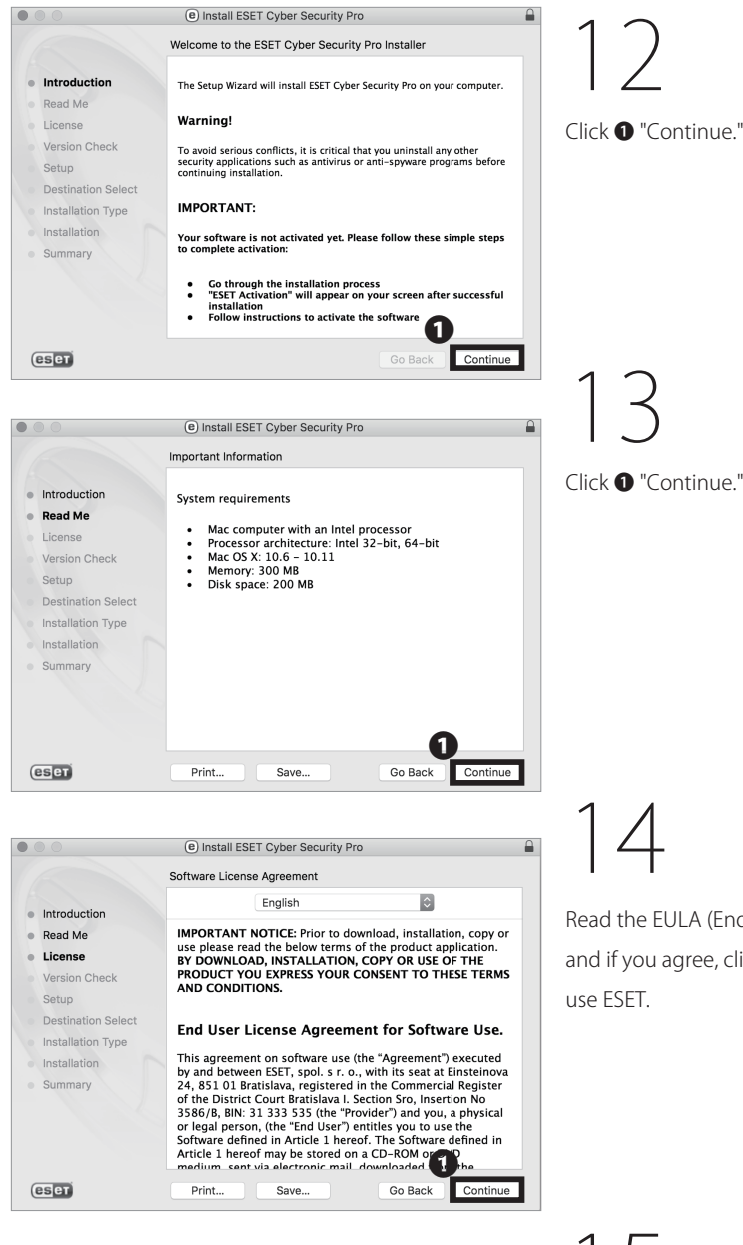

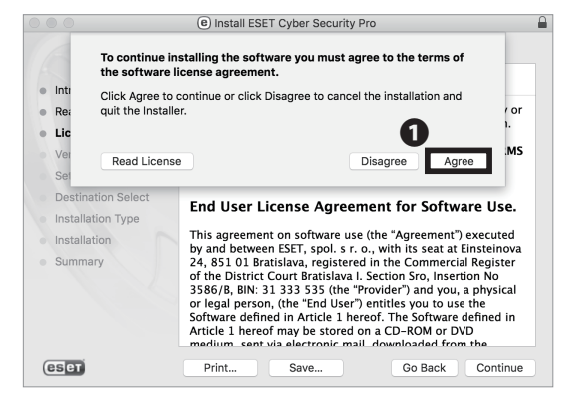

Read the EULA (End-User License Agreement) carefully and if you agree, click **①** "Continue." If not, you may not use ESET.

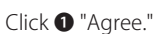

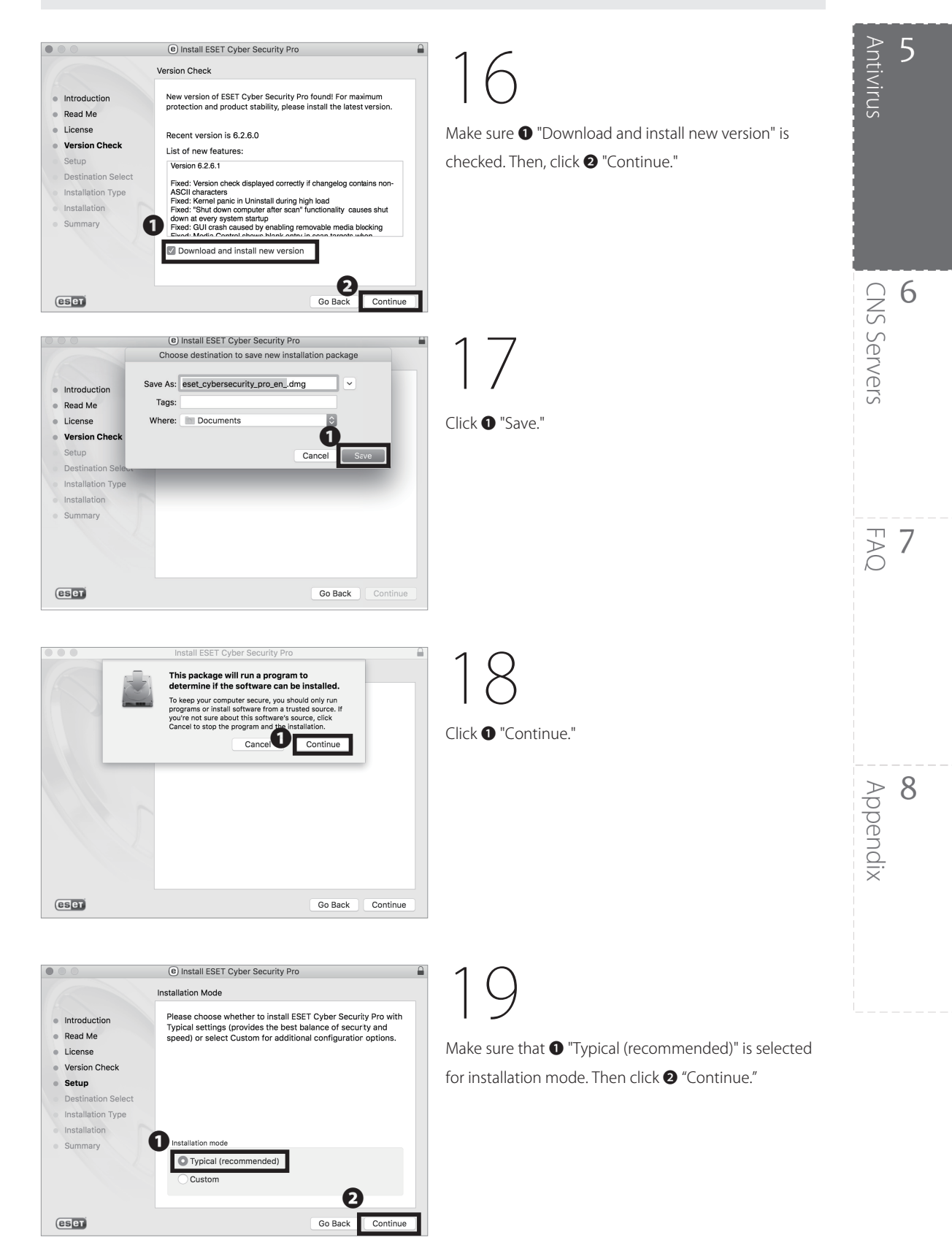

#### Install ESET Cyber Security Pro ESET LiveGrid® There is power in numbers. ESET LiveGrid® gives you the maximum level of protection and provides faster scanning using the latest intelligence collected from millions of ESET customers from all over the world. Introduction Read Me License ก Enable ESET LiveGrid® (recommended) Version Check Setup Setup.. Installation Type Summary Go Bar Continue eset

5

Antivirus

## 20

Make sure that **①** "Enable ESET LiveGrid (recommended)" is checked. Then, click **②** "Continue."

#### 000 Install ESET Cyber Security Pro Potentially Unwanted Applications Potentially unwanted applications are programs that usually require the user's consent before installation. They might not Introduction require the user's consent before installation. They might pose any security risk, however, they can affect your computer's performance, speed and reliability as well as change its behavior. Read Me License Version Check Setup Destination Select Installation Type 1 le detection of po tially unwanted a Summary Go Ban eser

## 21

If you want to use the function shown on the window, select ① "Enable detection of potentially unwanted applications." If not, select ② "Disable detection of potentially unwanted applications." Then, click ③ "Continue."

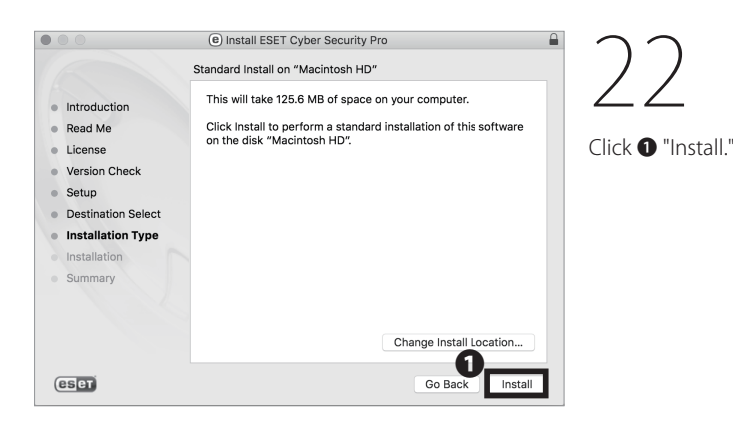

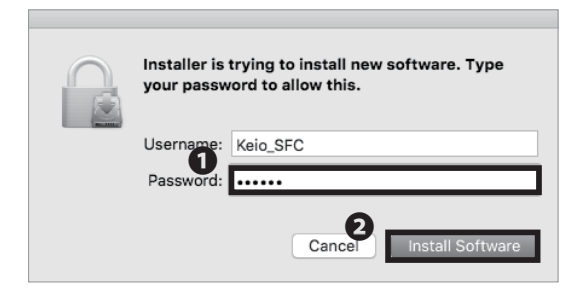

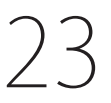

When the window prompts you to type in your password, type your Mac OS X account password in ①
"Password." Then, click ② "Install Software."

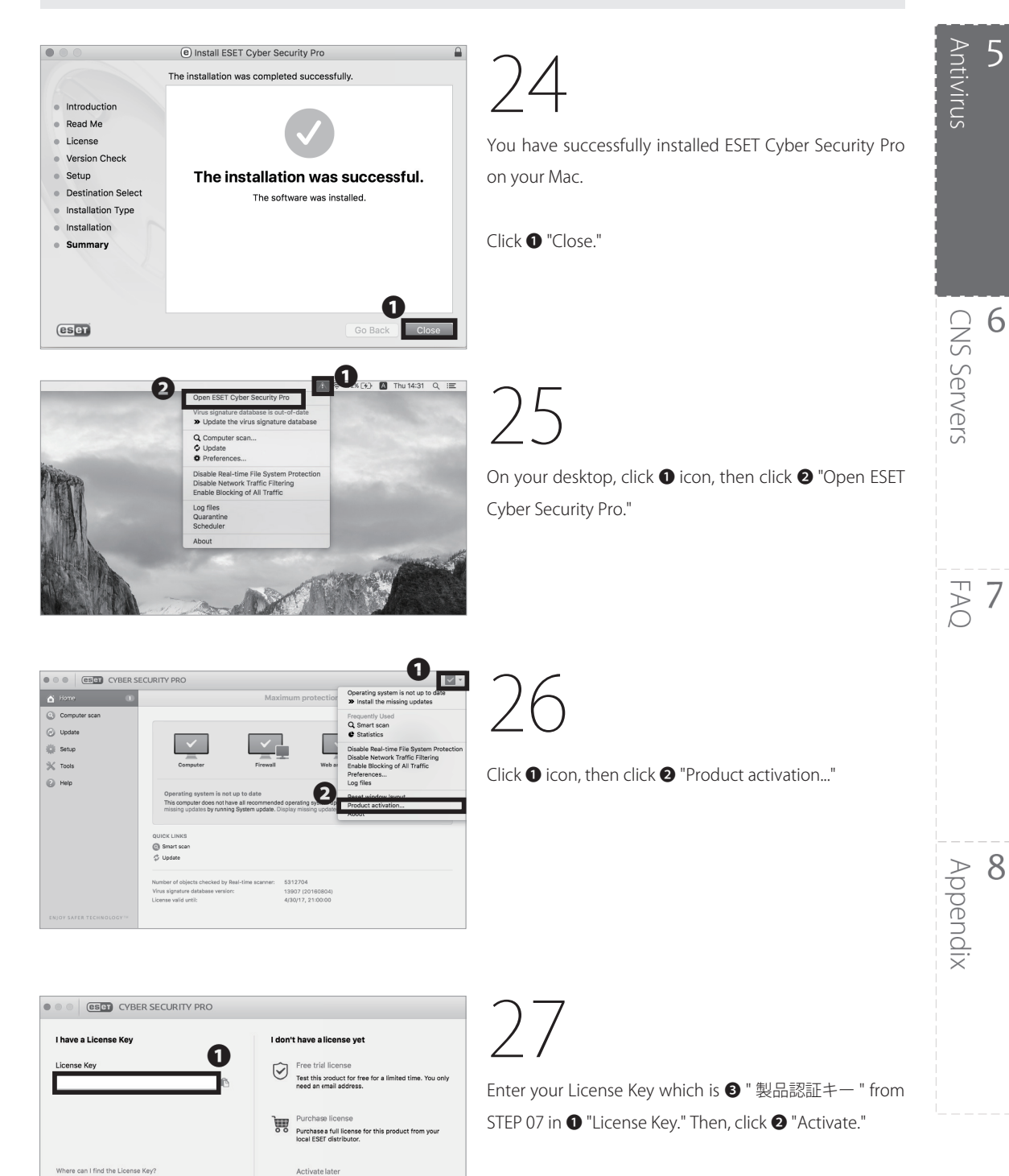

me and Password w

2

Your device will not be fully protected until you activate this product.

Installing Antivirus Software on Your Mac (Mac OS X) is completed.

### How to Update Your Windows / Mac OS X System

### Are Software Updates Important?

When a bug or vulnerability is discovered in software, a software publisher will often release an update to fix any problems. For example, Windows Update (on Windows PCs) and Software Update (on Mac OS X) regularly releases updates to keep users safe. Many other software vendors have similar ways to provide users with updates. Software updates fix bugs and are crucial for information security. Malicious hackers will often attempt to exploit vulnerabilities before users are able to update their computers, so users should apply software updates as soon as possible. Please ensure all your software is up to date to help keep your computer safe on the internet. The following pages describe how to install operating system updates (on Windows and Mac OS X) and configure your computer to check for updates automatically.

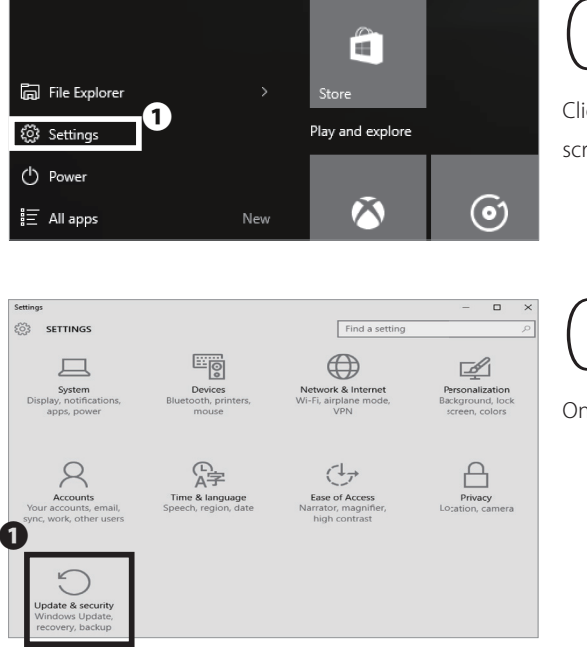

### Updating Your Windows System (Windows 10)

01

Click the Windows icon in the lower left corner of your screen, then click ① "Settings."

02

On the left screen, click ① "Update and security."

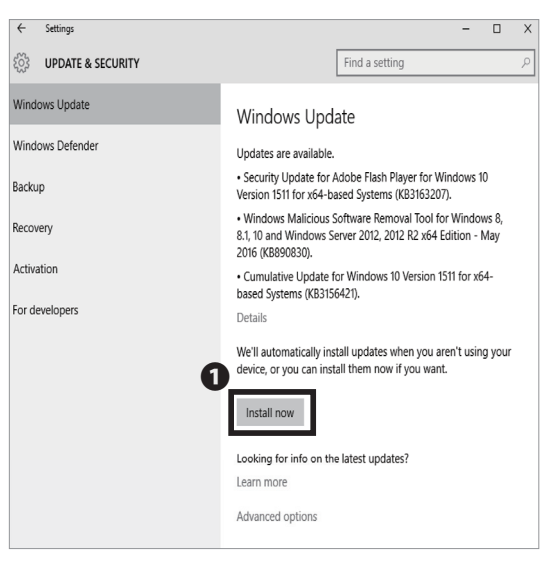

## 03

Select any updates that appear, then click ① "Install now." Windows 10 will check for and install updates automatically.

### Updating Your Mac System (Mac OS X)

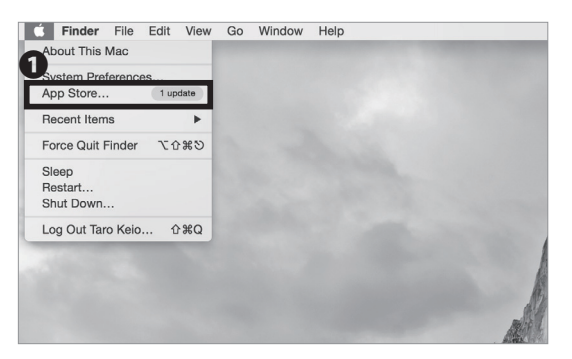

01

From the Apple menu on the menu bar at the top of the screen, click ① "App Store...."

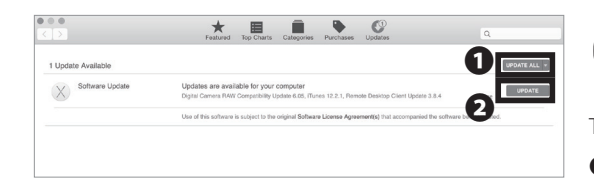

The App Store will launch. If you see any update(s), click • "UPDATE ALL" or • "UPDATE."

Updating Your Mac System (Mac OS X) is completed.

### COLUMN vol.2

### Threats on the Web

The internet is one of the most notable inventions in the field of computer science. It has become so essential to our daily lives that millions of machines around the world are connected and able to communicate. However, "essential" does not mean "secure"; all devices on the internet are at risk of attack.

For example, malicious attackers can create websites designed to trick users and install malware and other unauthorized software, resulting in data theft, vandalism, or other harm. You must be careful when using the internet and should avoid nonreputable websites that could harm your computer.

# **6** CNS Servers

Explaining How to Upload Files to CNS Servers and Publish Files on the Web.

| Using CNS Servers · · · · · · · · · · · · · · · · · · ·                                                 |
|----------------------------------------------------------------------------------------------------|
| What are CNS Servers ?    ••••••••••••••••••••••••••••••••••••                                          |
| Remote Access to CNS Servers ••••••••••••••••••••••••••••••••••••                                       |
| What is Remote Access? • • • • • • • • • • • • • • • • • •                                              |
| Access Remotely from Your PC (Windows 10) • • • • • • • • • • • • • • • • • • •                         |
| Access Remotely from Your Mac (Mac OS X) · · · · · · · · · · · · · · · · · ·                            |
| Transferring Files to CNS from Your PC (Windows 10) with WinSCP • • • • • • • • • 110                   |
| Transferring Files to CNS from Your Mac (Mac OS X) with Cyberduck • • • • • • • • • 114                 |
| Publishing Files on the Web ••••••••••••••••••••••••••••                                                |
| Publishing Files on the Web from On-Campus Computers (Mac) ••••••••••••••••••••••••••••••••••••         |
| Publishing Files on the Web from On-Campus Computers (Windows) •••••••••••••••••••••••                  |
| Publishing Files on the Web from Your PC with WinSCP (Windows 10) • • • • • • • • • • • • • • • • • 118 |
| Publishing Files on the Web from Your Mac with Cyberduck (Mac OS X) ••••••••••••••••••••••••••••••••    |
| Correlation between URL and File Location • • • • • • • • • • • • • • • • • • •                         |

# Using CNS Servers

### What are CNS Servers ?

## 01 What are Servers ?

Servers are computers or software that provide services and data to other computers on networks. CNS mail and other CNS services are hosted on internal CNS servers. This section provides details about personal storage available on CNS.

## O2 Storage Assigned to You

Every student at SFC is assigned 80GB of storage on the CNS network. The storage is allocated for e-mail services and the rest of the space can be used for personal purposes; storing reports, photos, a backup and so forth. However it means that your e-mail service will no longer work when your storage is full. Be sure to make some space for e-mails in your storage.

Please refer to the list below to find paths of your user data directories.

## J3 Upload Using SSH

You have direct access to your CNS storage from on-campus computers. However, if using your own computer, you must use SSH secure shell to upload files onto the CNS servers. Instructions for this are given in [p.103 : Remote Access to CNS Servers.]

## Upload Using SCP/SFTP

You can upload files to the CNS servers using SCP or SFTP. Instructions on how to use WinSCP on Windows, and Cyberduck on Mac OS X will be given in this section.

| Directory                     | Path on CNS Servers                               |
|-------------------------------|---------------------------------------------------|
| Mac OS X Home directory       | /home/ [your CNS login name]/CNSiMac              |
| Windows 10 Desktop directory  | /home/ [your CNS login name]/10DataCNS/CNSDESKTOP |
| Windows 10 Document directory | /home/ [your CNS login name]/10DataCNS/Documents  |

### Remote Access to CNS Servers

### What is Remote Access ?

Even if you cannot physically access on-campus computers, you can still remotely access CNS servers using the SSH protocol. In this section, instructions for Remote Access on Windows 10 and Mac OS X are given. For more information about CNS servers, please refer to the following URL:

⇒ <u>http://www.sfc.itc.keio.ac.jp/en/top\_sfc.html</u>

### Access Remotely from Your PC (Windows 10)

| CNS login name     | s16xxxtk |  |
|--------------------|----------|--|
| CNS login password |          |  |
|                    | ogin     |  |

01

First, you need to make a public key and secret key to log in to CNS servers remotely. These keys can be made on the Shonan Fujisawa ITC website:

 $\Rightarrow$  <u>https://itcsecure.sfc.keio.ac.jp/form/password/</u>

| . 0                  |
|----------------------|
| <b>o</b><br>Appendix |

5

Antivirus

**CNS** Servers

FAQ

6

| CNS Login Password                      | CNS SSH Key                                                                                                    |
|-----------------------------------------|----------------------------------------------------------------------------------------------------|
| IPP Password                            | 登録済みの公開鍵の確認(Public key list)                                                                                                    |
| Database Password<br>CNS WiMAX Password | Public key List                                                                                                    |
| CNS SSH Key                             | キーペアの作成(Generate key pair)                                                                                                    |
|                                         | <ol> <li>パスフレーズを入力してくだきい(Enter passphrase)<br/>を思想を思想してるためのパスフレーズ         </li> <li>下のボタンをクリックしてください(Click this button)         Generate key pair         </li> </ol> |
|                                         | 作成済みの公開鍵の登録(Add public key)                                                                                                    |

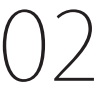

You will find the list of passphrases you can change on the left side menu. Select ① "CNS SSH Key."

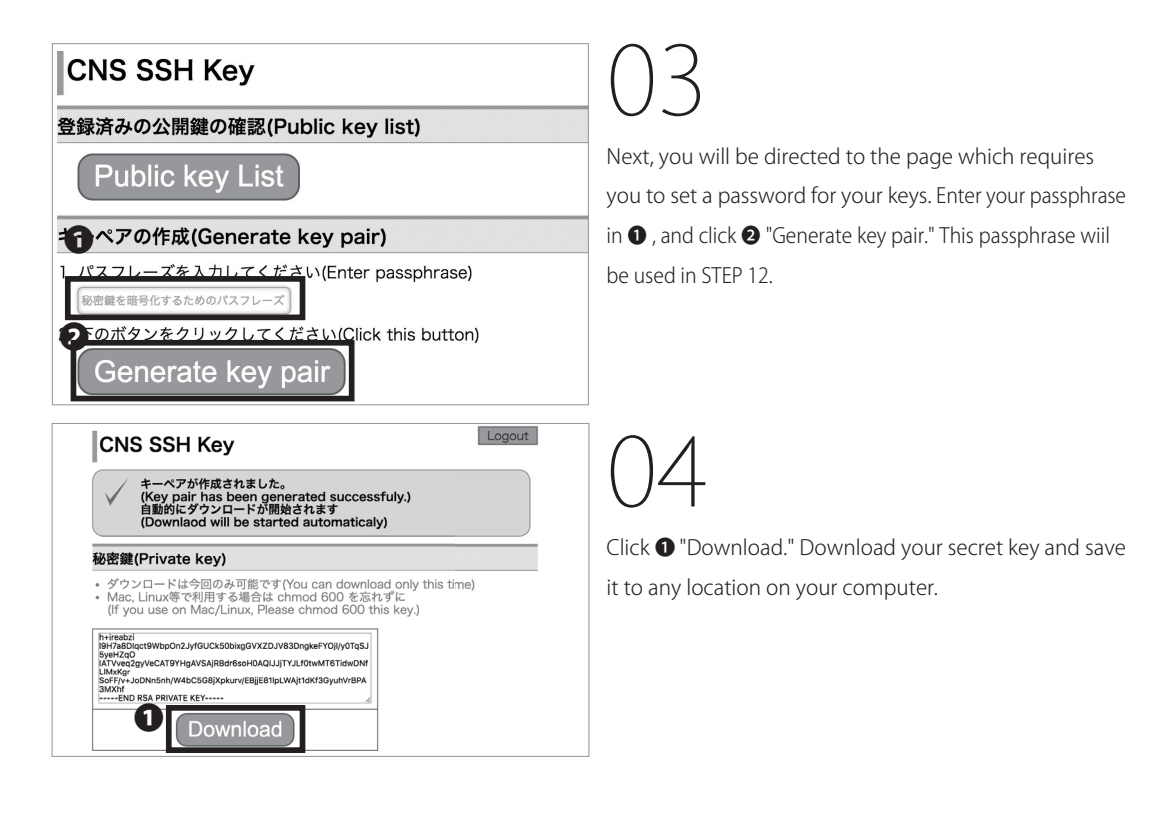

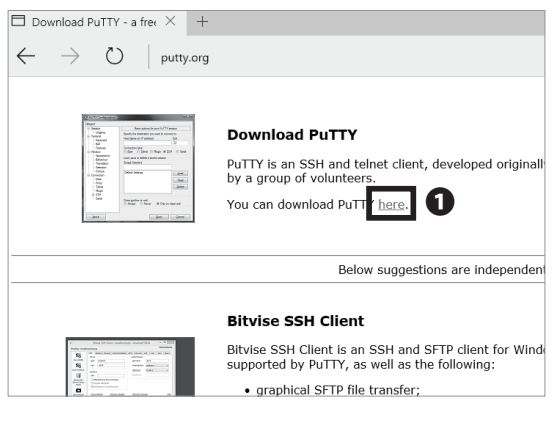

Windows doesn't have a SSH client preinstalled. You must install dedicated software. We will use "PuTTY" as an example. Access the below link, and click • "here:"

⇒ http://www.putty.org

| Here are the PuTTY files<br>- PuTTY (he SSH a<br>- PSCP (an SCP cia<br>- PSCP) (an STP c<br>- PuTTY in (a Telas<br>- PuTTY in (an SSH a<br>- PuTTY in (an SSH a<br>- PuTTY in (an SSH a)<br>- PutTY in (an SSH a)<br>- PutTY in                                                  | themselves:<br>al Telner client itself)<br>fit, i.e. command-line secure file<br>command-line secure file<br>neinterface to the PuTTY Markow<br>interface to the PuTTY Markow<br>and DSA key generation utility<br>e of PuTTY, PSCP SETP and<br>g.t. You may find useful inform<br>f. You may find useful inform                                                                                                    | e copy)<br>sations much like FTI<br>k ends)<br>PSCP, PSFTP, and F<br>yy).<br>J Plink is illegal in cr<br>mation at <u>cryptography</u><br>by any cryptography | PUTTY<br>Henne Liesence Field<br>Mirrors Linders Field<br>P)<br>Nask<br>wanties where encryption is outlawed. We believe it is legal to<br>org, which collects information on cryptography laws in many of<br>laws. |
|----------------------------------------------------------------------------------------------------|----------------------------------------------------------------------------------------------------|----------------------------------------------------------------------------------------------------|----------------------------------------------------------------------------------------------------|
| Here are the PuTTY files<br>• PuTTY (the SSH a<br>+ PSCP (an SCP cie<br>• PSTP (an SCP cie<br>• PuTTY (c) Telnet<br>• Pink (a command-<br>Pageard (an SSH a<br>• PuTTYgen (an RSC<br>LECAL WARNING: U<br>advice before downloadir<br>Use of the Telnet-only bit<br>There are cryptographic s                                                                                                    | themselves:<br>of Tchnet client itself)<br>ist, i.e. command-line secure file<br>into, i.e. general file transfer set<br>interface to the PUTT Vs. of<br>themication agent for PUTTV, I<br>and DSA key generation utility<br>of PUTTV, PSCP, PSFTP and<br>g it. You may find useful infor-<br>int Xyou may find useful infor-<br>int Xyou may find useful infor-<br>int Xyou may find useful infor-<br>inty (PuTTYtel) is uncestricted in<br>the second second second second second second second<br>interface second second second second second second<br>into the second second second second second second second<br>interface second second second second second second second<br>interface second second second second second second second second<br>second second | e copy)<br>ssions much like FTI<br>k ends)<br>PSCP, PSFTP, and F<br>y).<br>4 Plink is illegal in cr<br>mation at <u>cryptolaw</u> .<br>by any cryptography    | Home I Lasmer I ZAK<br>Mirrora I Lindatan J Za<br>P)<br>Pink)<br>wantra where encryption is outlawed. We believe it is begal to<br>orga, which collects information on cryptography laws in many or<br>laws.        |
| Here are the PuTTY files<br>PuTTY (the SSH a<br>PSCP (an SCP cite<br>PSTP) (an SCP cite<br>PUTTY (as Tenser<br>Putty (as Tenser<br>Putty (as Tenser<br>P | themselves:<br>and Telnet client itself)<br>it, ie, command-line secure file<br>ient, is, general file transfer se-<br>only client)<br>ine interface to the PuTTY back<br>themication agent for PuTTY, 1,<br>and DSA key generation utilit<br>e of PuTTY, PSCP, PSFTP and<br>g it. You may find useful inforce<br>j it. You may find useful inforce<br>any (PuTTYtel) is unrestricted if                                                                                                    | s copy)<br>ssions much like FTI<br>k ends)<br>PSCP, PSFTP, and F<br>y).<br>4 Pink is illegal in co<br>mation at <u>cryptolaw</u> .<br>by any cryptography     | P)<br>Plink)<br>southies where encryption is outlawed. We believe it is legal to<br>egg, which collects information on cryptography laws in many class.                                                             |
| <ul> <li>PuTTY (the SSH a<br/>PSCP (an SCP c)<br/>PSTP (an SCP c)<br/>PuTTYfel (an SCP c)<br/>PuTTYfel (an STM a<br/>PuTTYfel (an SSH a<br/>PuTTYgen (an RS)<br/>LEGAL WARNING: U<br/>advice before downloadir<br/>Use of the Telnet-only bù<br/>There are cryptographic s     </li> </ul>                                                                                                    | ud Tehest client itself)<br>at , i.e. command-line secure file<br>t, i.e. command-line secure file<br>transfer sec-<br>only client)<br>line interface to the PuTTY bac-<br>line interface to the PuTTY of<br>thentication agent for PuTTY,<br>i. and DSA key generation utilit<br>e of PuTTY, PSCP, PSFTP and<br>g it. You may find useful infort<br>any (PuTTYtel) is unrestricted i                                                                                                    | e copy)<br>ssions much like FTI<br>k ends)<br>PSCP, PSFTP, and F<br>y).<br>4 Plink is illegal in co<br>mation at <u>cryptolaw</u> .<br>by any cryptography    | p)<br>Hink)<br>outrives where encryption is outlawed. We believe it is legal to<br>org, which collects information on cryptography laws in many or<br>laws.                                                         |
| LEGAL WARNING: U<br>advice before downloadin<br>Use of the Telnet-only bin<br>There are cryptographic s                                                                                                    | e of PuTTY, PSCP, PSFTP and<br>g it. You may find useful inform<br>ary (PuTTYtel) is unrestricted                                                                                                    | f Plink is illegal in co<br>mation at <u>cryptolaw</u> .<br>by any cryptography                                                                               | ountries where encryption is outlawed. We believe it is legal to<br>org, which collects information on cryptography laws in many o<br>v laws.                                                                       |
| Use of the Telnet-only bi<br>There are cryptographic s                                                                                                    | nary (PuTTYtel) is unrestricted                                                                                                    | by any cryptography                                                                                                    | / laws.                                                                                                    |
| There are cryptographic s                                                                                                    |                                                                                                    |                                                                                                    |                                                                                                    |
| checksums, you could try                                                                                                    | ignatures available for all the fil<br>this one at <u>pc-tools.net</u> . (This N                                                                                                    | les we offer below. V<br>4D5 program is also                                                                                                    | We also supply cryptographically signed lists of checksums. To<br>cryptographically signed by its author.)                                                                                                    |
| Binaries                                                                                                    |                                                                                                    |                                                                                                    |                                                                                                    |
| The latest release versio                                                                                                    | n (beta 0.66)                                                                                                    |                                                                                                    |                                                                                                    |
| This will generally be a v                                                                                                    | ersion we think is reasonably lik                                                                                                    | kely to work well. If                                                                                                    | you have a problem with the release version, it might be worth                                                                                                    |
| For Windows on Intel x<br>PuTTY:                                                                                                    |                                                                                                    | (or by FTP)                                                                                                    | (signature)                                                                                                    |
| PuTTYtel: puce                                                                                                    |                                                                                                    | (or by FTP)                                                                                                    | (signature)                                                                                                    |
| PSCP: pscp                                                                                                    |                                                                                                    | (or by FTP)                                                                                                    | (signature)                                                                                                    |
| Portr. Dotte                                                                                                    | D. exe                                                                                                    | (or by FIP)                                                                                                    | (appliance)                                                                                                    |
| Paneant: page                                                                                                    | anti-exe                                                                                                    | (or by ETP)                                                                                                    | (signature)                                                                                                    |
| PuTTYsen: putt                                                                                                    | ygen.exe                                                                                                    | (or by FTP)                                                                                                    | (signature)                                                                                                    |
| A 7TR file containing al                                                                                                    | the himmine (second BuTTV)                                                                                                    | all and also the hel                                                                                                    | la film                                                                                                    |
| Zin file: nutt                                                                                                    | v. sin                                                                                                    | (or by ETP)                                                                                                    | (signature)                                                                                                    |

Click **1** "PuTTY:putty.exe" and save it to any location.

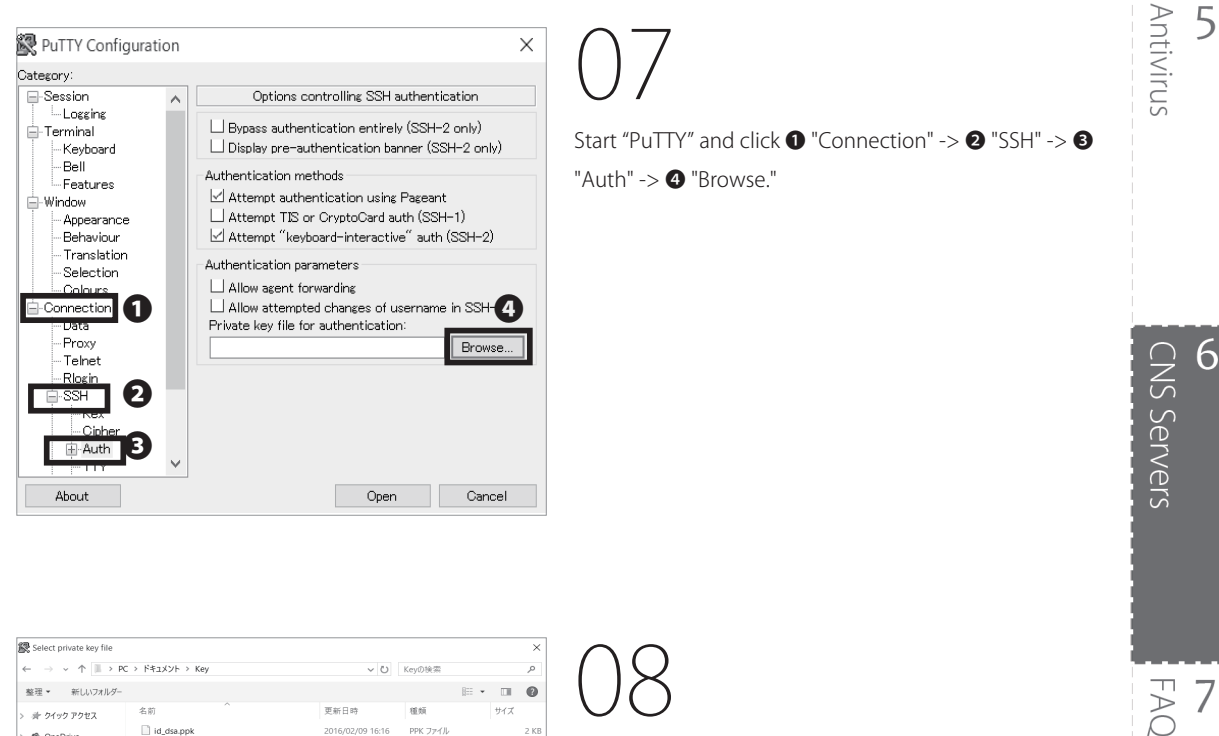

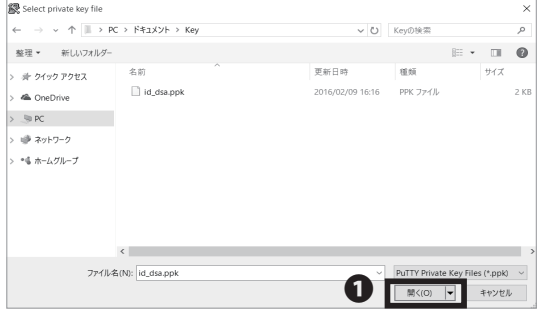

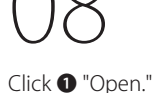

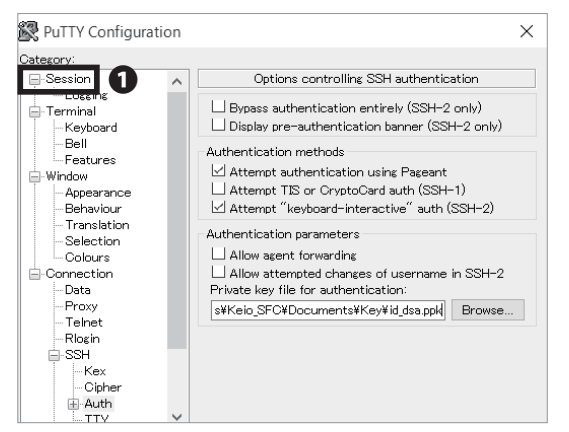

After confirming "Private key files for authentication" is correct, click ① "Session."

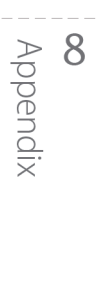

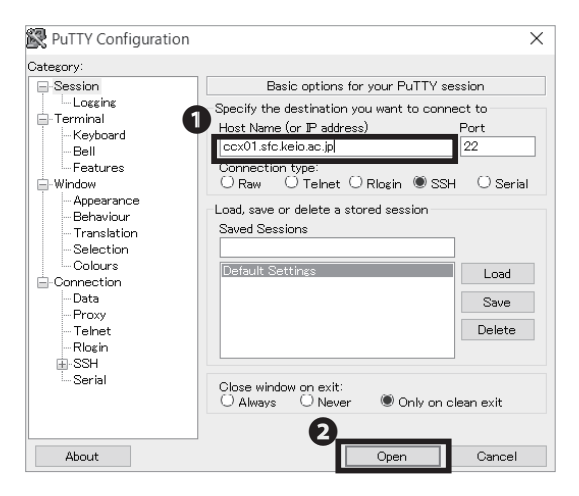

#### PuTTY Security Alert $\times$ The server's host key is not cached in the registry. You have no guarantee that the server is the computer you think it is. The server's rsa2 key fingerprint is: ssh-rsa 1024 00:16:fa:fc:12:b6:41:45:bf:86:7e:42:b4:55:22:e9 If you trust this host, hit Yes to add the key to PuTTY's cache and carry on connecting. If you want to carry on connecting just once, without adding the key to the cache, hit No. If you do not trust this host, hit Cancel to abandon the connection. 0 はい(Y) いいえ(N) キャンセル

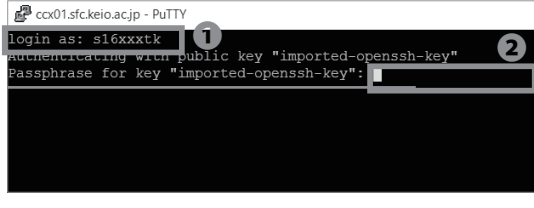

## 10

Type your host name in ① "Host Name." We are using "ccx01.sfc.keio.ac.jp" as an example. Click ② "Open." For more information regarding CNS server, check the link below:

⇒ <u>https://secure.itc.keio.ac.jp/c/a/sfc/en/computer\_</u> <u>server.html</u>

11

If you have never connected to a CNS server before, an alert like the one shown on the left will appear. Click **①** "OK."

# 12

Type your CNS login name in **1** "login as" and your passphrase you made at STEP 03 in **2** "Passphrase for key 'imported-openssh-key." Be aware that the cursor won't move while passphrase is being typed.

Coolistekioacjp-PuIIY − □ × login as: slexxxtk Authenticating with public key "imported-openssh-key" Passphrase for key "imported-openssh-key": Linux ccx01 2.6.32-5-amd64 (fi SNP Mon Oct 12 05:47:33 UTC 2015 x86 64 The programs included with the Debian GNV/Linux system are free software; the exact distribution terms for each program are described in the individual files in /usr/share/doc/\*/copyright. Debian GNV/Linux comes with ANSOLUTEIX NO WARRANTY, to the extent paralized by applicable 1av paralized by applicable 1av

## 13

If you see the screen shown on the left, remote access is completed.

**CNS** Servers

FAQ

6

### Access Remotely from Your PC (Mac OS X)

Last login: Mon Feb 22 16:11:34 on ttys000 Taro-KEI0:~ tarokeio\$ ssh-keygen -b 2048

## 01

First, start Terminal.app from the Application folder. In Mac, we will use the ssh-keygen command to create private and public key. Type in \$ ssh-keygen -b 2048 and hit the Return key.

● ● tarokeio — ssh-keygen -b 2048 — 80×24 Taro-KEIO:~ tarokeio\$ ssh-keygen -b 2048 Generating public/private rsa key pair. Enter file in which to save the key (/Users/tarokeio/.ssh/id\_rsa): 02

The next page will ask you where you want to save your keys. Hit the Return key. By default, keys are saved to "/Users/\$<your username>\$/.ssh."

## 03

Next, you will be asked to create a passphrase for your private key. Type your passphrase twice. Be aware that the cursor will not move while the passphrase is being typed. Appendix

| Iarokeio — -bash — 80×24                                                  |
|---------------------------------------------------------------------------|
| Taro-KEIO:∼ tarokeio\$ ssh-keygen -b 2048                                 |
| Generating public/private rsa key pair.                                   |
| Enter file in which to save the key (/Users/tarokeio/.ssh/id_rsa):        |
| Created directory '/Users/tarokeio/.ssh'.                                 |
| Enter passphrase (empty for no passphrase):                               |
| Enter same passphrase again:                                              |
| Your identification has been saved in /Users/tarokeio/.ssh/id_rsa.        |
| Your public key has been saved in /Users/tarokeio/.ssh/id_rsa.pub.        |
| The key fingerprint is:                                                   |
| SHA256:X3pMOd5Mum8uYfYMTxwAS+yR7fIXY91Qh/vcXh+zgcg tarokeio@Taro-KEIO.loc |
| The key's randomart image is:                                             |
| +[RSA 2048]+                                                              |
| 0+ 00                                                                     |
| .+.0 0 .                                                                  |
| 0.+.                                                                      |
| 0*0                                                                       |
| S.0*00*.                                                                  |
| . E*B++=                                                                  |
| 00=00.8                                                                   |
|                                                                           |
| .=0                                                                       |
| Taro_KEIO:tarokeiot                                                       |

04

Once you reach this page, you have finished generating your SSH keys.

CNS Servers 6

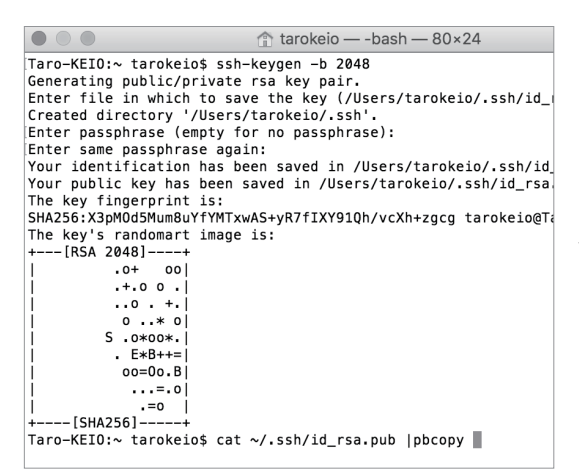

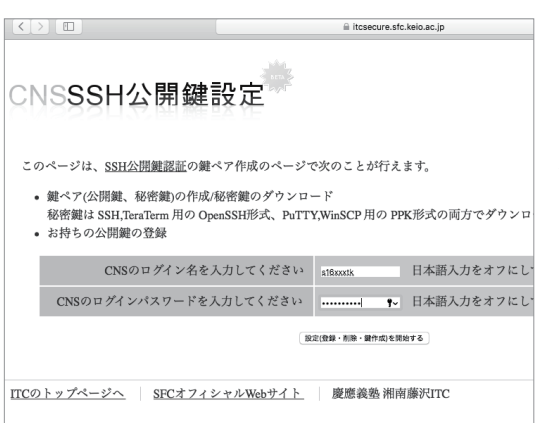

Copy the public key to the clip board. To copy to the clip board, type this command.

\$ cat ~/.ssh/id\_rsa.pub | pbcopy

The public key you created will be copied to the clipboard.

Before you can login using your new SSH key, you must first register it. Access the CNS SSH Public key page and login using your CNS login.

⇒ <u>https://itcsecure.sfc.keio.ac.jp/form/password/</u>

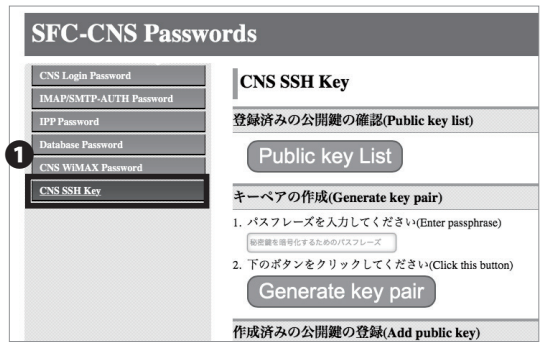

Select **1** "CNS SSH Kev."

## 08

Paste your public key copied in STEP 05 in 10, and click

2 "Add Public Key."

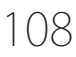
| SFC-CNS Passw                                 | ords                                                                                                    |
|-----------------------------------------------|----------------------------------------------------------------------------------------------------|
| CNS Login Password<br>IMAP/SMTP-AUTH Password | CNS SSH Key                                                                                                    |
| IPP Password<br>Database Password             | 公開鍵が登録されました<br>(Public key has been registered successfuly.)                                                                                                    |
| CNS WIMAX Password<br>CNS SSII Key            | X開鍵一覧(Public keys)      KSA     2045 bit     (yohishimms年の行う-dhsp33.sfc.kcio.ac.jp)      Home     The State State State State State State State State State State     State State State State State State State State State     State State State State State State State State     State State State State State State State State     State State State State State State State State     State State State State State State State     State State State State State State State     State State State State State State     State State State State State     State State State State State     State State State State State     State State State State     State State State     State State State     State State     State State State     State State     State State State     State State     State State     State State     State State     State State     State State     State State     State State     State State     State State     State State     State State     State State     State State     State     State State     State     State State     State     State     State State     State     State |
|                                               | Delete                                                                                                    |

If you have successfully registered your public key, you will see this page.

Antivirus 5

**CNS** Servers 6

FAQ

🟦 tarokeio — -bash — 80×24  $\bullet \bigcirc \bullet$ Taro-KEIO:~ tarokeio\$ ssh s16xxxtk@ccx01.sfc.keio.ac.jp

Open Terminal.app from the Applications folder. Type in \$ ssh [your loginame]@[login server]

For example, login name = s16xxxtk login server = ccx01.sfc.keio.ac.jp

Tarokeio — ssh s16xxxtk@ccx01.sfc.keio.ac.jp — 80×24 Taro-KEI0:~ tarokeio\$ ssh s16xxxtk@ccx01.sfc.keio.ac.jp The authenticity of host 'ccx04.sfc.keio.ac.jp (133.27.5.14)' can't be establish Sok key fingerprint is SM255;1-95/WohS5AVC1771CN21Fr040LIMS02ILE402SugAo. Are you sure you want to continue connecting (yes/no)? yes Marning: Permanently added 'ccx01.sfc.keio.ac.jp,133.27.5.14' (R5A) to the list of known hosts. Linux ccx01.2.6.32-5.amd64 #1 SMP Mon Oct 12 08:17:33 UTC 2015 x86\_64 The programs included with the Debian GWU/Linux system are free software; the exact distribution terms for each program are described in the individual files in /usr/share/doc/+/copyright.

Debian GNU/Linux comes with AB50LUTELY NO WARRANTY, to the extent permitted by applicable law. Last login: Tue Feb 9 16:47:18 2016 from 133.27.22.79

If you see the window shown on the left, you have successfully logged in.

### Transferring Files to CNS from Your PC (Windows 10) with WinSCP

|                  | The second contraction of the second second se | паская паясоку |
|------------------|----------------------------------------------------------------------------------------------------|----------------|
| WinSCP Down      | pads                                                                                                    |                |
| [Download WinSCP | [WinSCP Release Notification] [Download PuTTY]                                                                                                    |                |
| Advertisements   |                                                                                                    |                |
| Qlik Q           | Visualize your data. Find insights that matter. Free Download                                                                                                    |                |
|                  |                                                                                                    |                |

## 01

This section explains how to use the file transfer software "WinSCP."

Open a web browser and go to the URL:

 $\Rightarrow$  <u>https://winscp.net/eng/download.php</u>

Click 1 "Installation package."

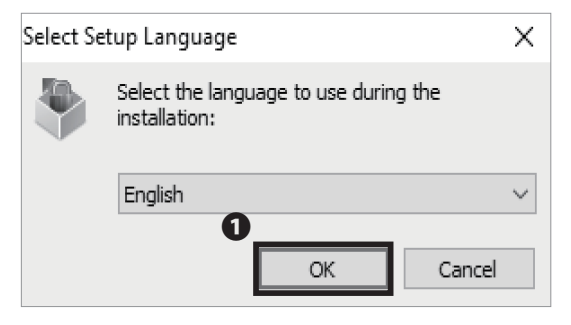

02

Open the file you just downloaded. Click 1 "OK."

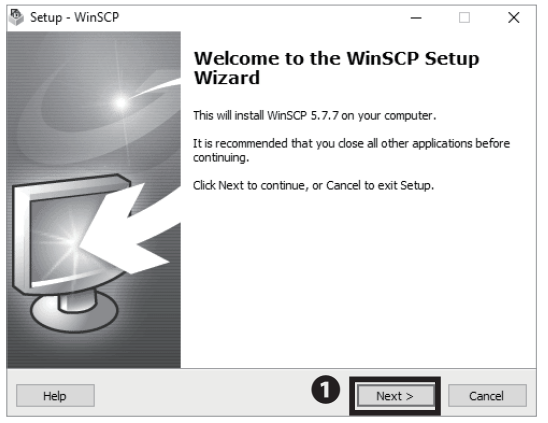

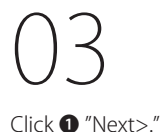

#### CNS Servers 6

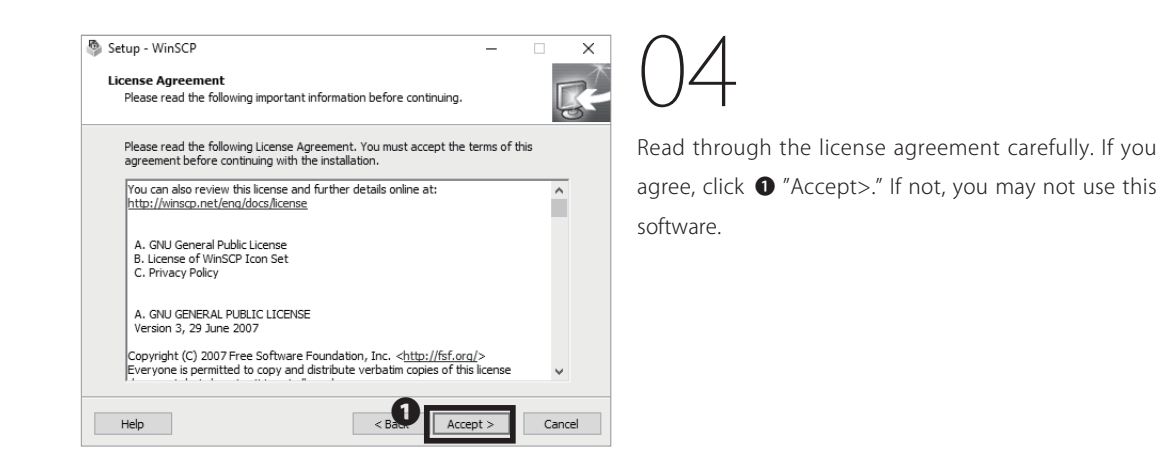

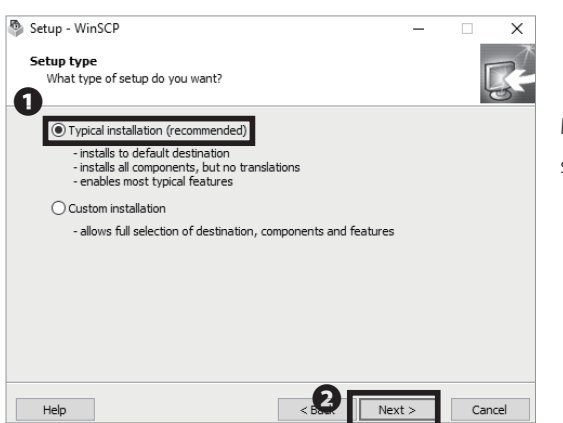

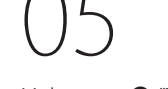

Make sure **1** "Typical Installation (recommended)" is selected. Then click **2** "Next >."

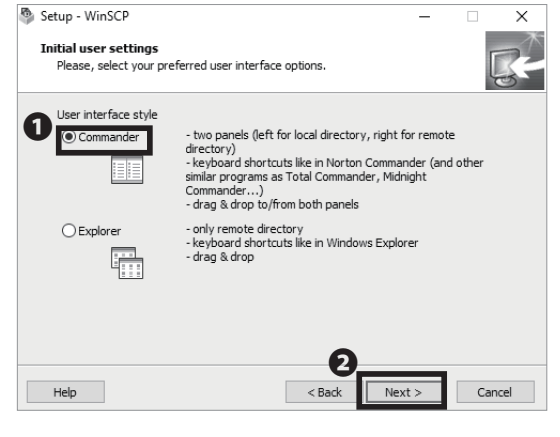

## 06

Next, select your preferred user interface style. "Commander interface style" will be used as an example for the instructions in this book. You can change the interface style after the setup if desired. Make sure that • "Commander" is selected. Then, click • "Next >."

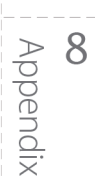

# Antivirus

**CNS** Servers

FAQ

6

5

Setup - WinSCP х \_ Ready to Install Setup is now ready to begin installing WinSCP on your computer. Click Install to continue with the installation, or click Back if you want to review or change any settings. Click 1 "Install." Destination location: C:\Program Files (x86)\WinSCP ~ Setup type: Typical installation Selected components: WinSCP application Drag & drop shell extension (allows direct downloads, may require restart) Pageant (SSH authentication agent) PuTTYgen (key generator) Translations English 0 Help < Back Install Cancel

CNS Servers

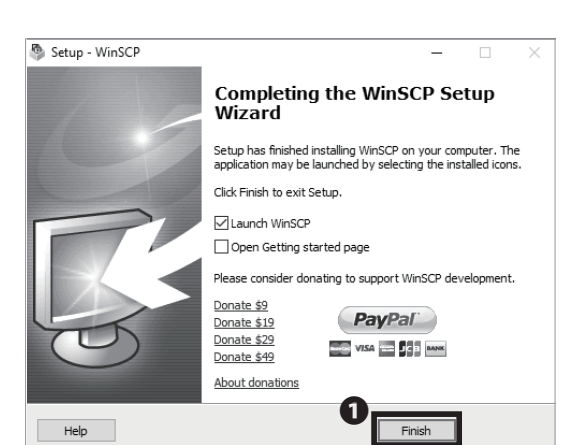

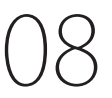

Installation for WinSCP is completed. Click **①** "Finish" and close the installation wizard.

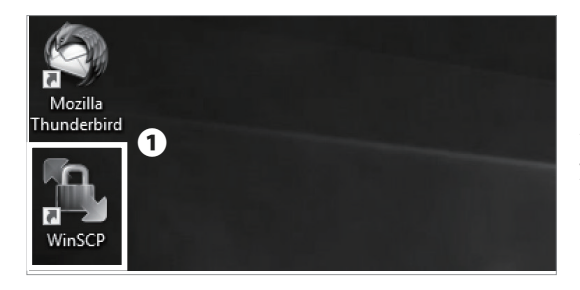

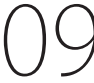

After installation, a shortcut to WinSCP is created on your desktop. Double click **①** "WinSCP" to launch.

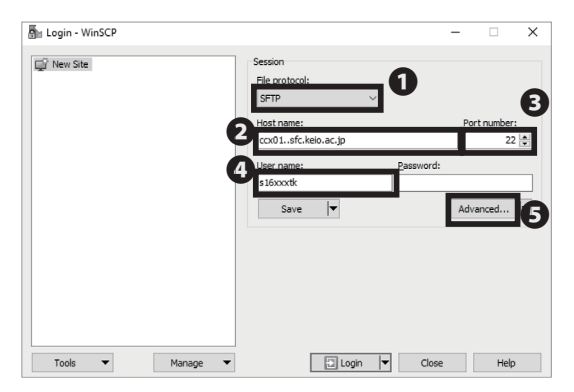

## 10

Select "SFTP" from **①** "File protocol" and type "ccx01.sfc. keio.ac.jp" in **②** "Host name", "22" in **③** "Port number", your CNS login name in **④** "User name," and then click **⑤** "Advanced...."

#### CNS Servers 6

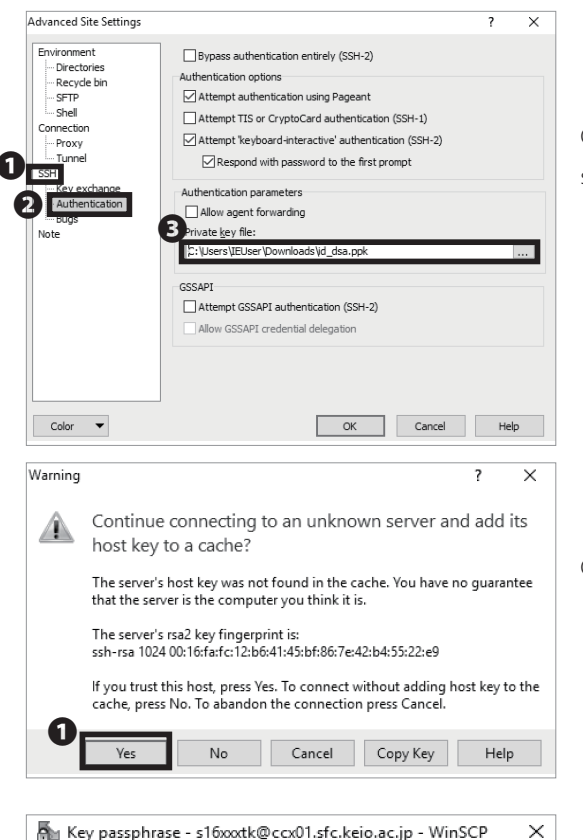

Searching for host... Connecting to host... Authenticating... Using username "s16xxxtk". Authenticating with public key "imported-openssh-key". Passphrase for key 'imported-openssh-key': Remember password for this session OK Cancel Help

- s16xxxtk@ccx01.sfc.keie.ac.ip - WinSCP D X Transfer Settings Defau . 149 ip 🗊 New Se E C 1 1 1 1 • 8 🖸 🗠 E 2 1 1 2 1 1 1 1 1 1 • 🕾 😨 me/s16xxxt Rights 5/27/2016 4:25:27 AM reot \$15i0 \$15i0 \$15i0 \$15i0 \$15i0 \$15i0 \$15i0 7Deta Mail 0 B of 0 B in 0 of 1 < 0 B of 0 B in 0 of 8 8 hidden

Click 1 "SSH" -> 2 "Authentication" and select your secret key at 3 "Private key file" which is created at [p.103: Remote Access to CNS Servers.]

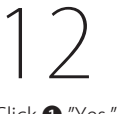

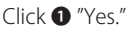

CNS Servers

FAQ

8

3

Type your passphrase you created at [p.103: Remote Access to CNS Servers] in ① "Passphrase for key 'imported-openssh-key': " and click ② "OK."

Appendix

Transferring Files to CNS from Your PC (Windows 10) with WinSCP is completed. If connected properly, your screen should look like the image on the left.

Local computer's files are shown on the left side, and remote computer's files are shown on the right side of the screen. You can upload files easily by dragging and dropping from your local files to the remote file window.

5

Antivirus

### Transferring Files to CNS from Your Mac (Mac OS X) with Cyberduck

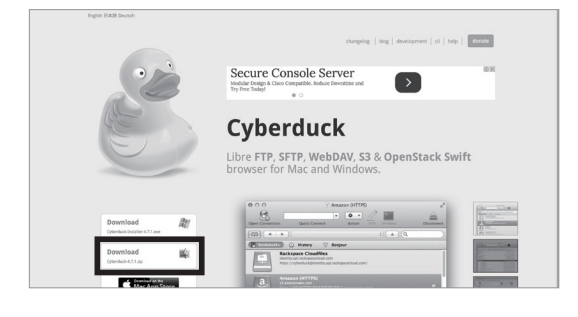

## 01

This section explains how to use the file transfer software "Cyberduck." Open a web browser and go to the following URL:  $\Rightarrow$  http://cyberduck.io/

Click 1 "Download."

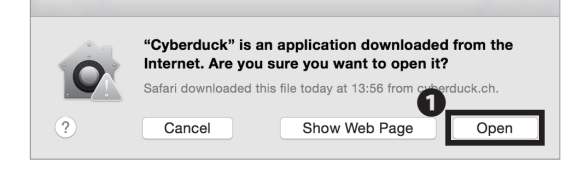

02

Open the file you just downloaded and run the Cyberduck application. Click **①** "Open" if you see the window shown on the left side.

| <u> </u>        |               | Cyberduck |              | Unregistered |    |
|-----------------|---------------|-----------|--------------|--------------|----|
|                 |               | • • •     | 5/           | `            |    |
| Open Connection | Quick Connect | Action    | Refresh Edit | Disconne     | ct |
|                 |               |           | ٥            | A Q Search   |    |
| Bookmarks       | History 🔗     | Bonjour   |              |              |    |
|                 |               |           |              |              |    |
|                 |               |           |              |              |    |
|                 |               |           |              |              | _  |
|                 |               |           |              |              |    |
|                 |               |           |              |              |    |
|                 |               |           |              |              |    |
|                 |               |           |              |              |    |
|                 |               |           |              |              |    |
|                 |               |           |              |              |    |
|                 |               |           |              |              |    |
|                 |               |           |              |              |    |
| +/-             |               |           |              |              |    |

03

Click 1 "Open Connection."

#### CNS Servers 6

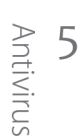

Select "SFTP" from the **1** list and type "ccx01.sfc. keio.ac.jp" in **2** "Server", "22" in **3** "Port", your CNS login name in **④** "Username," click **⑤** "Use Public Key Authentication" and select your secret key created at [p.103: Remote Access to CNS Servers,] then click 6 "Connect."

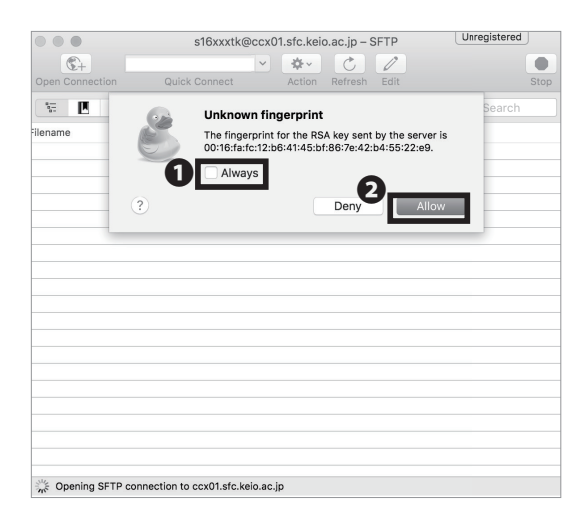

Cyberduck

~ **\***~

ccx01.sfc.keio.ac.jp

Anonymous Login Add to Kevchair

Unregistered

 $\Diamond$ 

Port: 22 3

Connect

14

0---0---

lenam

**C**+

(1

- More O

SFTP (SSH File Transfer Protocol)

Username: s16xxxt

Path:

Default

Connect Mode:

0

|                 | 🖹 s16xxxtk@c   | cx01.sfc.kei | o.ac.jp – S | SFTP          | Unregistered | J        |
|-----------------|----------------|--------------|-------------|---------------|--------------|----------|
|                 |                | •            | 2           | 1             | j            |          |
| Open Connection | Quick Connect  | Action       | Refresh     | Edit          | Disc         | connect  |
|                 | /home/s16xxxtk |              |             |               | Q Search     |          |
| ilename         | ,              | Size         |             | Modified      |              |          |
| 7DataCNS        |                |              | -           | - 1/25/16, 9  | 15 PM        |          |
| 10DataCNS       |                |              | -           | - 5/27/16, 9  | 47 PM        |          |
| CNSiMac         |                |              | -           | - 5/27/16, 9  | 59 PM        |          |
| Mail            |                |              | -           | - 12/24/15, 1 | :05 PM       |          |
| Maildir         |                |              | -           | - 5/27/16, 9  | 46 PM        |          |
| public_html     |                |              | -           | - 5/27/16, 9  | 54 PM        |          |
| ShareFile       |                |              | -           | - 1/25/16, 9  | 15 PM        |          |
| Wnn8            |                |              | -           | - 12/24/15,   | :05 PM       |          |
| XPAppCNS        |                |              | -           | - 1/25/16, 9  | 14 PM        |          |
| XPDataCNS       |                |              | -           | - 1/25/16, 9  | 14 PM        |          |
|                 |                |              |             |               |              |          |
|                 |                |              |             |               |              |          |
|                 |                |              |             |               |              |          |
|                 |                |              |             |               |              |          |
|                 |                |              |             |               |              |          |
|                 |                |              |             |               |              |          |
|                 |                |              |             |               |              |          |
|                 |                |              |             |               |              |          |
|                 |                |              |             |               |              |          |
| 10 Eilen        |                |              |             |               |              | <u>a</u> |

If you see the window shown on the left side, check • "Always", then, click • "Allow."

Transferring Files to CNS from Your Mac (Mac OS X) with Cyberduck is completed. If connected properly, your screen should look like the image on the left.

In this screen, you can see your files stored on CNS. You can upload files easily by dragging and dropping local files to the remote file screen.

8 Appendix

### Publishing Files on the Web

You can publish your files to the web by uploading them to the directory specified on the CNS servers ("public\_ html" under home directory) in three ways: from oncampus computers, by remotely accessing via the SSH, or with any file transfer software. Files in this directory will be made publicly accessible unless either of the following options are set:

- Limiting access with Basic Authentication or Digest
   Authentication
- No read, write, and execute permission on "other" class of files.

You can access files published from your public\_html directory by visiting:

http://web.sfc.keio.ac.jp/~[ your CNS login name ]/ [relative path from public\_html to the file ] If you need more details, please refer to [p.119 :

Correlation between URL and File Location.]

Instructions for publishing files from on-campus computers, using file transfer software on computers, and remotely accessing CNS via the CLI (Please refer to [p.103 : Remote Access to CNS Server]) will be given in this section.

### Publishing Files on the Web from On-Campus Computers (Mac)

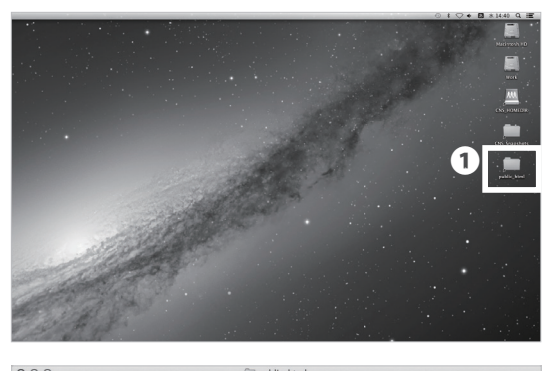

 Pable\_Imm

 Favoritis

 Althrop

 Obskipp

 ChSiMac

 Applications

 Decuments

 Masic

 Provers

01

Open **1** "public\_html" from the desktop.

02

By dragging and dropping your files into "public\_html," you can publish them to the web.

If you want to know the URL of the uploaded file, please refer to [p.119 : Correlation between URL and File Location.]

### Publishing Files on the Web from On-Campus Computers (Windows)

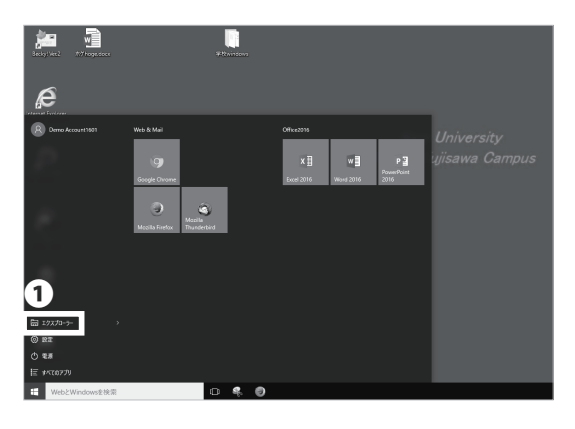

## $O_{1}$

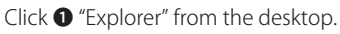

| v 19270-5-                 |     |                   |           |          | -            |     |
|----------------------------|-----|-------------------|-----------|----------|--------------|-----|
| 化 ホーム 共有 表示                |     |                   |           |          |              | ~ ( |
| → + ↑ # > 2fp2.72t         | 27  |                   |           | v 0      | ウイック アクセスの映劇 | p   |
| 小 クイック アクセス                | ~   | よく使用するフォルダー (5) ― |           |          |              |     |
| Downloads                  | 1   | Downloads         | Documents | Pictures |              |     |
| Documents                  |     | JL 90             | PC PC     | PC       |              |     |
| E Pictures                 | *   | Cont. N.          |           | (cmm ) / |              |     |
| Videos                     | *   | Videos            | Music     |          |              |     |
| 1 Music                    |     | 12 2              | D 12      |          |              |     |
| III PC                     |     |                   |           |          |              |     |
| Desktop                    |     |                   |           |          |              |     |
| Documents                  |     |                   |           |          |              |     |
| Downloads                  |     |                   |           |          |              |     |
| h Music                    |     |                   |           |          |              |     |
| iii Pictures               |     |                   |           |          |              |     |
| Wideos                     |     |                   |           |          |              |     |
| MCSUPCD4-C (C)             |     |                   |           |          |              |     |
| MCSUPC04-D (D)             |     |                   |           |          |              |     |
| EFI (R)                    | -   |                   |           |          |              |     |
| MCSUPC04-M (M)             | - 1 |                   |           |          |              |     |
| 👳 slószetk (Wons-pdc) (Z:) |     |                   |           |          |              |     |
| EFI (F.)                   |     |                   |           |          |              |     |
| A +                        |     |                   |           |          |              |     |
| ₽ 45000=9                  |     |                   |           |          |              |     |

02

Click ① "[ your CNS login name ](Z:)" under "Network Location."

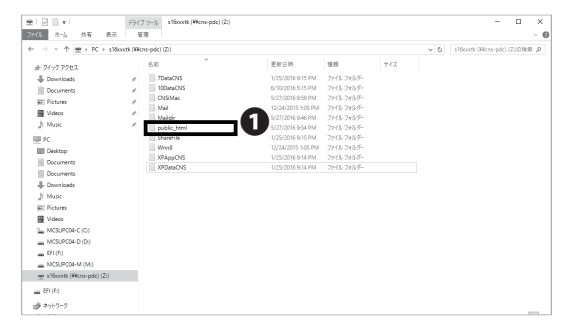

03

By dragging and dropping your files into **①** "public\_ html," you can publish them to the web.

If you want to know the URL of the uploaded file, please refer to **[**p.119 : Correlation between URL and File Location.**]** 

FAQ

Antivirus

5

6

**CNS** Servers

#### Publishing Files on the Web from Your PC with WinSCP (Windows 10)

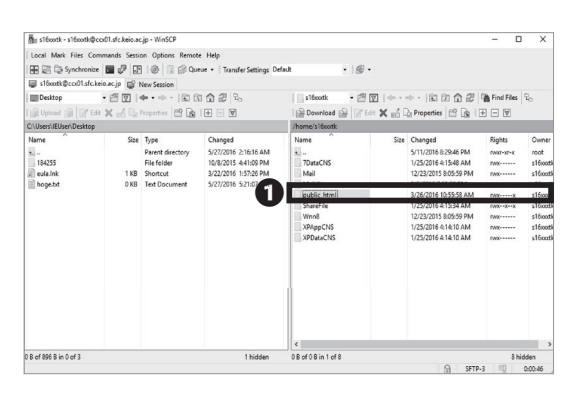

## 01

Launch WinSCP and connect to your CNS home directory. Please refer to [p.110 : Transferring Files to CNS from Your PC (Windows 10) with WinSCP] for instructions to install WinSCP.

Drag and drop the file or the directory that you want to publish on the web from local files (on the left side) to • "public\_html" directory (on the right side).

| 😼 Desktop - s16xxx1kB  | locx01.sfc.keio.a | :.jp - WinSC | p                                      |               |          |           |                   | - C          | I ×      |
|------------------------|-------------------|--------------|----------------------------------------|---------------|----------|-----------|-------------------|--------------|----------|
| Local Mark Files Co    | mmends Sessi      | on Options   | Remote Help                            |               |          |           |                   |              |          |
| 🕀 🖾 🗣 Synchroniz       | · • • •           | 10 3         | Queue +   Transfer Settings            | Default -     | 100 .    |           |                   |              |          |
| s16xxxtk@ccx01.sfcJ    | keio.ac.jp 💕      | New Session  |                                        |               |          |           |                   |              |          |
| Desktop                | · 201             | de = 10-1    | 000028                                 | s16xxxtk      | • 🕫 🖬    |           | 100002            | A Find Files | 20       |
| Upload (B) [7" Ec      | in X of De        | Properties   |                                        | Download      | Dr car 3 | C of Di P | operties EP Do I  | + - 1        |          |
| :\Users\IEUser\Desktop |                   |              |                                        | /home/s16cotk |          |           |                   |              |          |
| Name                   | Size              | Type         | Changed                                | Name          |          | Size Ch   | anged             | Rights       | Owner    |
| s                      |                   | Par Uplea    | d                                      |               |          | ? X       | 2016 8:29:46 PM   | PWHT-XT-X    | root     |
| 184255                 |                   | File         | Upload file hoge.txt' to remote direct | tory:         |          |           | 2016 4:15:48 AM   | rwx          | s16xxxt  |
| eula.Ink               | 1 KB              | Sho 5        | home/s16accdk/pable html/*.*           |               |          | ~         | 1/2015 8:05:59 PM | FWX          | s16xxxx  |
| hoge.txt               | 0 KB              | Text         | sfer settings                          |               |          |           | 1016 7:38:20 PM   | rwx          | situati  |
|                        |                   | Tran         | sfer type: Binary                      |               |          |           | 2016 #15 34 AM    | DATANAN      | s15coti  |
|                        |                   |              |                                        |               |          |           | 1/2015 8:05:59 PM | PWX          | s1ficati |
|                        |                   |              | ransfer in background (add to page     | -             |          |           | 2016 4:14:10 AM   | FWX          | s16xxxti |
|                        |                   |              | Transfer settings                      | OK            | Cancel   | Help      | 2016 4:14:10 AM   | FWX          | s16ioodi |
|                        |                   | Mo           | o not show this dialog box again       |               |          |           |                   |              |          |
|                        |                   | _            |                                        |               |          |           | _                 |              |          |
|                        |                   |              |                                        |               |          |           |                   |              |          |
|                        |                   |              |                                        |               |          |           |                   |              |          |
|                        |                   |              |                                        |               |          |           |                   |              |          |
|                        |                   |              |                                        |               |          |           |                   |              |          |

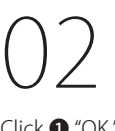

Click **1** "OK."

Publishing Files on the Web from Your Computer with WinSCP (Windows 10) is completed. If you want to know the URL of the uploaded file, please refer to [p.119 : Correlation between URL and File Location.]

### Publishing Files on the Web from Your Mac with Cyberduck(Mac OS X)

| • • •           | s16xxxtk@ccx01.sfc.k | eio.ac.jp – SFTP | Onregistered |
|-----------------|----------------------|------------------|--------------|
|                 | v 🗘 v                | 9/               |              |
| Open Connection | Quick Connect Action | Refresh Edit     | Disconn      |
|                 | /home/s16xxxtk       |                  | Q Search     |
| ilename         | ^ Size               | Modified         |              |
| 7DataCNS        |                      | 1/25/16, 9       | 9:15 PM      |
| 10DataCNS       |                      | 5/27/16,         | 9:47 PM      |
| CNSiMac         |                      | 5/27/16,         | 9:59 PM      |
| Mail            |                      | 12/24/15,        | 1:05 PM      |
| ▶ 🕅 Maildir     |                      | 5/27/16.1        | 9:46 PM      |
| public_html     |                      | 5/27/16,         | 9:54 PM      |
| ShareFile       |                      | 1/25/16, 9       | 9:15 PM      |
| ▶ 📄 Wnn8        |                      | 12/24/15,        | 1:05 PM      |
| XPAppCNS        |                      | 1/25/16, 9       | 9:14 PM      |
| XPDataCNS       |                      | 1/25/16, 9       | 9:14 PM      |
|                 |                      |                  |              |
|                 |                      |                  |              |
|                 |                      |                  |              |
|                 |                      |                  |              |
|                 |                      |                  |              |
|                 |                      |                  |              |
|                 |                      |                  |              |
|                 |                      |                  |              |
|                 |                      |                  |              |
|                 |                      |                  |              |

## )1

Launch Cyberduck and connect to your CNS home directory. Please refer to **[**p.114 : Transferring Files to CNS from Your Mac (Mac OS X) with Cyberduck**]** for instructions to install Cyberduck.

Drag and drop the file or the directory that you want to publish on the web from your computer to • "public\_ html" directory.

Publishing Files on the Web from Your Mac with Cyberduck (Mac OS X) is completed. If you want to know the URL of the uploaded file, please refer to [p.119 : Correlation between URL and File Location.]

## Antivirus

**CNS** Servers

FAQ

8

Appendix

### Correlation between URL and File Location

Correspondence between the URL and the file being placed in "public\_html" under home directory is as below. After uploading files, you can access the files on the web by launching a browser and typing the URL shown below:

#### http://web.sfc.keio.ac.jp/~[ your CNS login name]/ [relative path from public\_html to the file]

| 000                                                                                                    |                                                                                                    | example                               | 0                            |  |
|----------------------------------------------------------------------------------------------------|----------------------------------------------------------------------------------------------------|---------------------------------------|------------------------------|--|
| Avoerris     Avoerris     Avoerris     Avoerris     Aidrop     Aidrop     Osktop     Applications     Documents     Documents     Mixic     Orkers | Total CNS<br>(Constant)<br>(Constant)<br>(Consta | v v v v v v v v v v v v v v v v v v v | <ul> <li>tet.html</li> </ul> |  |

| 1     | http://web.s      | 悲義塾大学 湘清<br>ifc.keio.ac.jp | J藤沢キャ×+<br>/~s15xxxtk/example/test.html                  |         | ⊽ →   |
|-------|-------------------|----------------------------|----------------------------------------------------------|---------|-------|
| >     |                   | <sub>慶應義整</sub><br>, 湘南萠   | <sup>大学</sup><br>褒沢キャンパス SFCについて                         | ニュース    | キャンパン |
| イ 受験生 | NEWS              |                            | <i>b</i> =                                               | HIGHLIG | BHTS  |
| の方    | 最新情報              | 2015.08.04<br>O            | SFC未来構想キャンプ2015開催                                        |         |       |
| 在学生   | )入試               | 2015.08.04<br>O            | キャンパスの夏季休業について 🕑                                         | KE      |       |
| の方卒   | ) SFC=Z           | 2015.08.03<br>O            | 西野偉彦さん(政メ2)が『第34回 昭和池田<br>賞」を受賞                          |         |       |
| 業生の方  | ) 慶應義塾・他<br>キャンパス | 2015.07.28<br>O            | 藤沢市の国際交流事業の一環として、友好都市<br>である雲南省昆明市より学生が訪問                |         | Z     |
| 教職員の  |                   | 2015.07.22<br>O            | 慶應義塾ニューヨーク学院創立25周年記念事業<br>シンポジウム・懇親会 のご案内 C <sup>2</sup> | A 1     | ΝΝΙΥΕ |
| 方     |                   | 2015.07.22                 |                                                          | 6       |       |

A relative path is a way to specify the location of a directory relative to the current directory.

For example, when there is a file "test.html" under the directory "example" that is located under the directory "public\_html," the relative path to "test.html" from "public\_html" will be "example/test.html."

When a user, who has a CNS login name "s16xxxtk," makes a directory "example" under "public\_html" that is located on home directory, then creates a file "test.html" in there, the directory structure should look like the image on the left.

When you access the files on the web, open a web browser and type the URL into **1** "the address bar" to access. The format of the URL is as below:

⇒ http://web.sfc.keio.ac.jp/~[your CNS login name]/ [relative path from public\_html to the file]

In this example, since the CNS login name is "s16xxxtk" and the relative path from public\_html to the file is "example/test.html/", the URL should be as follows:

http://web.sfc.keio.ac.jp/~s16xxxtk/example/test.html

If you cannot access the files on the web, please check the following:

- The file is placed under "public\_html" in your home directory.
- The URL is typed correctly (Especially whether "~" is typed exactly before your CNS login name).

119

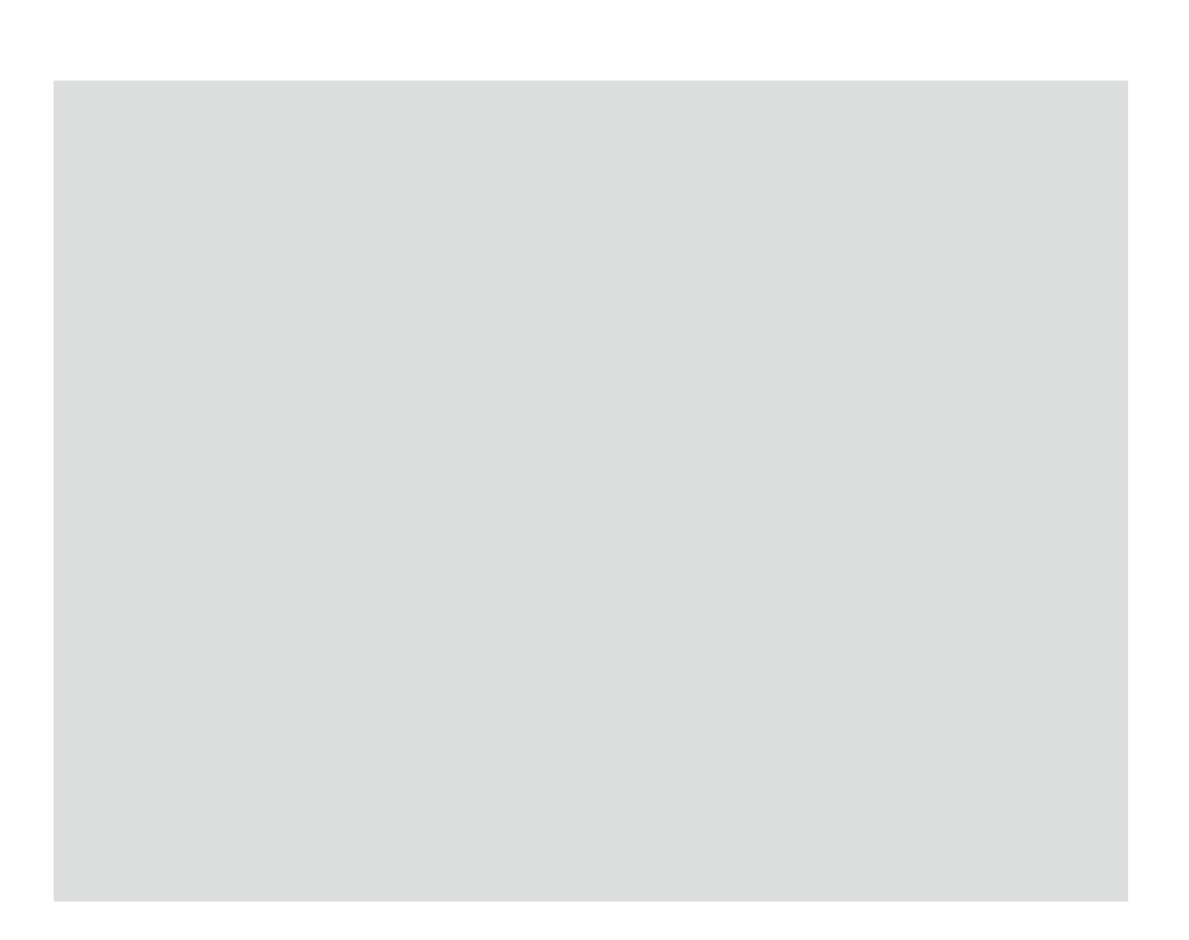

# **7** FAQ

#### How to Reset Account Passwords and Common Troubleshooting

| Services that Require Pre-registration ••••••••••••••••••••••••••••••••••••      |
|----------------------------------------------------------------------------------|
| CNS Services that Require Pre-registration ••••••••••••••••••••••••••••••••••••  |
| Software Licensing Center • • • • • • • • • • • • • • • • • • •                  |
| How to Reset Account Passwords • • • • • • • • • • • • • • • • • • •             |
| Checking and Changing SFC-CNS Passwords • • • • • • • • • • • • • • • • • • •    |
| Changing Login Password of keio.jp Account • • • • • • • • • • • • • • • • • • • |
| Have You Forgotten Your Password ?    127                                        |
| Troubleshooting · · · · · · · · · · · · · · · · · · ·                            |
| Problems with Wireless LAN Connection • • • • • • • • • • • • • • • • • • •      |
| Problems with CNS Printers ••••••••••••••••••••••••••••••••••••                  |
| Problems with Sending / Receiving Mail • • • • • • • • • • • • • • • • • • •     |
| Troubleshooting of On-Campus Macs • • • • • • • • • • • • • • • • • • •          |
| Quick Fix with CNS Tool ••••••••••••••••••••••••••••••••••                       |
| Unable to Launch Firefox or Thunderbird ••••••••••••••••••••••••••••••••••••     |
| Resetting Your CNS Personal Space    ••••••••••••••••••••••••••••••••••••        |
| How to Check a PC's Operating System ••••••••••••••••••••••••••••••••••••        |
| SFC-CNS Technical Support Services · · · · · · · · · · · · · · · · · · ·         |

### Services that Require Pre-registration

### **CNS Services that Require Pre-registration**

Certain network resources require an application to use. Access the Applications page of Shonan Fujisawa ITC from the following URL:

⇒ <u>http://www.sfc.itc.keio.ac.jp/en/application\_sfc.html</u>

Select the service you wish to use and download the corresponding application form. Fill in the required items and turn it in at the Shonan Fujisawa ITC counter. Some applications can be submitted online.

Services that require an application are listed below:

| Name of Service                                      | Eligible Users                 | Description                                                                                          |
|------------------------------------------------------|--------------------------------|----------------------------------------------------------------------------------------------------|
| Registration for using P2P File Sharing<br>Software  | Students, Faculty<br>and Staff | You can use file sharing software inside the university campus for research purposes.                |
| Registration for CNS Mailing Lists                   | Faculty and Staff              | You can create a mailing list for "Circle" activities (university clubs and societies) and lectures. |
| Registration for CNS Shared Workspaces               | Faculty and Staff              | You can use a shared workspace on CNS.                                                               |
| Registration for renting Remote<br>Conference System | Faculty and Staff              | You can use the video meeting system for having discussions with people from remote locations.       |
| Registration for connecting devices to CNS           | Fulltime Faculty and<br>Staff  | You can connect devices to CNS with static hostnames and IP addresses.                               |
| Registration for Sub-Domains                         | Fulltime Faculty and<br>Staff  | You can obtain sub-domains for laboratories.                                                         |
| Registration for Sub-Networks                        | Fulltime Faculty and<br>Staff  | You can obtain sub-networks for laboratories.                                                        |
| Cloud Computing                                      | Students, Faculty<br>and Staff | You can use VPS services.                                                                            |

#### Software Licensing Center

Site-Licensed software is software that Keio has purchased for faculty, staff, and/or students to use. Some software can be installed on your personal computer and used for research or educational purposes while a user is a student, faculty, or staff member at Keio. Some programs can be downloaded online; however, some programs must be installed by Shonan Fujisawa ITC after completing a paper applicaton form. For the latest information, please check the Site-Licensed Software detail/application page on the ITC website:

⇒ <u>https://secure.itc.keio.ac.jp/c/a/sfc/en/software\_</u> license\_sfc.html

As of September 2016, the following software is available:

| Name of Software                     | Description                                | Eligible Users                                               |  |
|--------------------------------------|--------------------------------------------|--------------------------------------------------------------|--|
| JMP                                  | Statistical Analysis                       | Student, Faculty and Staff                                   |  |
| Mathematica                          | Technical Calculation Software             | Student, Faculty and Staff                                   |  |
| SAS                                  | Statistical Analysis                       | Student, Faculty and Staff                                   |  |
| SPSS                                 | Statistical Analysis and Data Mining       | Student, Faculty and Staff                                   |  |
| Amos                                 | Analysis of Covariance Structure Software  | Student, Faculty and Staff                                   |  |
| Microsoft Software                   | Office, Windows OS(Upgraded)               | Faculty and Staff                                            |  |
| Becky! Internet Mail                 | Mail Client for Windows                    | Student, Faculty and Staff                                   |  |
| MATLAB                               | Math Analytic Program                      | Faculty and Staff                                            |  |
| ChemBioOffice                        | Chemistry-Oriented Analytical Program      | Student, Faculty and Staff                                   |  |
| ESET Smart Security / Cyber Security | Security Software                          | Student, Faculty and Staff                                   |  |
| ArcGIS                               | Geographical Information Analysis Software | Student, Faculty and Staff                                   |  |
| EndNote                              | To help manage documents and write papers  | Tenured and Non-Tenured Faculty Member,<br>Graduate Students |  |
| iThenticate                          | Plagiarism Detection Software              | Tenured and Non-Tenured Faculty Member,<br>Graduate Students |  |

**8** Appendix

Antivirus

6

**CNS** Servers

### How to Reset Account Passwords

### Checking and Changing SFC-CNS Passwords

| SFC-CNS P | Passw | vords         |                            |         | 2                                 |
|-----------|-------|---------------|----------------------------|---------|-----------------------------------|
|           |       | CNS<br>CNS lo | login name<br>gin password | s15xodk | 2                                 |
|           |       |               |                            | -8      | Shonan Fujisawa ITC, Keio Univers |
|           |       |               |                            |         |                                   |
|           |       |               |                            |         |                                   |
|           |       |               |                            |         |                                   |
|           |       |               |                            |         |                                   |
|           |       |               |                            |         |                                   |

## 01

Open a web browser and go to the following URL:  $\Rightarrow$  <u>http://itcsecure.sfc.keio.ac.jp/form/password/</u>

You can change the following passwords here:

- CNS Login Password
- IMAP/SMTP-AUTH Password
- IPP Password
- Web Database Password
- CNS WiMAX Password

Type your CNS login name in ① "CNS login name" and your CNS login password in ② "CNS login password." Then, click ③ "Login."

If you have lost your current CNS login password, you must bring your student ID card or campus card to the "CNS/ERNS Service Counter" of Shonan Fujisawa ITC in order to reset your password. (Please refer to [p.136 : SFC-CNS Technical Support Services.] )

#### SFC-CNS Passwords

gin Password A MTP-AUTH Password C C mord C S e Password 1 1

About this page このページでは SPC-ONS の以下のパスワードの設定が可能です - SPC-CNS ログイン・パスワード IMA/SMT-AUTHパスワード - MA/SMT-AUTHパスワード - Web Duahuse パスワード - CSN WinA/SMT パスワード

> a set password in SPC-CNS on this page -CNS Login password P/SMTP-AUTH password Password Database password WiMAX password

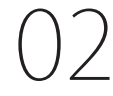

Logout

You will see the list of passwords you can change on the left side menu ① . Click the one you want to change.

Antivirus

**CNS** Servers

6

| SFC-CNS Passw                                 | rords                                          |        |
|-----------------------------------------------|------------------------------------------------|--------|
| CNS Login Password<br>IMAP/SMTP-AUTH Password | CNS Login Password                             | Logout |
| IPP Password                                  | 現在のパスワード<br>Current Password                   |        |
| Database Password                             | 新しいパスワード<br>New password                       |        |
| CAS HISDAA Password                           | 條認<br>Confirmation password                    |        |
|                                               | パスワードの強さ<br>The strength of password 強(Strong) |        |
|                                               | 4 Submit                                       |        |
|                                               | 新バスワードには以下の条件が必要です                             |        |

 $igcap_{\mathsf{Changing}}$  Changing CNS Login Password

Type your current CNS login password in ① "Current Password" and your new CNS login password in ② • ③ . Then, click ④ "Submit" to save your changes.

| CNS Login Password | IMAP/SMTP-AUTH Password                                | Logout |
|--------------------|--------------------------------------------------------|--------|
| IPP Password       | 新しいパスワード<br>New password                               |        |
| Database Password  | 催認<br>Confirmation password 2                          |        |
| CNS WIMAX Password | パスワードの強さ<br>The strength of password 強(Strong)         |        |
|                    | Submit 3                                               |        |
|                    | 新バスワードには以下の条件が必要です                                     |        |
|                    | <ul> <li>10文字以上の長さ</li> <li>小文字、大文字、数字を含むこと</li> </ul> |        |

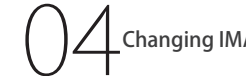

Changing IMAP/SMTP-AUTH Password

Type your new IMAP/SMTP-AUTH password in **①** • **②** and click **③** "Submit." IMAP/SMTP-AUTH password must be longer than 10 letters, including lower and uppercase letters and numbers, and it must be different from your CNS login password.

| SFC-CNS Passw                                 | vords                                                 |        |
|-----------------------------------------------|-------------------------------------------------------|--------|
| CNS Login Password<br>IMAP/SMTP-AUTH Password | IPP Password                                          | Logout |
| IPP Password                                  | パスワードの確認<br>(Confirm password) Confirm 1              |        |
| CNS WIMAX Password                            | パスワードの作成/変更<br>(Create/Chagne password) Create/Change |        |
|                                               | IPP印刷について(About IPP printing)                         |        |
|                                               | <ul> <li>日本語</li> <li>English</li> </ul>              |        |

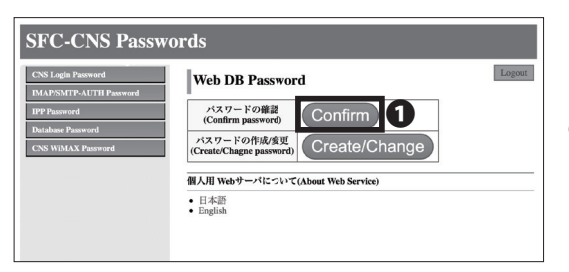

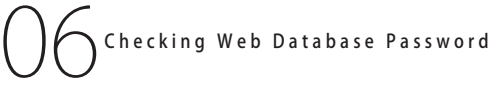

Checking IPP Password

Click **1** "Confirm" to check IPP Password.

Click **1** "Confirm" to check your Web Database Password.

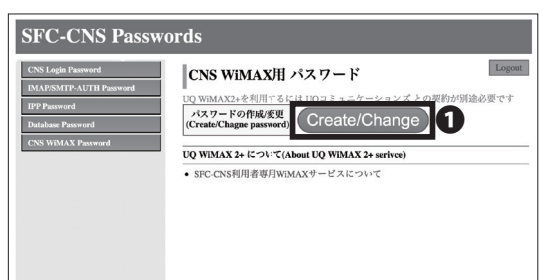

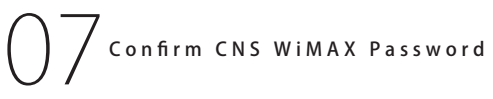

To change or confirm password for CNS WiMAX, click ① "Create/Change."

A separate contract with UQ Communications is needed to use UQ WiMAX2+.

### Changing Login Password for keio.jp Account

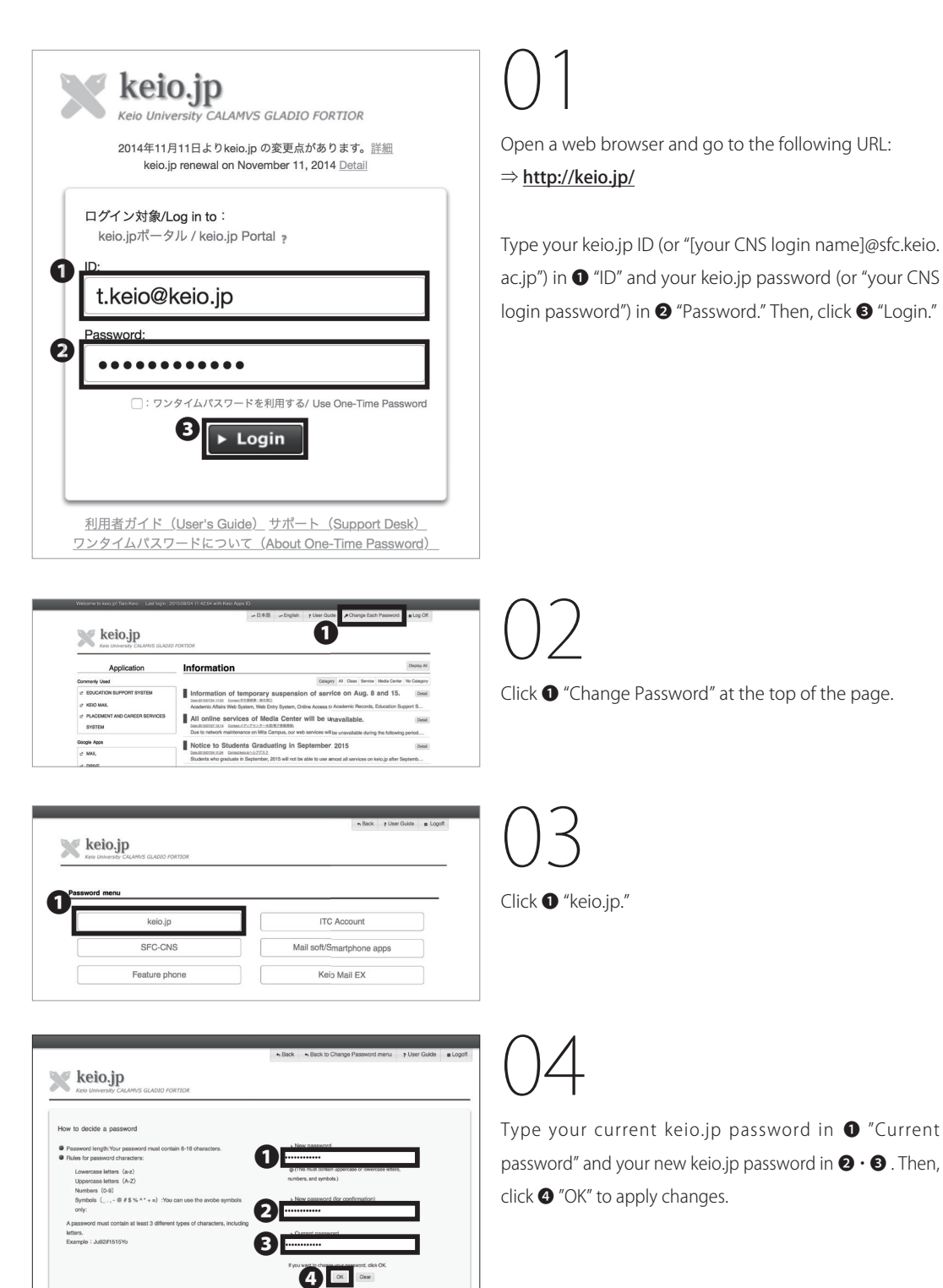

Antivirus

**CNS** Servers

#### Have You Forgotten Your Password ?

If you have forgotten your CNS login password, you must bring your student ID to the CNS/ERNS Service Counter [p.134 : SFC-CNS Technical Support Services] to change your password.

If you have forgotten your IMAP/SMTP-AUTH password, please refer to **(**p.124 : Checking and Changing SFC-CNS Passwords**)** to set a new email password.

If you have forgotten your ID and/or password for keio. jp, please bring your student ID to the CNS/ERNS Service Counter and fill out the appropriate form.

Starting on November 11, 2014, you can log in to keio.jp using your CNS account. Visit <u>http://keio.jp/</u> and type [CNS login name]@sfc.keio.ac.jp in "ID" and your CNS password in the password field.

### COLUMN vol.3

### Tips for Creating a Stronger, More Secure Passwords

Currently, you must make and remember passwords to protect your digital information. The steps below are designed to help you make more secure passwords.

#### Step 01: Decide the basic string for your password

Refrain from using your telephone number, name, birthday, or any other words that could be easily obtained by a third party. You should also refrain from using words available in a dictionary.

#### Step 02: Replace letters with special characters and numbers

Replacing letters with characters and numbers can strengthen the security of a password (e.g. word > w0rd, Internet > !nternet, queen > 9ueen)

#### Step 03: Do not use the same password more than once

Using the same password for multiple websites makes it easier for an attacker to steal your password and impersonate you. You should make a different passwords for each service you use. However, remembering several unique passwords can be difficult, so you may be able to combine existing passwords and use similar expressions to make new ones (e.g. w0rd > cw0rdns [CNS Password], !nternet > ma!nternetil [mail password].)

There are also several resources available online for generating stronger and more secure passwords.

Appendix

8

## **3** Troubleshooting

#### Problems with Wireless LAN Connection

## O 1 Check Your Physical Switch

Your computer may have a physical switch for controlling wireless adapters. Please look for a Wi-Fi switch on your computer and access the system configuration on your computer to ensure that your wireless adapter is turned on.

## O2 Reconfigure Wireless Network

In some cases, your wireless network setting might not have been configured correctly. Please reconfigure the device; refer to [p.15 : Wireless LAN.]

### **Problems with CNS Printers**

## 01 Check Wireless LAN Connectivity

Printing requires internet connectivity; please check your network connectivity and try again.

O2 Check File Size of Printing Jobs

Reduce the size of the file you are trying to print. If your file is too big, it may take a while to be sent to the CNS printers.

Changing file format may also help make the file smaller.

## $\sum$ Check Printer Status

Occasionally, printers may show errors if they run out of toner or paper. If CNS printers display any errors, please contact Shonan Fujisawa Campus ITC or CNS Consultants immediately.

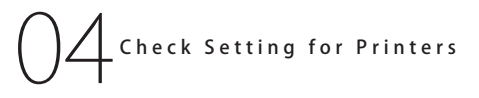

Your computer might not be properly configured if you are having problems with printing. Please setup the printer profile again by following the instructions on [p.65 : CNS Printers.]

6

**CNS** Servers

FAQ

Antivirus

### Problems with Sending / Receiving Mail

| ● ● ● ⑦ ③ s15xcotk@s<br>◎ Get Messages   ▼ | fic. keio ac. jp           | Saved Files<br>Add-ons<br>Activity Manager<br>Chat status<br>Join Chat | ©, Search |
|--------------------------------------------|----------------------------|------------------------------------------------------------------------|-----------|
| ✓      Moox (1)                            | Email                      | Message Filters<br>Run Filters on Folder<br>Run Filters on Message     |           |
| 🖉 Outbox                                   | Read messages              | Run Junk Mail Controls on Folder<br>Delete Mail Marked as Junk in Fol  | lder      |
|                                            | Write a new message        | Import<br>Error Console<br>Allow Remote Debugging                      | 0.86 D    |
|                                            | Accounts                   | Clear Recent History<br>Account Settings                               |           |
|                                            | Create a new account:      |                                                                        |           |
|                                            | 💮 Ernail 🛛 Chat 📑 Newsgrou | os 🔂 Feeds 💮 Movemail                                                  |           |

## 01

If you cannot send emails even though your sending and receiving email addresses are correct, your email client configuration might need to be fixed.

Please refer to [p.41 : CNS Mail] and setup your mail client again. To change the settings in Thunderbird, click "Account Settings" from 
 "Tools."

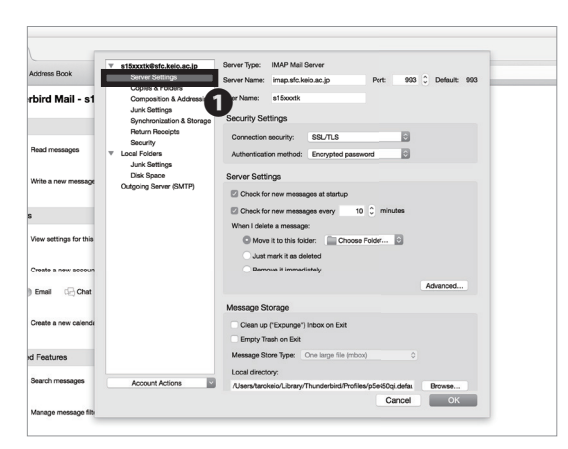

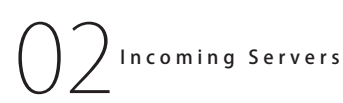

Click **1** "Server Settings" to check the current setting of incoming servers.

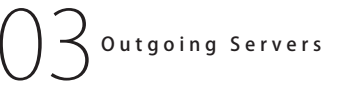

Click **1** "Outgoing Server (SMTP)" to check sending server settings.

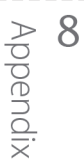

### Troubleshooting of On-Campus Mac

### Quick Fix with CNS Tool

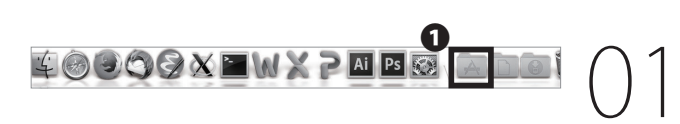

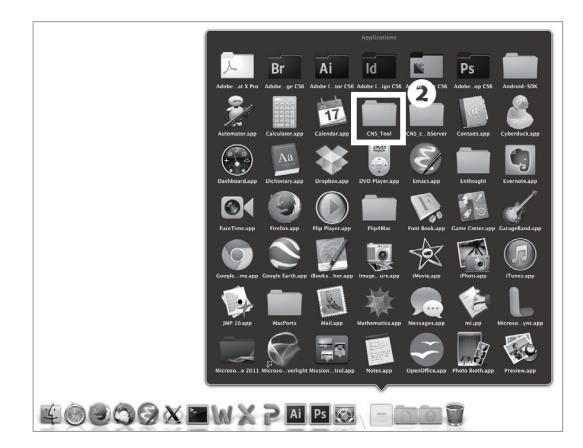

The CNS Tool will help you change your CNS login password, reset all the configurations and file system of your personal CNS space, and delete any locked files.

You can open **2** "CNS Tool" folder from **1** "Application" folder in your dock.

### **5** Antivirus

6

**CNS** Servers

### Unable to Launch Firefox or Thunderbird

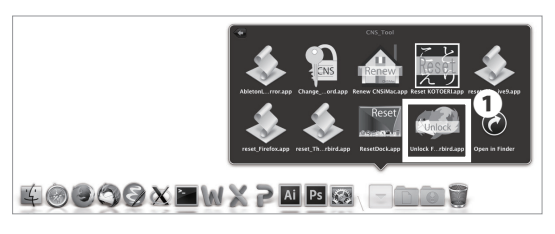

## 01

If Firefox or Thunderbird cannot be launched and shows the error "already activating and cannot be launched", you can fix this problem with "Unlock Firefox Thunderbird.app."

Click **①** "Unlock Firefox Thunderbird.app" in the "CNS\_ Tool" folder.

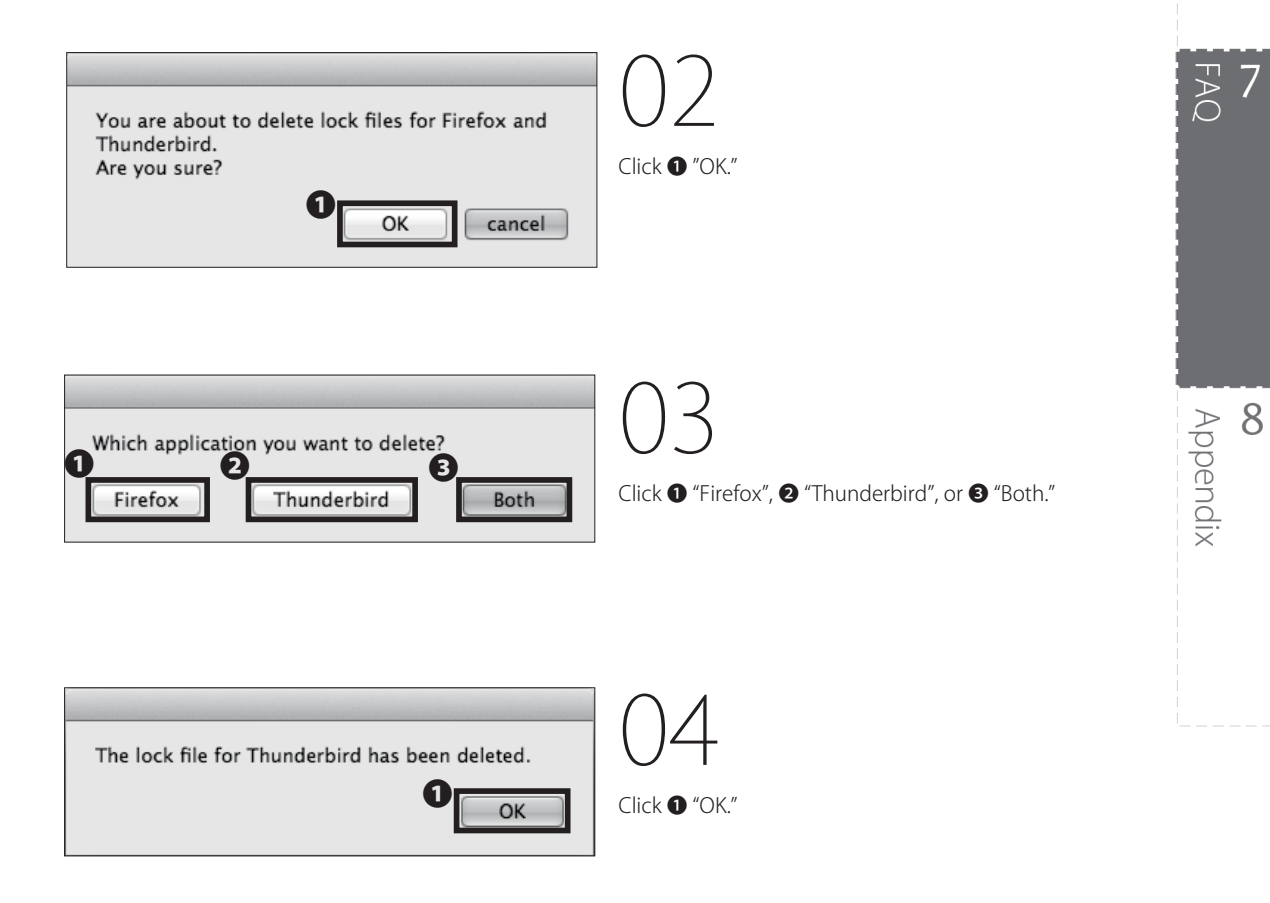

### **Resetting Your CNS Personal Space**

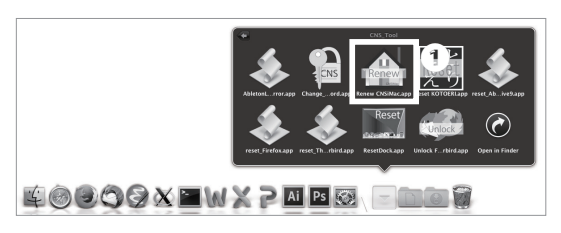

01

If you encounter serious problems with your CNS personal space while using on-campus Mac computers, you may reset your entire CNS personal space to fix any problems.

This will delete all the files listed below:

- Files on Desktop
- Files in Documents folder
- Files in Music folder
- Files in Pictures folder
- Bookmarks on Firefox and Safari

Your CNSiMac directory will be backed up and stored in a new folder "Previous\_CNSiMac." However, this folder can only store one backup at a time. Please make a backup of the folder if necessary. If you understand the risk and wish to proceed, click **①** "Renew CNSiMac.app" from the "CNS\_Tool" folder.

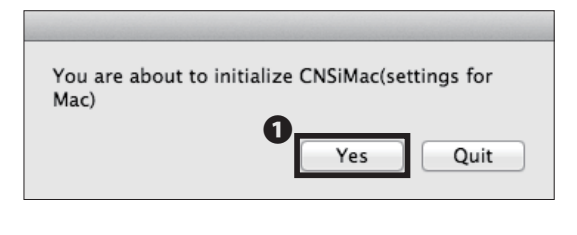

Your settings will be initialized at next login. Old settings will be moved on Desktop. 02

Read the warning on STEP 01, and, if you have no objections, click **①** "Yes."

03

Click **1** "OK." Your personal CNS space will be reset the next time you login.

#### FAQ 7

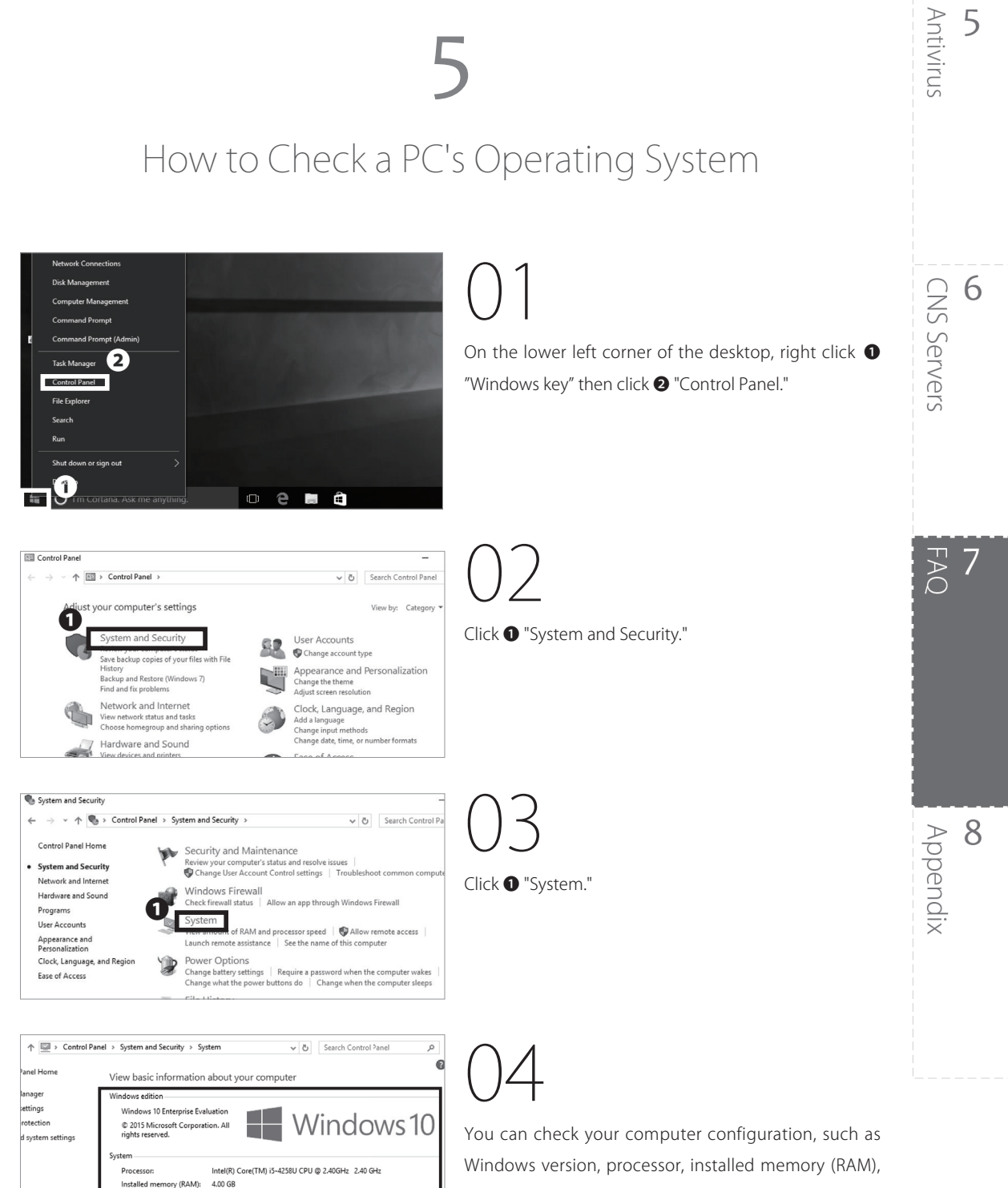

and system type (32-bit or 64-bit.)

64-bit Operating System, x64-based proces

vorkgroup setting MSEDGEWIN10

MSEDGEWIN10

WORKGROUP

No Pen or Touch Input is available for this Display

Change settings

System type: Pen and Touch:

nputer name, do

Computer name:

Workgroup:

Full computer name

Computer description:

### SFC-CNS Technical Support Services

Please send any questions you have about SFC-CNS to Shonan Fujisawa ITC or CNS Consultants. You can also check our website for further up-to-date information:  $\Rightarrow$  http://www.sfc.itc.keio.ac.jp/en/top\_sfc.html

| Shonan Fujisawa ITC (Information Technology Center) |                                                                                                    |                        |  |  |  |  |  |  |
|-----------------------------------------------------|----------------------------------------------------------------------------------------------------|------------------------|--|--|--|--|--|--|
| Location                                            | Media Center North First Floor CNS/ERNS Service Desk                                                                       |                        |  |  |  |  |  |  |
| E-mail Address                                      | cns-request@sfc.keio.ac.jp                                                                                                 |                        |  |  |  |  |  |  |
| Website                                             | http://www.sfc.itc.keio.ac.jp/en/top_sfc.html                                                                              |                        |  |  |  |  |  |  |
| Opening hours                                       | 9:15 - 17:00<br>(Saturdays, Sundays, public holidays, and holidays set by Keio are closed.)                                |                        |  |  |  |  |  |  |
| Hotline (Weekdays)                                  | 9:15 - 22:50 (Spring/Fall semester)<br>9:15 - 17:50 (Summer/Winter break period)                                           | Tel. :<br>0466-49-3423 |  |  |  |  |  |  |
| Hotline (Saturday)                                  | 9:15 - 18:50 (Spring/Fall semester)<br>9:15 - 15:50 (Summer/Winter break period)<br>(Sundays, public holidays are closed.) | Extension :<br>52512   |  |  |  |  |  |  |

| CNS Consultant Desk |                                                                                                    |  |  |  |  |
|---------------------|----------------------------------------------------------------------------------------------------|--|--|--|--|
| Location            | Media Center First Floor CNS Consultant Desk                                                       |  |  |  |  |
| E-mail Address      | cns-consultant@sfc.keio.ac.jp                                                                      |  |  |  |  |
| Tel.                | 0466-49-3425                                                                                       |  |  |  |  |
| Extension           | 52519                                                                                              |  |  |  |  |
| Websites            | http://cnscon.sfc.keio.ac.jp/en/                                                                   |  |  |  |  |
| Opening Hours       | <b>9:20 - 22:30</b><br>(Saturdays, Sundays, public holidays, and holidays set by Keio are closed.) |  |  |  |  |

## **O** Appendix

Contact addresses in case you have any problems, list of equipment available for public use, and information about copy right.

| Terms of Use $\cdots \cdots \cdots \cdots \cdots \cdots$ | • | • | • | • | • | • | ••• | ٠ | ٠ | • | ٠ | • | ٠ | • | ٠ | ٠ | • | • | • | • | ٠ | 136 |
|----------------------------------------------------------|---|---|---|---|---|---|-----|---|---|---|---|---|---|---|---|---|---|---|---|---|---|-----|
| Other Support Services ••••••                            | • | • | • | • | • | • | ••• | ٠ | ٠ | • | ٠ | • | ٠ | • | ٠ | • | • | • | • | ٠ | ٠ | 137 |
| Who are CNS Consultants ? • • • • •                      | • | • | • | • | • | • | ••• | ٠ | ٠ | • | ٠ | • | ٠ | ٠ | ٠ | • | • | • | • | ٠ | ٠ | 138 |
| Rules of Using On-Campus Computers                       | ٠ | • | • | • | • | • | ••• | ٠ | ٠ | • | ٠ | • | ٠ | • | ٠ | • | • | • | • | ٠ | ٠ | 139 |
| List of Equipment Centers on Campus •                    | • | • | • | • | • | • | ••• | ٠ | ٠ | • | ٠ | • | ٠ | • | ٠ | • | • | • | • | ٠ | ٠ | 140 |
| Copyright Rules and Claims • • • • •                     | • | • | • | • | • | • | ••• | ٠ | ٠ | • | ٠ | • | ٠ | • | ٠ | ٠ | • | • | • | ٠ | ٠ | 142 |
|                                                          |   |   |   |   |   |   |     |   |   |   |   |   |   |   |   |   |   |   |   |   |   |     |

. . . . . . . . . . . . . . . .

•••••144

Index ••

# Terms of Use

#### To Users of CNS and ERNS

Shonan Fujisawa Campus

Shonan Fujisawa Campus - Campus Network System Terms of Service

The following rules shall be observed by all users of the Shonan Fujisawa Campus - Campus Network System (hereinafter referred to as "SFC-CNS").

- a. SFC-CNS users acknowledge that the SFC-CNS is a network for academic purposes.
- Individuals using the network for non-educational or non-research purposes, such as any examples listed below, may have their SFC-CNS accounts terminated or temporarily suspended. Users should understand that such termination or suspension could result in inability to earn course credits or other significant disadvantages.
- c. Profit making activities
- d. Actions or activities that violate public order and decency
- e. Actions or activities that invade the privacy of others
- f. Actions or activities that interfere with the normal operation of the network
- g. Actions or activities that infringe on copyrights or other intellectual property rights
- h. Actions or activities which could damage the reputation of Keio University
- i. Other actions or activities that violate laws and regulations or rules of Keio University
- j. Individuals found to be operating devices that could interfere with the normal operation of the network may have their access to SFC-CNS terminated.
- k. These rules may be revised at any time. Revised rules shall take precedence over previous versions.
- I. The Shonan Fujisawa Campus shall issue SFC-CNS accounts only to persons agreeing to abide by these rules.

Established: 3 September 2003 Enforced: 3 September 2003 Last-Modified: July 20, 2011

### Appendix 8

Antivirus

5

6

**CNS** Servers

FAQ 7

### 2

### Other Support Services

| Shonan Fujisawa ITC (Information Technology Center) |                                                                                         |  |  |  |  |
|-----------------------------------------------------|-----------------------------------------------------------------------------------------|--|--|--|--|
| Location                                            | Media Center First Floor North CNS/ERNS Service Desk                                    |  |  |  |  |
| E-mail Address                                      | cns-request@sfc.keio.ac.jp                                                              |  |  |  |  |
| Tel.                                                | 0466-49-3423 <ext. 52512=""></ext.>                                                     |  |  |  |  |
| Website                                             | http://www.sfc.itc.keio.ac.jp/en/top_sfc.html                                           |  |  |  |  |
| Service Hours                                       | 9:15 - 17:00 (Closed on Saturdays, Sundays, public holidays, and holidays set by Keio.) |  |  |  |  |

| CNS Consultant Desk |                                                                                        |  |  |  |  |
|---------------------|----------------------------------------------------------------------------------------|--|--|--|--|
| Location            | Media Center First Floor CNS Consultant Desk                                           |  |  |  |  |
| E-mail Address      | cns-consultant@sfc.keio.ac.jp                                                          |  |  |  |  |
| Tel.                | 0466-49-3425 <ext. 52519=""></ext.>                                                    |  |  |  |  |
| Website             | http://cnscon.sfc.keio.ac.jp/en/                                                       |  |  |  |  |
| Service Hours       | 9:20 - 22:30 (Closed on Saturdays, Sundays, public holidays, and holidays set by Keio) |  |  |  |  |

| AV Consultant Desk |                                                                               |  |  |  |  |
|--------------------|-------------------------------------------------------------------------------|--|--|--|--|
| Location           | Media Center First Floor AV Consultant Desk                                   |  |  |  |  |
| E-mail Address     | av-staff@sfc.keio.ac.jp                                                       |  |  |  |  |
| Website            | http://avcon.sfc.keio.ac.jp/web/ (Japanese only)                              |  |  |  |  |
|                    | Regular Hours 9:15-22:30 (Until 15:30 on Saturdays)                           |  |  |  |  |
| Service Hours      | Shorter Hours 9:15-17:30 (Until 15:30 [11:30-12:30 Lunch Break] on Saturdays) |  |  |  |  |
|                    | (Closed on Saturdays, Sundays, public holidays, and holidays set by Keio.)    |  |  |  |  |

|                | Database Consultant Desk                                                                 |
|----------------|------------------------------------------------------------------------------------------|
| Location       | Media Center Second Floor Database Consultant Desk                                       |
| E-mail Address | dbconsultant@sfc.keio.ac.jp                                                              |
| Service Hours  | 16:30 - 19:40 (Closed on Saturdays, Sundays, public holidays, and holidays set by Keio.) |

## **8** Appendix

### Who are CNS Consultants ?

### CNS Consultants

The CNS Consultant Desk is a resource intended to provide students, faculty, and staff with information, technical support, and on-campus service regarding CNS. The purpose of the CNS Consultant Desk is to troubleshoot problems and loan out devices for temporary use (such as laptops and USB DVD drive readers).

Support Hours: 9:20 22:30 (weekdays only)

Location: First floor of the Media Center, near the AV Consultant Desk

In case of a natural disaster, event, or holiday, support hours may change. Please refer to the following URL for uptodate information:

 $\Rightarrow$  <u>http://cnscon.sfc.keio.ac.jp/en/</u>

For more information about the Media Center's operating hours, please refer to the following URL:

 $\Rightarrow$  <u>http://www.sfc.lib.keio.ac.jp/eng/</u>

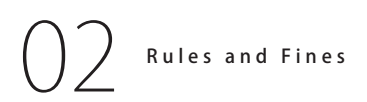

There are several rules and guidelines you must follow in

order to borrow equipment from the CNS Consultant Desk. These rules are the same regardless of the equipment type (Windows laptop, MacBook Pro, or DVDBluRay Drive, Adapter, USB Charger) and also dictate penalties if you fail to return any equipment in good, working order.

#### Important notices for using loaner equipment:

• You must present your student ID in order to borrow equipment from the lending form. Obtain and complete an application form from the CNS Consultant Desk. A CNS Consultant will review the application form and rules with you. Please be sure to read the rules on the application form carefully.

• Loaner equipment must be returned by closing time on the day after you borrowed the equipment, unless the CNS Consultant Desk is not open the next day. For example, if you borrow a laptop on Monday, you must return it by closing time on Tuesday, but if you borrow a laptop on Friday, you must return it by closing time on Friday (since the CNS Consultant Desk is not open on Saturdays).

• If you fail to comply with any points of the loaner agreement, you may be restricted from borrowing equipment for up to six months or incur other penalties or restrictions.

| Equipment for Rental | Model                                 | Note                                                                                |  |  |
|----------------------|---------------------------------------|-------------------------------------------------------------------------------------|--|--|
| Lanton               | Dynabook Satellite B65/A              | CD / DVD-ROM Readable<br>CD / DVD-R / DVD-RW Writable                               |  |  |
| Сартор               | Apple MacBook Pro Retina 15inch       | N/A                                                                                 |  |  |
| External DVD Drive   | BUFFALO BRXL-CSPI6U2                  | USB2.0 Compatible<br>CD / DVD-ROM / BD Readable<br>CD / DVD-R / DVD-RW /BD Writable |  |  |
| AC Adaptor           | 85W MagSafe 2 Power Adapter (For Mac) | N/A                                                                                 |  |  |
| AC Adapter           | 700-NAC026 (For Windows)              |                                                                                     |  |  |
| LISP Chargon         | USB-C Charge Cable (For MacBook)      | N1/A                                                                                |  |  |
| USB Charger          | USB-C Power Adapter (For Mac)         | IN/A                                                                                |  |  |

### Rules of Using On-Campus Computers

### ] Introduction

You may not use CNS for inappropriate purposes and should respect other network users at all times. You must abide by the following rules and should refrain from abusing campus resources. For the full CNS terms of use, refer to [p.136: Terms of Use.]

## O2 Do Not Drink or Eat

Liquid and food can cause severe damage to computer equipment. No beverages and wet objects (with exception of bottled drinks) are allowed to be placed near computer equipment.

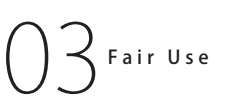

Because a limited number of computers are available for public use, the demand for equipment exceeds availability. You are asked to be respectful and sensitive to the needs of others at all times and limit your use during times of heavy demand.

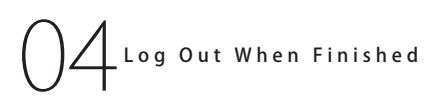

Make sure to log out when you are finished. If you do not, your account will be vulnerable to third party use, which may result in your profile being exploited for illegal means and put the CNS network at risk.

### COLUMN vol.4

### What is "残留"(zanryu)?

Staying on campus overnight is referred to as "zanryu" in Japanese. Zanryu occurs from 23:00 to 8:00 the following morning. Many students lose track of time and may "accidentally" do zanryu during their college life at SFC. Zanryu must be done for academic purposes; any club activities may not be conducted overnight at SFC.

Some students continually stay overnight and enjoy the vacant campus in the morning with the rising sun congratulating them for the hard work done the previous night.

Staying overnight may help you finish your work; however, it also has the potential to harm your health and wellbeing. As a college student, you are free to make your own decisions, but Keio does not recommend the act.

In order to stay overnight, you must submit an online application (through SFCSFS) or complete a paper form when a night watchman (zanryuojisan) asks you. The link to submit an application online is available at the top of each class page on SFCSFS; look for the button marked "Report for Overnight Stay" (オンライ ン残留届け). 8 Appendix

5

Antivirus

CNS Servers

AC

### List of Centers on Campus

### Equipment at Media Center

Computers which have Audio/Visual equipmentss installed, allow you to make a copy of VHS and edit video materials. Service Hours are from 9:15 to 23:00 on weekdays, from 9:15 to 19:00 on Saturdays. On Sundays and National holidays, the center is closed. To enter into the Media Center, your Student ID card is required. You may refer to the website for further information:

## O Z Equipment at PC Rooms

PC Rooms are available to use 24 hours a day unless a lecture is conducted in the room. On New Years' holidays and summer holidays, the rooms will be closed. To enter into the room, your Student ID card is required. You have to submit an "Zanryu-Todoke" to stay overnight in the room.

| Location        |                                                | Use Type             | Model/OS                          | Quantity | Host Name    |
|-----------------|------------------------------------------------|----------------------|-----------------------------------|----------|--------------|
| Media<br>Center | Open Area<br>(First Floor)                     | Walk-by              | Dell Precision 3420 (Windows 10)  | 2        | mcsupc01-02  |
|                 |                                                | Scaning              | Dell Precision 3420 (Windows 10)  | 4        | mcvspc01-04  |
|                 |                                                | Video Editing        | Mac Pro (OS X 10.11)              | 6        | mchdmac01-06 |
|                 |                                                |                      | iMac 27 inch (OS X 10.11)         | 2        | mchdmac80,81 |
|                 |                                                | Music Composition    | iMac 27 inch (OS X 10.11)         | 4        | mcdamac01-04 |
|                 |                                                | General Use          | HP Z440 (Windows 10)              | 2        | mcws01-02    |
|                 |                                                |                      | DELL PRECISION T1700 (Windows 10) | 7        | mcwin01-07   |
|                 |                                                |                      | iMac 27 inch (OS X 10.11)         | 4        | mczmac01-04  |
|                 |                                                |                      | iMac 27 inch (OS X 10.11)         | 6        | mcmac01-06   |
|                 |                                                | Printer              | RICOH IPSiO SP C831 PS            | 2        | -            |
|                 | Multimedia Multilingual<br>Room (Second Floor) | General Use          | Dell Precision 3420 (Windows 10)  | 2        | mmlswpc01-02 |
|                 | ITC Entrance                                   | Printer              | RICOH IPSiO SP C831 PS            | 3        | -            |
| PC<br>Rooms     | к 18                                           | General Use          | iMac 21.5 inch (OS X 10.11)       | 40       | zmac000-039  |
|                 |                                                | Printer              | RICOH IPSiO SP C831 PS            | 1        | -            |
|                 | ε 17                                           | General Use          | iMac 21.5 inch (OS X 10.11)       | 40       | zmac040-079  |
|                 |                                                | Printer              | RICOH IPSiO SP C831 PS            | 1        | -            |
|                 | ι 18                                           | General Use          | iMac 21.5 inch (OS X 10.11)       | 40       | zmac080-119  |
|                 |                                                | Printer              | RICOH IPSiO SP C831 PS            | 1        | -            |
|                 | o 17                                           | General Use          | iMac 21.5 inch (OS X 10.11)       | 40       | zmac120-159  |
|                 |                                                | Printer              | RICOH IPSiO SP C831 PS            | 1        | -            |
|                 | λ 11                                           | CG/CAD/              | HP Z440 (Windows 10)              | 45       | ws00-44      |
|                 |                                                | Statistical analysis | RICOH IPSiO SP C831 PS            | 1        | -            |
|                 | λ 18                                           | Video Editing        | iMac 27 inch (OS X 10.11)         | 40       | hdmac00-39   |
|                 |                                                |                      | RICOH IPSiO SP C831 PS            | 1        | -            |
|                 | λ 21                                           | Music Composing      | iMac 27 inch (OS X 10.11)         | 40       | damac00-39   |
|                 |                                                |                      | RICOH IPSiO SP C831 PS            | 1        | -            |

⇒ <u>http://www.sfc.lib.keio.ac.jp/eng/</u>

(As of Sep. 2016)

### COLUMN vol.5

### About Keio ID and Keio Apps ID

Besides a CNS account for students and faculty members at SFC, a Keio ID will be distributed to all students and faculty members at Keio University. In the case when it is issued over March, 6, 2015, Keio ID should be formatted as follows. This will also apply to Keio Apps ID mentioned below.

[ The character string you set in activation ] @ keio.jp

By authenticating "keio.jp" with a Keio ID, you can use the various services provided by Keio University. For example, you can use licensed software and KOSMOS My Library, and browse a database, electronic journals, grade reports, and official information of class cancellations and make up classes.

Also, for those who have a Keio ID already, please login to keio.jp and check for your Keio Apps ID. Your Keio Apps ID should be formatted in default as follows (It is displayed on the upper right of the screen after "Keio Mail" is launched).

[ your Keio ID ] @ keio.jp

By using a Keio Apps ID, you can make better use of the services of Google Apps for Education. These services will be usable in collaboration with other members; for example, "Drive," "Group," "Calendar," etc. You can also use Gmail by using your Keio Apps ID as an e-mail address.

Keio Apps ID can be used as a Google account, which means that you can download apps and digital content in Google Play. It is, however, not recommended. If your Keio Apps ID expires after graduating while you're using your Google account to pay for apps, your payment or settlement will be invalid. Keio University will not provide a guarantee against such a loss.

Appendix

5

Antivirus

### Copyright Rules and Claims

### 0 1 Copyright

Redistributing someone else's copyrighted materials such as music, movies, and software without prior consent or legal agreement often results in infringement of copyrights. Those who have acted against the law will be disciplined by the University and face consequences.

## O2 Restriction on Use of P2P Softwares

University will not tolerate any act of sharing copyrighted materials over the CNS network in accordance with amendment of Japanese Copyright Law in 2012. For educational and research purposes, you may use P2P softwares if your registration form is given to and accepted by Shonan Fujisawa Campus.

For in-detailed information of "Use of File Sharing Software on Campus" and up-to-date information of peer-to-peer software regulation, visit:

⇒ http://www.sfc.itc.keio.ac.jp/en/software\_fileshare.html

## 03 Plagiarism

All the reports, submissions by students to professors or staff must be the result of one's creation of his or her own. You may not write words taken from others work as if these are originally your thoughts and are expected to clearly credit the source of the documents or references.

#### \*Notice\*

Some content providers leave their right to work public, which is often referred as "Open Content." You may use their work without their authorization.

## Copyright Infringement

Copyright is a legal right that a creator has, given by the country, on exclusive rights to use and distribution of their production. Any of the following acts is to be considered as infringement of copyright. You may not act against the law and should respect the creator's right and his/her production.

- Imitating or using the thoughts and language of another creator.
- Distributing music or movie files of other creators to the general public online.
- Exposing the records of TV programs or videotaped clips without authorization of the creator.

Rules, policies and notices produced by the government and municipal bodies are not subjected to copyright as they are documents of the general public.

## O5 Use of Open Content

Out of all the works that are exchanged over the internet, there are some where the creators has left the work to be shared. This kind of work is called "Open Content," and can be used with comparatively few restrictions.

Creators who permit their work to be used freely are releasing a lot of open content. Amongst these works there are those being distributed under the kinds of shared use agreements that you will see in the following sections. Make the most of open content but be sure that you understand and follow the tems of use.

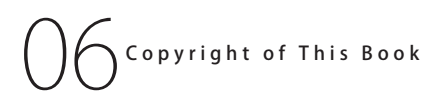

SFC-CNS is made possible by tremendous helps from many free software, publicly available documents, and public domain software.

To fulfill social responsibility, SFC CNS GUIDE 2016 English Edition will accept the reuse, based on policy below.

We will accept copying, translation, altering, modifying, quoting, printing, distributing, and selling based on regulations about redistribution.

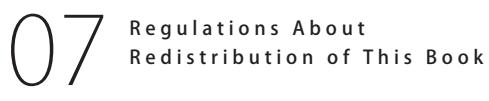

Please refer to this book as source and also state that this book allows secondary modification when you redistribute.

Questions are only accepted on-campus and author will not reply to questions from third parties.

You may read the web version of this book from the URL below:

 $\Rightarrow$  <u>http://cns-guide.sfc.keio.ac.jp/</u>

Appendix

5

Antivirus

**CNS** Servers

AC

### Index

#### A

| Academic Affairs Web System (Gakuji – Web) 10 |
|-----------------------------------------------|
| Amos 123                                      |
| Android 34, 57                                |
| ArcGIS                                        |
| Antivirus Software                            |
| AV Consuktant Desk 137                        |

#### B

#### C ChemBioOffice ..... 123 CNS Mail Account ......9 CNS Mailing Lists ..... 122 CNS WiMAX Password ..... 125 CNS3..... 40 Copyright Rules ..... 142

D
Database Consultant Desk ...... 137

| L                       |
|-------------------------|
| EAP-PEAP Authentication |
| EndNote                 |
| ESET Smart Security     |
|                         |
| F                       |
| Firefox                 |
| C                       |
| G                       |
| Gmail                   |

| Н                                           |
|---------------------------------------------|
| Home Directory 42, 119                      |
| I                                           |
| IMAP 42                                     |
| IMAP/SMTP-AUTH Password 9, 62, 124, 127     |
| iOS 29, 52                                  |
| IPP Password 124                            |
| ITC 8,13,66,122,137                         |
| iThenticate                                 |
|                                             |
| IMP 123                                     |
| 125                                         |
| К                                           |
| Keio Apps ID                                |
| keio.jp                                     |
| KOSMOS 12                                   |
| М                                           |
| Mail Forwarding62                           |
| Mathmatica 123                              |
| MATLAB 123                                  |
| Microsoft Softwares123                      |
| Р                                           |
| Passwords                                   |
| P2P File Sharing Software 122,142           |
| PC Rooms                                    |
| Personal Certificate 16                     |
| Printer                                     |
| Printing Charge 67                          |
| public_html (Public Web Directory) 116, 119 |
| PuTTY 104                                   |
| R                                           |
| Remote Access 103                           |
| Remote Conference System 122                |
| Resetting Your CNS Personal Space           |
## Appendix **8**

# C

### S

| SAS12                              | 23 |
|------------------------------------|----|
| SFC-CNS                            | 8  |
| SFC-CNS Web Mail 4                 | 2  |
| SFC-SFS 1                          | 0  |
| Shared Workspaces 12               | 22 |
| Shonan Fujisawa Media Center 12, 6 | б  |
| SMTP 4                             | 2  |
| Software Licensing Center 12       | 23 |
| Software Update                    | )0 |
| Spam Filter                        | 53 |
| SPSS 12                            | 3  |
| SSH 103, 11                        | 6  |
| Sub-Domains                        | 22 |
| Sub-Networks                       | 22 |
| Syllabus 1                         | 2  |

| Terminal           |      | 107 |
|--------------------|------|-----|
| Thunderbird 44, -  | 48,  | 131 |
| Transferring Files | 110, | 114 |

V

Т

| VPN                                    |
|----------------------------------------|
| W                                      |
| Web Database Password 125              |
| WebVPN 13                              |
| Wellness (Physical Education) System12 |
| Windows Update 98                      |
| WinSCP 102, 110, 118                   |
| Wireless LAN                           |

# Z

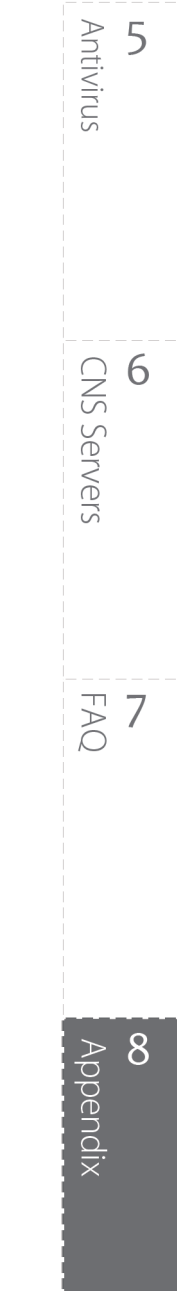

### SFC CNS GUIDE 2016 English Edition

September 15, 2016 (Date of Issue)

SFC CNS GUIDE Editorial Committee 5322 Endo Fujisawa, Kanagawa 252-0882 Japan Tel. +81-466-49-3424 cns-guide-req@sfc.keio.ac.jp http://cns-guide.sfc.keio.ac.jp/en/

Printed by Dai Nippon Printing Co.,Ltd.

©2016 Keio University Shonan Fujisawa Information Technology Center

ISBN 978-4-906838-18-9